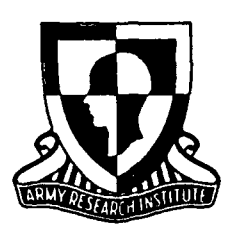

**Research Product 90-03** 

# Trainer's Guide: Multipurpose Arcade Combat Simulator (MACS) Basic Rifle Marksmanship (M16 Rifle)

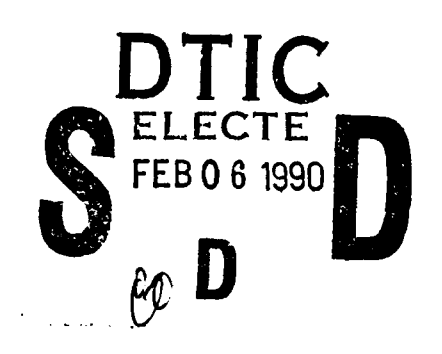

November 1989

Fort Benning Field Unit Training Research Laboratory

U.S. Army Research Institute for the Behavioral and Social Sciences

Approved for public release; distribution is unlimited

90 02 06 021

. ÷. ټ

### U.S. ARMY RESEARCH INSTITUTE FOR THE BEHAVIORAL AND SOCIAL SCIENCES

A Field Operating Agency Under the Jurisdiction of the Deputy Chief of Staff for Personnel

EDGAR M. JOHNSON Technical Director JON W. BLADES COL, IN Commanding

Research accomplished under contract for the Department of the Army

Litton Computer Services

Technical review by

Jean L. Dyer Kenneth L. Evans

| Accesio                            | on For                   | ] |
|------------------------------------|--------------------------|---|
| NTIS<br>DTIC<br>Unanne<br>Justific | CRA&I                    |   |
| By<br>Distribi                     | JB05/                    |   |
| ٨                                  | valiability Codes        |   |
| Dist                               | Avali and For<br>Special |   |
| A-1                                |                          | Ĭ |

#### NOTICES

DISTRIBUTION: Primary distribution of this report has been made by ARI. Please address correspondence concerning distribution of reports to: U.S. Army Research Institute for the Behavioral and Social Sciences, ATTN: PERI-POX, 5001 Eisenhower Ave., Alexandria, Virginia 22333-5600.

FINAL DISPOSITION: This report may be destroyed when it is no longer needed. Please do not return it to the U.S. Army Research Institute for the Behavioral and Social Sciences.

NOTE: The findings in this report are not to be construed as an official Department of the Army position, unless so designated by other authorized documents.

|      | ONCEASSILT.        |            |      |  |
|------|--------------------|------------|------|--|
| SECU | RITY CLASSIFICATIO | ON OF THIS | PAGE |  |

|                                                                                                    | REPORT DOCUMENTATIO                                                                                                    |                                                                                                    |                                                                                                    |                                                                                                    | Form Approved<br>OMB No. 0704-0188                                                                                                    |  |  |
|----------------------------------------------------------------------------------------------------|----------------------------------------------------------------------------------------------------|----------------------------------------------------------------------------------------------------|----------------------------------------------------------------------------------------------------|----------------------------------------------------------------------------------------------------|----------------------------------------------------------------------------------------------------|--|--|
| - REPORT SECURITY CLASSIFICATION                                                                                                    | 15. RESTRICTIVE MARKINGS                                                                                                    |                                                                                                    |                                                                                                    |                                                                                                    |                                                                                                    |  |  |
| Unclassified                                                                                                    |                                                                                                    |                                                                                                    |                                                                                                    |                                                                                                    |                                                                                                    |  |  |
| 2a. SECURITY CLASSIFICATION AUTHORITY                                                                                                    | 3. DISTRIBUTION / AVAILABILITY OF REPORT                                                                                                    |                                                                                                    |                                                                                                    |                                                                                                    |                                                                                                    |  |  |
| 26. DECLASSIFICATION / DOWNGRADING SCHEDU                                                                                                    | distribution is unlimited.                                                                                                    |                                                                                                    |                                                                                                    |                                                                                                    |                                                                                                    |  |  |
| 4. PERFORMING ORGANIZATION REPORT NUMB                                                                                                    | ER(S)                                                                                                    | 5. MONITORING                                                                                                    | ORGANIZATION R                                                                                                    | EPORT NUN                                                                                                    | IBER(S)                                                                                                    |  |  |
|                                                                                                    | ARI Research Product 90-03                                                                                                    |                                                                                                    |                                                                                                    |                                                                                                    |                                                                                                    |  |  |
|                                                                                                    |                                                                                                    |                                                                                                    |                                                                                                    |                                                                                                    |                                                                                                    |  |  |
| ba. NAME OF PERFORMING ORGANIZATION                                                                                                    | 7a. NAME OF MONITORING ORGANIZATION<br>U.S. Army Research Institute for the<br>Behavioral and Social Sciences                                                                                                    |                                                                                                    |                                                                                                    |                                                                                                    |                                                                                                    |  |  |
| 6c. ADDRESS (City, State, and ZIP Code)                                                                                                    |                                                                                                    | 7b. ADDRESS (Ci                                                                                                    | ty. State. and ZIP                                                                                                    | Code)                                                                                                    |                                                                                                    |  |  |
| 1300 Villa Street                                                                                                    |                                                                                                    | P.O. Box                                                                                                    | 2086                                                                                                    | ,                                                                                                    |                                                                                                    |  |  |
| Mountain View, CA 94041                                                                                                    |                                                                                                    | Fort Benni                                                                                                    | ing, GA 3190                                                                                                    | 5                                                                                                    |                                                                                                    |  |  |
| 8a. NAME OF FUNDING / SPONSORING                                                                                                    | 8b. OFFICE SYMBOL                                                                                                    | 9. PROCUREMEN                                                                                                    | T INSTRUMENT ID                                                                                                    | ENTIFICATIO                                                                                                    | N NUMBER                                                                                                    |  |  |
| ORGANIZATION U.S. Army Research<br>Institute for the Behavioral<br>and Social Sciences                                                                                                    | ORGANIZATIONU.S. Army Research (If applicable)<br>Institute for the Behavioral PERI                                                                                                    |                                                                                                    |                                                                                                    | MDA 903-88-C-0407                                                                                                    |                                                                                                    |  |  |
| 8c. ADDRESS (City, State, and ZIP Code)                                                                                                    |                                                                                                    | 10. SOURCE OF                                                                                                    | FUNDING NUMBER                                                                                                    | S                                                                                                    |                                                                                                    |  |  |
| 5001 Fisenhower Avenue                                                                                                    |                                                                                                    | PROGRAM                                                                                                    | PROJECT                                                                                                    | TASK                                                                                                    | WORK UNIT                                                                                                    |  |  |
| Alexandria, VA 22333-5600                                                                                                    |                                                                                                    | CLEIVIENT NU.                                                                                                    | NO.<br>701                                                                                                    | NU.                                                                                                    | ALLESSION NO.                                                                                                    |  |  |
|                                                                                                    |                                                                                                    | 6300/A                                                                                                    | /94                                                                                                    | 3306                                                                                                    | C3                                                                                                    |  |  |
| 12. PERSONAL AUTHOR(S)         Purvis, Jamie W., and Wiley, El         13a. TYPE OF REPORT         13b. TIME C         Interim         FROM 8                                                                                                    | llen W.<br>OVERED<br>8/01 TO 89/07                                                                                                    | 14. DATE OF REPO                                                                                                    | PRT (Year, Month,<br>ember                                                                                                    | Day) 15. (                                                                                                    | PAGE COUNT                                                                                                    |  |  |
| 16. SUPPLEMENTARY NOTATION                                                                                                    |                                                                                                    |                                                                                                    |                                                                                                    |                                                                                                    |                                                                                                    |  |  |
| Seward Smith, Contracting Offic                                                                                                    | er's Representat                                                                                                    | ive                                                                                                    |                                                                                                    |                                                                                                    |                                                                                                    |  |  |
| one on the other details of the                                                                                                    |                                                                                                    |                                                                                                    |                                                                                                    |                                                                                                    |                                                                                                    |  |  |
| 17. COSATI CODES                                                                                                    | 18. SUBJECT TERMS (                                                                                                    | Continue on revers                                                                                                    | e_if necessary and                                                                                                    | l identify by                                                                                                    | block number)                                                                                                    |  |  |
| 17.         COSATI CODES           FIELD         GROUP         SUB-GROUP                                                                                                    | 18. SUBJECT TERMS (C<br>Computer simul                                                                                                    | Continue on revers<br>ation                                                                                                    | e if necessary and<br>Instruction                                                                                                    | al mate:                                                                                                    | block number)<br>cials                                                                                                    |  |  |
| 17.         COSATI CODES           FIELD         GROUP         SUB-GROUP           05         06                                                                                                    | 18. SUBJECT TERMS (<br>Computer simul<br>Rifle marksman<br>Training aid                                                                                                    | Continue on revers<br>ation<br>ship                                                                                                    | e if necessary and<br>Instruction<br>Training de<br>Aiming                                                                                                    | <i>identify by</i><br>al mate:<br>vices                                                                                                    | block number)<br>cials                                                                                                    |  |  |
| 17.     COSATI CODES       FIELD     GROUP       05     06       19     06                                                                                                    | 18. SUBJECT TERMS (<br>Computer simul<br>Rifle marksman<br>Training aid                                                                                                    | Continue on revers<br>ation<br>ship                                                                                                    | e if necessary and<br>Instruction<br>Training de<br>Aiming                                                                                                    | identify by<br>al mate:<br>vices                                                                                                    | block number)<br>rials<br>(Continued)                                                                                                    |  |  |
| 17.       COSATI CODES         FIELD       GROUP         05       06         19       06         19.       ABSTRACT (Continue on reverse if necessary The Multipurpose Arcade Continue on Contract Continue on Contract Continue on Contract Continue on Contract Continue on Contract Continue on Contract Continue on Contract Continue on Contract Continue on Contract Continue on Contract Contract Continue on Contract Contract Con | 18. SUBJECT TERMS (<br>Computer simul<br>Rifle marksman<br>Training aid<br>and identify by block mu<br>mbat Simulator (                                                                                                    | Continue on revers<br>ation<br>ship<br><i>umber</i> )<br>MACS) is a l                                                                                                    | e if necessary and<br>Instruction<br>Training de<br>Aiming<br>Low≁cost. pa                                                                                                    | identify by<br>al mate:<br>vices<br>rt-task                                                                                                    | block number)<br>cials<br>(Continued)<br>weapons trainer                                                                                                    |  |  |
| 17.       COSATI CODES         FIELD       GROUP       SUB-GROUP         05       06         19       06         19.       ABSTRACT (Continue on reverse if necessary)         The Multipurpose Arcade Continue that has been validated as a term                                                                                                    | 18. SUBJECT TERMS (<br>Computer simul<br>Rifle marksman<br>Training aid<br>and identify by block nu<br>mbat Simulator (<br>aching device wi                                                                                                    | Continue on revers<br>ation<br>ship<br>umber)<br>MACS) is a l<br>th entry-lev                                                                                                    | e if necessary and<br>Instruction<br>Training de<br>Aiming<br>low-cost, pa<br>yel soldiers                                                                                                    | rt-task                                                                                                    | block number)<br>rials<br>(Continued)<br>weapons trainer<br>system may be                                                                                                    |  |  |
| 17.COSATI CODESFIELDGROUPSUB-GROUP0506190619.ABSTRACT (Continue on reverse if necessary<br>The Multipurpose Arcade Conthat has been validated as a terused for basic, preparatory, survey                                                                                                    | 18 SUBJECT TERMS (<br>Computer simul<br>Rifle marksman<br>Training aid<br>and identify by block nu<br>mbat Simulator (<br>aching device wi<br>stainment, and r                                                                                                    | Continue on revers<br>ation<br>ship<br>wmber)<br>MACS) is a l<br>th entry-lev<br>remedial trai                                                                                                    | e if necessary and<br>Instruction<br>Training de<br>Aiming<br>low-cost, pa<br>vel soldiers<br>ining.                                                                                                    | rt-task                                                                                                    | block number)<br>cials<br>(Continued)<br>weapons trainer<br>system may be                                                                                                    |  |  |
| 17.COSATI CODESFIELDGROUPSUB-GROUP0506190619061919190619191906191919061910191019101910190619101910191019101910191019101910191019101910191019101910191019101910191019101910191010101010101010101010101010101010101010101010101010101010101010101010101010101010101010101010101010101010101010                                                                                                    | 18. SUBJECT TERMS (<br>Computer simul<br>Rifle marksman<br>Training aid<br>and identify by block me<br>mbat Simulator (<br>aching device wi<br>stainment, and r<br>arts: An M16 de                                                                                                    | Continue on revers<br>ation<br>ship<br>wmber)<br>MACS) is a l<br>th entry-lev<br>emedial trai<br>militarized                                                                                                    | e if necessary and<br>Instruction<br>Training de<br>Aiming<br>low-cost, pa<br>vel soldiers<br>ining.<br>or replica                                                                                                    | rt-task<br>rifle w                                                                                                    | block number)<br>cials<br>(Continued)<br>weapons trainer<br>system may be<br>ith a light pen                                                                                                    |  |  |
| 17.COSATI CODESFIELDGROUPSUB-GROUP0506190619061906191019061910190619101910191019101910191019101910191019101910191019101910191019101910191019101010101010101010101010101010101010101010101010101010101010101010101010101010101010101010101010101010101010101010101010101010101010101010101010                                                                                                    | 18. SUBJECT TERMS (<br>Computer simul<br>Rifle marksman<br>Training aid<br>and identify by block no<br>mbat Simulator (<br>aching device wi<br>stainment, and r<br>arts: An M16 de<br>dore 64 computer                                                                                                    | Continue on revers<br>ation<br>ship<br>MACS) is a l<br>th entry-lev<br>emedial trai<br>militarized<br>; a computer                                                                                                    | e if necessary and<br>Instruction<br>Training de<br>Aiming<br>low-cost, pa<br>yel soldiers<br>ining.<br>or replica<br>c monitor; a                                                                                                    | rt-task<br>rifle wind a Bas                                                                                                    | block number)<br>cials<br>(Continued)<br>weapons trainer<br>system may be<br>lith a light pen<br>sic Rifle                                                                                                    |  |  |
| 17.COSATI CODESFIELDGROUPSUB-GROUP0506190619061906190619061906190619061906190619061906190619061906190619061906190619061906190619061906190619061906190619061906190619061906190619061906190619061906101910101010101010101010101010101010101010101010101010101010101010101010101010101010101010                                                                                                    | 18. SUBJECT TERMS (<br>Computer simul<br>Rifle marksman<br>Training aid<br>and identify by block nu<br>mbat Simulator (<br>aching device wi<br>stainment, and r<br>arts: An M16 de<br>dore 64 computer<br>signed for use w                                                                                                    | Continue on revers<br>ation<br>ship<br>MACS) is a 1<br>th entry-lev<br>emedial trat<br>militarized<br>; a computer<br>th the M16                                                                                                    | e if necessary and<br>Instruction<br>Training de<br>Aiming<br>low-cost, pa<br>yel soldiers<br>ining.<br>or replica<br>c monitor; a<br>rifle. MAC                                                                                                    | rt-task<br>rtfle wind a Basis<br>S allowing a basis<br>rifle wind a Basis                                                                                         | block number)<br>cials<br>(Continued)<br>weapons trained<br>system may be<br>th a light pen<br>sic Rifle<br>s soldiers to<br>on a computer                                                                                                    |  |  |
| 17.COSATI CODESFIELDGROUPSUB-GROUP050619061906190619Abstract (Continue on reverse if necessary<br>The Multipurpose Arcade Cothat has been validated as a teused for basic, preparatory, su<br>The MACS system has four pattached to the barrel; a Common<br>Marksmanship (BRM) cartridge depractice marksmanship skills by<br>screen.biagnostic feedback is                                                                                                    | 18. SUBJECT TERMS (<br>Computer simul<br>Rifle marksman<br>Training aid<br>and identify by block me<br>mbat Simulator (<br>aching device wi<br>stainment, and r<br>arts: An M16 de<br>dore 64 computer<br>signed for use we<br>firing at targe<br>provided on the                                                                                                    | Continue on reverse<br>ation<br>ship<br>wmber)<br>MACS) is a l<br>th entry-lev<br>emedial traise<br>militarized<br>; a computer<br>th the M16<br>ts at scaled<br>screen.                                                                                                    | e if necessary and<br>Instruction<br>Training de<br>Aiming<br>low-cost, pa<br>vel soldiers<br>ining.<br>or replica<br>c monitor; a<br>rifle. MAC<br>d ranges dis                                                                                                    | rt-task<br>rt-task<br>rtfle w<br>nd a Bas<br>S allow<br>played                                                                                                    | block number)<br>cials<br>(Continued)<br>weapons traine:<br>system may be<br>ith a light pen<br>sic Rifle<br>s soldiers to<br>on a computer                                                                                                    |  |  |
| 17.COSATI CODESFIELDGROUPSUB-GROUP050619061906190619ABSTRACT (Continue on reverse if necessary<br>The Multipurpose Arcade Cothat has been validated as a teused for basic, preparatory, su<br>The MACS system has four p<br>attached to the barrel; a Common<br>Marksmanship (BRM) cartridge de<br>practice marksmanship skills by<br>screen.Diagnostic feedback is<br>The Trainer's Guide is interview                                                                                                    | 18. SUBJECT TERMS (<br>Computer simul<br>Rifle marksman<br>Training aid<br>and identify by block nu<br>mbat Simulator (<br>aching device wi<br>stainment, and r<br>arts: An M16 de<br>dore 64 computer<br>signed for use w<br>firing at targe<br>provided on the<br>ended to accompa                                                                                 | Continue on revers<br>ation<br>ship<br>MACS) is a l<br>th entry-lev<br>emedial trai<br>militarized<br>; a computer<br>tht the M16<br>its at scaled<br>screen.<br>my each MACS                                                                                                    | e if necessary and<br>Instruction<br>Training de<br>Aiming<br>low-cost, pa<br>yel soldiers<br>ining.<br>or replica<br>monitor; a<br>rifle. MAC<br>l ranges dis<br>5 system. 1                                                                                            | rt-task<br>rt-task<br>rifle w<br>nd a Bas<br>S allow<br>played<br>he Guid                                                                                         | block number)<br>cials<br>(Continued)<br>weapons trainer<br>system may be<br>ith a light pen<br>sic Rifle<br>s soldiers to<br>on a computer<br>e provides                                                                                         |  |  |
| 17.COSATI CODESFIELDGROUPSUB-GROUP050619061906190619061906190619061906190619061906190619061906190619061906190619061906190619061906190610106101061010610106101061010610106101061010610106101061010610106101061010610106101061010610106101061010610106101061010610106101061010610106101061010610106101061010610106101061010610 <td>18. SUBJECT TERMS (<br/>Computer simul<br/>Rifle marksman<br/>Training aid<br/>and identify by block nu<br/>mbat Simulator (<br/>aching device wi<br/>stainment, and r<br/>arts: An M16 de<br/>dore 64 computer<br/>signed for use w<br/>firing at targe<br/>provided on the<br/>ended to accompa<br/>e system and for</td> <td>Continue on revers<br/>ation<br/>ship<br/>MACS) is a 1<br/>th entry-lev<br/>emedial trais<br/>militarized<br/>; a computer<br/>th the M16<br/>ts at scaled<br/>screen.<br/>my each MACS</td> <td>e if necessary and<br/>Instruction<br/>Training de<br/>Aiming<br/>low-cost, pa<br/>vel soldiers<br/>ining.<br/>or replica<br/>c monitor; a<br/>rifle. MAC<br/>d ranges dis<br/>System. I<br/>ignment of t</td> <td>rt-task<br/>rifle wind a Bas<br/>S allow<br/>played<br/>he Guid<br/>he ligh</td> <td>block number)<br/>cials<br/>(Continued)<br/>weapons trainer<br/>system may be<br/>th a light pen<br/>sic Rifle<br/>s soldiers to<br/>on a computer<br/>e provides<br/>t pen mount.</td>                                                                                                    | 18. SUBJECT TERMS (<br>Computer simul<br>Rifle marksman<br>Training aid<br>and identify by block nu<br>mbat Simulator (<br>aching device wi<br>stainment, and r<br>arts: An M16 de<br>dore 64 computer<br>signed for use w<br>firing at targe<br>provided on the<br>ended to accompa<br>e system and for                                                             | Continue on revers<br>ation<br>ship<br>MACS) is a 1<br>th entry-lev<br>emedial trais<br>militarized<br>; a computer<br>th the M16<br>ts at scaled<br>screen.<br>my each MACS                                                                                                    | e if necessary and<br>Instruction<br>Training de<br>Aiming<br>low-cost, pa<br>vel soldiers<br>ining.<br>or replica<br>c monitor; a<br>rifle. MAC<br>d ranges dis<br>System. I<br>ignment of t                                                                            | rt-task<br>rifle wind a Bas<br>S allow<br>played<br>he Guid<br>he ligh                                                                                            | block number)<br>cials<br>(Continued)<br>weapons trainer<br>system may be<br>th a light pen<br>sic Rifle<br>s soldiers to<br>on a computer<br>e provides<br>t pen mount.                                                                          |  |  |
| 17.COSATI CODESFIELDGROUPSUB-GROUP050619061906190619061906190619061906190619061906190619061906190619061906190619061906190619061906190610106101061010610106101061010610106101061010610106101061010610106101061010610106101061010610106101061010610106101061010610106101061010611106121061310614106151061610617106181061910610 <td>18. SUBJECT TERMS (<br/>Computer simul<br/>Rifle marksman<br/>Training aid<br/>and identify by block me<br/>mbat Simulator (<br/>aching device wi<br/>stainment, and r<br/>arts: An M16 de<br/>dore 64 computer<br/>signed for use we<br/>firing at targe<br/>provided on the<br/>ended to accompa<br/>e system and for<br/>ch level of the</td> <td>Continue on reverse<br/>ation<br/>ship<br/>MACS) is a 1<br/>th entry-lev<br/>emedial transmilitarized<br/>; a computer<br/>of th the M16<br/>ts at scaled<br/>screen.<br/>my each MACS<br/>correct al<br/>program are</td> <td>e if necessary and<br/>Instruction<br/>Training de<br/>Aiming<br/>low-cost, pa<br/>vel soldiers<br/>ining.<br/>or replica<br/>c monitor; a<br/>rifle. MAC<br/>d ranges dis<br/>S system. I<br/>ignment of t<br/>provided al</td> <td>rt-task<br/>rt-task<br/>rtfle w<br/>nd a Ba<br/>S allow<br/>played<br/>he Guid<br/>he ligh<br/>ong wit</td> <td>block number)<br/>cials<br/>(Continued)<br/>weapons trainer<br/>system may be<br/>ith a light pen<br/>sic Rifle<br/>s soldiers to<br/>on a computer<br/>e provides<br/>t pen mount.<br/>n descriptions</td>                                                                                                    | 18. SUBJECT TERMS (<br>Computer simul<br>Rifle marksman<br>Training aid<br>and identify by block me<br>mbat Simulator (<br>aching device wi<br>stainment, and r<br>arts: An M16 de<br>dore 64 computer<br>signed for use we<br>firing at targe<br>provided on the<br>ended to accompa<br>e system and for<br>ch level of the                                         | Continue on reverse<br>ation<br>ship<br>MACS) is a 1<br>th entry-lev<br>emedial transmilitarized<br>; a computer<br>of th the M16<br>ts at scaled<br>screen.<br>my each MACS<br>correct al<br>program are                                                                                                    | e if necessary and<br>Instruction<br>Training de<br>Aiming<br>low-cost, pa<br>vel soldiers<br>ining.<br>or replica<br>c monitor; a<br>rifle. MAC<br>d ranges dis<br>S system. I<br>ignment of t<br>provided al                                                           | rt-task<br>rt-task<br>rtfle w<br>nd a Ba<br>S allow<br>played<br>he Guid<br>he ligh<br>ong wit                                                                    | block number)<br>cials<br>(Continued)<br>weapons trainer<br>system may be<br>ith a light pen<br>sic Rifle<br>s soldiers to<br>on a computer<br>e provides<br>t pen mount.<br>n descriptions                                                       |  |  |
| 17.COSATI CODESFIELDGROUPSUB-GROUP0506190619061906190619191906190619061906190619061906190619061906190619061906190619061906190619061906190619061906190619061906190619061906190619061010101010101010101010101010101010101010111011101210131014101510161017101810191010101010101010101010101010                                                                                                    | 18. SUBJECT TERMS (C<br>Computer simul<br>Rifle marksman<br>Training aid<br>and identify by block me<br>mbat Simulator (<br>aching device wi<br>stainment, and r<br>arts: An M16 de<br>dore 64 computer<br>signed for use we<br>firing at targe<br>provided on the<br>ended to accompa<br>e system and for<br>ch level of the<br>t each level. I                     | Continue on revers<br>ation<br>ship<br>MACS) is a 1<br>th entry-lev<br>emedial trais<br>militarized<br>; a computer<br>th the M16<br>ts at scaled<br>screen.<br>my each MACS<br>correct all<br>program are<br>in addition                                                                                      | e if necessary and<br>Instruction<br>Training de<br>Aiming<br>low-cost, pa<br>yel soldiers<br>ining.<br>or replica<br>rifle. MAC<br>d ranges dis<br>S system. I<br>ignment of t<br>provided al<br>to the nine                                                            | rt-task<br>rt-task<br>rifle w<br>nd a Bas<br>S allow<br>played<br>he Guid<br>he ligh<br>ong wit                                                                   | block number)<br>cials<br>(Continued)<br>weapons traine:<br>system may be<br>ith a light pen<br>sic Rifle<br>s soldiers to<br>on a computer<br>e provides<br>t pen mount.<br>n descriptions<br>g levels, a                                        |  |  |
| 17.COSATI CODESFIELDGROUPSUB-GROUP0506190619061906191919061919190619191906191919061919190619191906191919061906190619061906190619061906190619061906190619061906190619061906190619061906190619061919201010101010101010101010101010101010101010101010101010101010101010101010101010101010101010                                                                                                    | 18. SUBJECT TERMS (<br>Computer simul<br>Rifle marksman<br>Training aid<br>and identify by block me<br>mbat Simulator (<br>aching device wi<br>stainment, and r<br>arts: An M16 de<br>dore 64 computer<br>signed for use we<br>firing at targe<br>provided on the<br>ended to accompa<br>e system and for<br>ch level of the<br>t each level. I<br>igned to teach t  | Continue on reverse<br>ation<br>ship<br>MACS) is a 1<br>th entry-lev<br>remedial trad<br>militarized<br>; a computer<br>with the M16<br>ts at scaled<br>screen.<br>my each MACS<br>correct al:<br>program are<br>in addition to<br>the basic ski                                                               | e if necessary and<br>Instruction<br>Training de<br>Aiming<br>low-cost, pa<br>yel soldiers<br>ining.<br>or replica<br>c monitor; a<br>rifle. MAC<br>d ranges dis<br>S system. I<br>ignment of t<br>provided al<br>to the nine<br>ills of sigh                            | rt-task<br>rtfle wind<br>solution<br>rtfle wind<br>a Bas<br>S allow<br>played<br>the Guid<br>he ligh<br>ong wit<br>teaching<br>t align                            | block number)<br>cials<br>(Continued)<br>weapons traine<br>system may be<br>ith a light pen<br>sic Rifle<br>s soldiers to<br>on a computer<br>e provides<br>t pen mount.<br>n descriptions<br>g levels, a<br>ment and shot<br>Continued)          |  |  |
| 17.       COSATI CODES         FIELD       GROUP       SUB-GROUP         05       06         19       06         19.       ABSTRACT (Continue on reverse if necessary         The Multipurpose Arcade Co         that has been validated as a te         used for basic, preparatory, su         The MACS system has four p         attached to the barrel; a Commo         Marksmanship (BRM) cartridge de         practice marksmanship skills by         screen.       Diagnostic feedback is         The Trainer's Guide is int         Instructions for assembly of th         Summary descriptions of ea         of the feedback and standards a         sight and grouping program, des         20. DISTRIBUTION/AVAILABILITY OF A3STRACT                                                                                                    | 18. SUBJECT TERMS (<br>Computer simul<br>Rifle marksman<br>Training aid<br>and identify by block me<br>mbat Simulator (<br>aching device wi<br>stainment, and r<br>arts: An M16 de<br>dore 64 computer<br>signed for use we<br>firing at targe<br>provided on the<br>ended to accompa<br>e system and for<br>ch level of the<br>t each level. I<br>igned to teach t  | Continue on reverse<br>ation<br>ship<br>MACS) is a 1<br>th entry-lev<br>remedial trais<br>militarized<br>; a computer<br>with the M16<br>ts at scaled<br>screen.<br>my each MACS<br>correct al:<br>program are<br>in addition to<br>the basic ski                                                              | e if necessary and<br>Instruction<br>Training de<br>Aiming<br>low-cost, pa<br>yel soldiers<br>ining.<br>or replica<br>c monitor; a<br>rifle. MAC<br>d ranges dis<br>S system. I<br>ignment of t<br>provided al<br>to the nine<br>ills of sigh                            | rt-task<br>rtfle wind<br>solution<br>rtfle wind<br>a Bas<br>Sallow<br>played<br>the Guid<br>he ligh<br>ong wit<br>teaching<br>t align<br>(ATION                   | block number)<br>cials<br>(Continued)<br>weapons traine:<br>system may be<br>ith a light pen<br>sic Rifle<br>s soldiers to<br>on a computer<br>e provides<br>t pen mount.<br>n descriptions<br>g levels, a<br>ment and shot                       |  |  |
| 17.       COSATI CODES         FIELD       GROUP       SUB-GROUP         05       06         19       06         19       06         19       06         19       06         19       06         19       06         19       06         19       06         19       06         19       06         19       06         19       06         19       06         19       06         19       06         19       06         19       06         19       06         19       06         19       06         19       06         19       06         19       06         19       06         19       06         19       06         19       06         19       06         19       06         19       06         19       06         10       100         11       100                                                                                                    | 18. SUBJECT TERMS (C<br>Computer simul<br>Rifle marksman<br>Training aid<br>and identify by block me<br>mbat Simulator (<br>aching device wi<br>stainment, and r<br>arts: An M16 de<br>dore 64 computer<br>signed for use we<br>firing at targe<br>provided on the<br>ended to accompa<br>e system and for<br>ch level of the<br>t each level. I<br>igned to teach t | Continue on reverse<br>ation<br>ship<br>MACS) is a 1<br>th entry-lev<br>emedial transmilitarized<br>th the ntry-lev<br>emedial transmilitarized<br>th the M16<br>ts at scaled<br>screen.<br>any each MACS<br>correct al:<br>program are<br>in addition the<br>basic sk:<br>21. ABSTRACT SE<br>Unclassif:       | e if necessary and<br>Instruction<br>Training de<br>Aiming<br>low-cost, pa<br>yel soldiers<br>ining.<br>or replica<br>c monitor; a<br>rifle. MAC<br>l ranges dis<br>S system. I<br>ignment of t<br>provided al<br>to the nine<br>ills of sigh                            | rt-task<br>rt-task<br>. The<br>rifle wi<br>sallow<br>played<br>he Guido<br>he ligh<br>teaching<br>t align<br>(<br>ATION                                           | block number)<br>cials<br>(Continued)<br>weapons traine:<br>system may be<br>ith a light pen<br>sic Rifle<br>s soldiers to<br>on a computer<br>e provides<br>t pen mount.<br>n descriptions<br>g levels, a<br>ment and shot<br>Continued)         |  |  |
| 17.       COSATI CODES         FIELD       GROUP       SUB-GROUP         05       06         19       06         19.       ABSTRACT (Continue on reverse if necessary         The Multipurpose Arcade Co         that has been validated as a te         used for basic, preparatory, su         The MACS system has four p         attached to the barrel; a Commo         Marksmanship (BRM) cartridge de         practice marksmanship skills by         screen.       Diagnostic feedback is         The Trainer's Guide is int         Instructions for assembly of th         Summary descriptions of ea         of the feedback and standards a         sight and grouping program, des         20. DISTRIBUTION/AVAILABILITY OF ABSTRACT         XX       UNCLASSIFIED/UNLIMITED         Seward Smith                                                                                                    | 18. SUBJECT TERMS (<br>Computer simul<br>Rifle marksman<br>Training aid<br>and identify by block me<br>mbat Simulator (<br>aching device wi<br>stainment, and r<br>arts: An M16 de<br>dore 64 computer<br>signed for use we<br>firing at targe<br>provided on the<br>ended to accompa<br>e system and for<br>ch level of the<br>t each level. I<br>igned to teach t  | Continue on reverse<br>ation<br>ship<br>MACS) is a 1<br>th entry-lev<br>remedial trat<br>militarized<br>; a computer<br>with the M16<br>ts at scaled<br>c screen.<br>my each MACS<br>correct al<br>program are<br>in addition the<br>basic ski<br>21. ABSTRACT SE<br>Unclassif<br>22b. TELEPHONE<br>(404) 545- | e if necessary and<br>Instruction<br>Training de<br>Aiming<br>low-cost, pa<br>yel soldiers<br>ining.<br>or replica<br>c monitor; a<br>rifle. MAC<br>d ranges dis<br>S system. I<br>ignment of t<br>provided al<br>to the nine<br>ills of sigh<br>CURITY CLASSIFIC<br>ied | rt-task<br>rtfle wind<br>solution<br>rifle wind<br>nd a Bas<br>S allow<br>played<br>the Guid<br>the ligh<br>ong with<br>teaching<br>t align<br>t align<br>t align | block number)<br>cials<br>(Continued)<br>weapons trainer<br>system may be<br>ith a light pen<br>sic Rifle<br>s soldiers to<br>on a computer<br>e provides<br>t pen mount.<br>n descriptions<br>g levels, a<br>ment and shot<br>(CE SYMBOL<br>I-IJ |  |  |

#### SECURITY CLASSIFICATION OF THIS PAGE(When Date Entered)

ARI Research Product 90-03

18. SUBJECT TERMS (Continued)

Sight alignment Shot grouping Rifles

19. ABSTRACT (Continued)

grouping to the novice marksman, is included. Other options include "call your shot" and incorporating the effects of wind of varying speeds and directions. The MACS system software is largely self-explanatory but assumes the presence of an instructor. Before using the MACS system as a teaching device with soldiers, the instructor should read the MACS Trainer's Guide and shoot the entire program several times to become familiar with the system.

#### UNCLASSIFIED

**Research Product 90-03** 

## Trainer's Guide: Multipurpose Arcade Combat Simulator (MACS) Basic Rifle Marksmanship (M16 Rifle)

Jamie W. Purvis and Ellen W. Wiley Litton Computer Services

#### Field Unit at Fort Benning, Georgia Seward Smith, Chief

#### Training Research Laboratory Jack H. Hiller, Director

U.S. Army Research Institute for the Behavioral and Social Sciences 5001 Eisenhower Avenue, Alexandria, Virginia 22333-5600

> Office, Deputy Chief of Staff for Personnel Department of the Army

> > November 1989

Army Project Number 2Q263007A794 **Education and Training** 

Approved for public release; distribution is unlimited.

iii

The Multipurpose Arcade Combat Simulator (MACS) is an inexpensive, parttask weapons trainer developed to overcome the training problems that result from insufficient facilities and too few instructors. Because it uses mostly off-the-shelf components, MACS is substantially lower in cost than other available training devices, although it is equally effective. While current interest is focused primarily on its use as a rifle marksmanship trainer, MACS was designed so that the basic hardware could be used to provide training on a variety of weapons systems.

The MACS Trainer's Guide provides instructions for assembling system hardware, aligning the light pen mount, and trouble shooting. Detailed descriptions of the Basic Rifle Marksmanship (BRM) software are provided, along with suggestions for using the software in training.

Patented in 1986, MACS is a product of the Army Research Institute Fort Benning Field Unit, which conducts research on training and training technology with particular emphasis on individual and small team skills in the Infantry arena. The research task that supports this mission is titled "Developing Training for Individual and Crew-served Weapons" and is organized under the "Training for Combat Effectiveness" program area. The U.S. Army Infantry School under a Memorandum of Understanding (9 December 1987) and the U.S. Army Training Support Center under a Training Device Need Statement for MACS approved in 1984 provided sponsorship for the MACS research program. The MACS system hardware and the BRM software described in this report are being distributed by the Training Support Center at Fort Benning, Georgia. The MACS Trainer's Guide accompanies each system.

EDGAR M. JOHNSON Technical Director

V

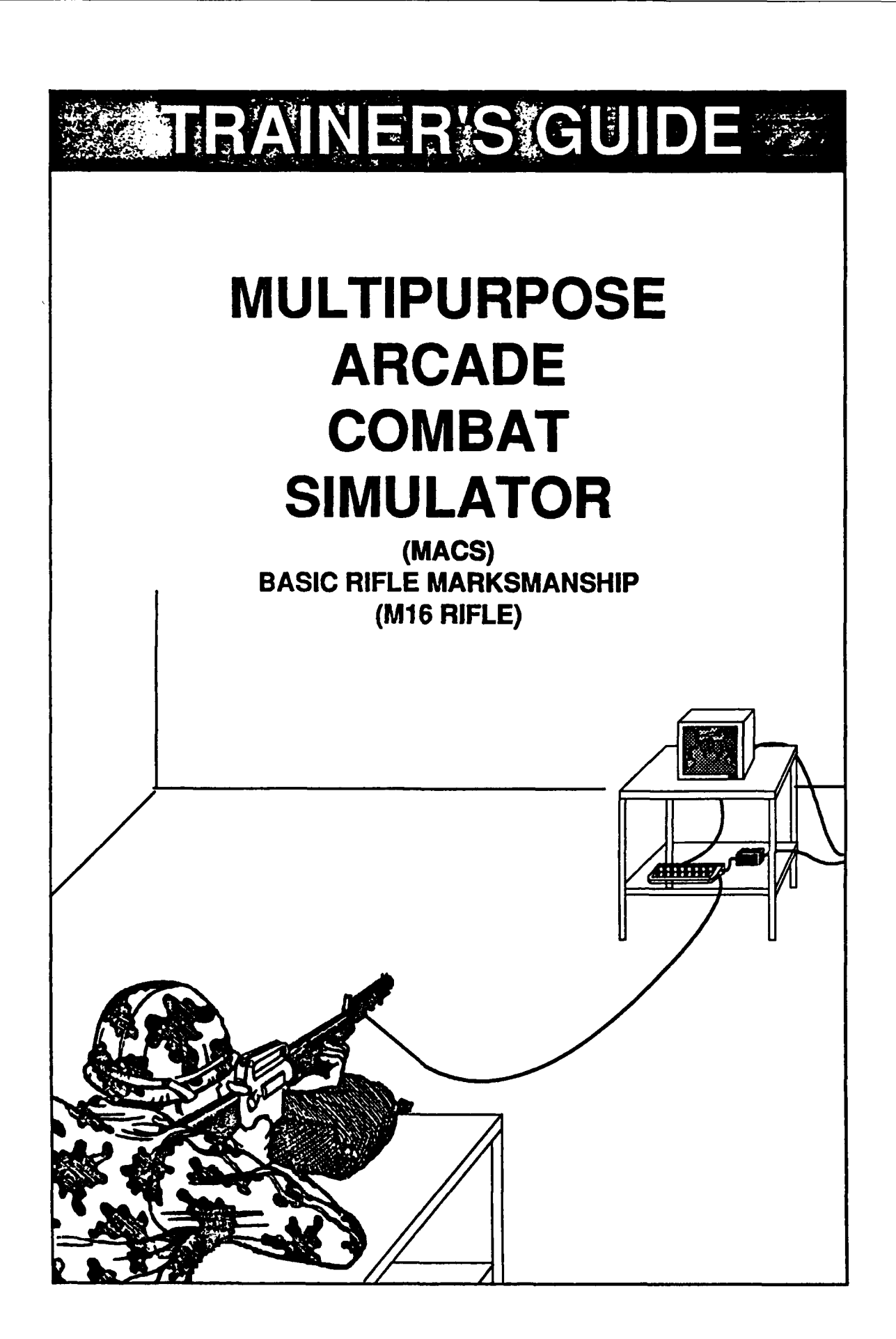

Prepared by Jamie W. Purvis and Ellen W. Wiley of Litton Computer Services for the U. S. Army Research Institute Field Unit at Fort Benning, Georgia, under contract #MDA 903-88-C-0407.

# TABLE OF CONTENTS

| MACS System Assembly Instructions      |
|----------------------------------------|
| Light Pen Mount Alignment              |
| Basic Rifle Marksmanship (BRM) Program |
| Description of the MACS Menu           |
| Troubleshooting Tips                   |

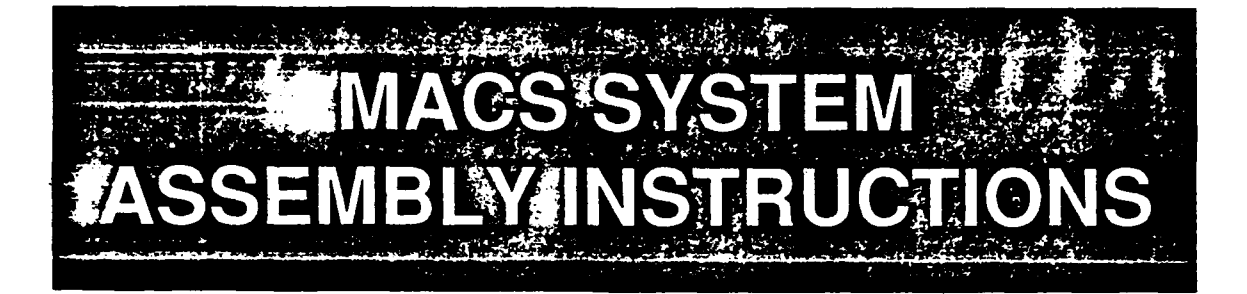

#### NOTE:

The MACS system can be easily assembled using the instructions found in this section. The instructions should be read before attempting to assemble the system to prevent damage to the system. Particular care must be taken to **NEVER** insert or remove the program cartridge while the keyboard power is **ON**.

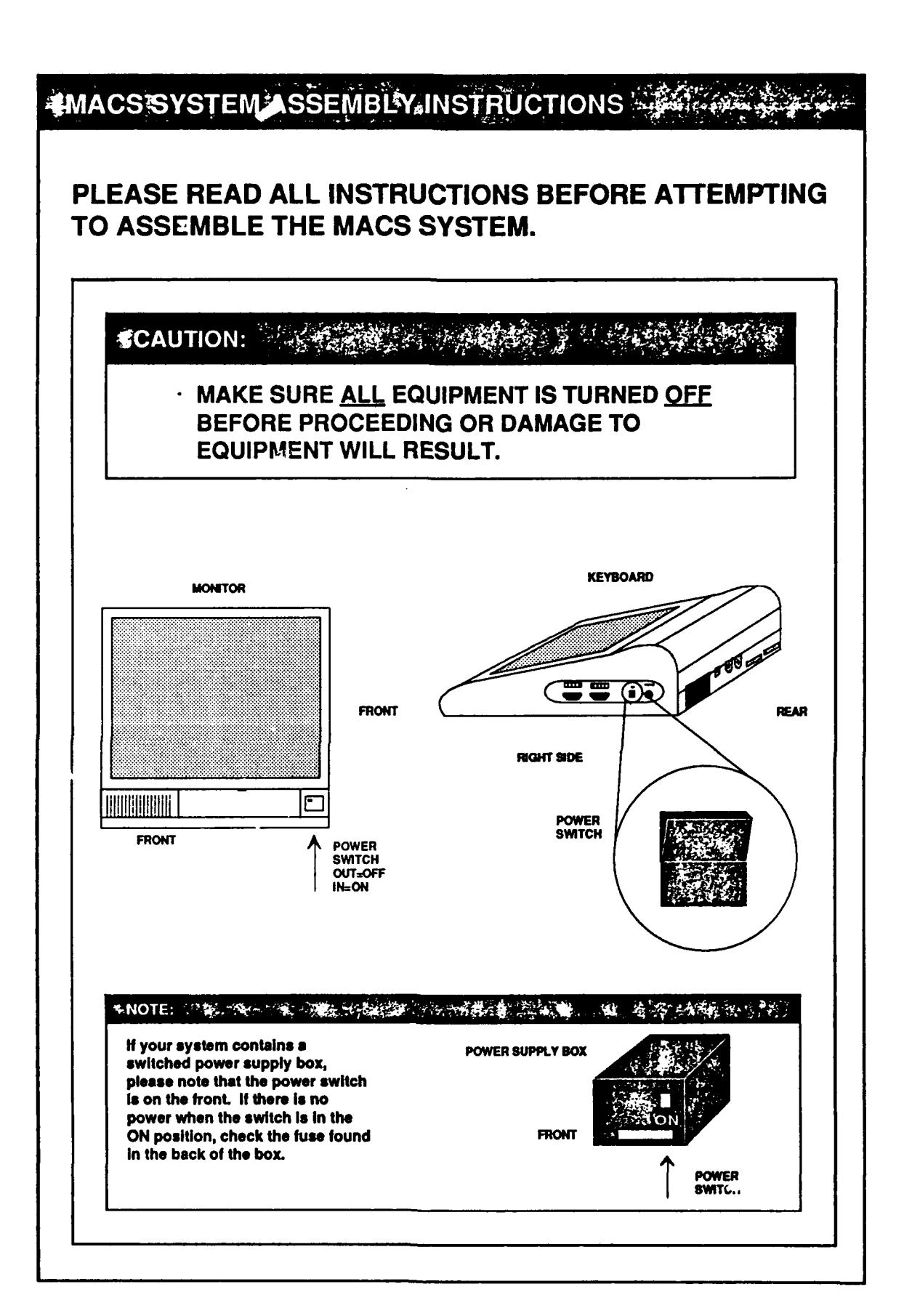

٢

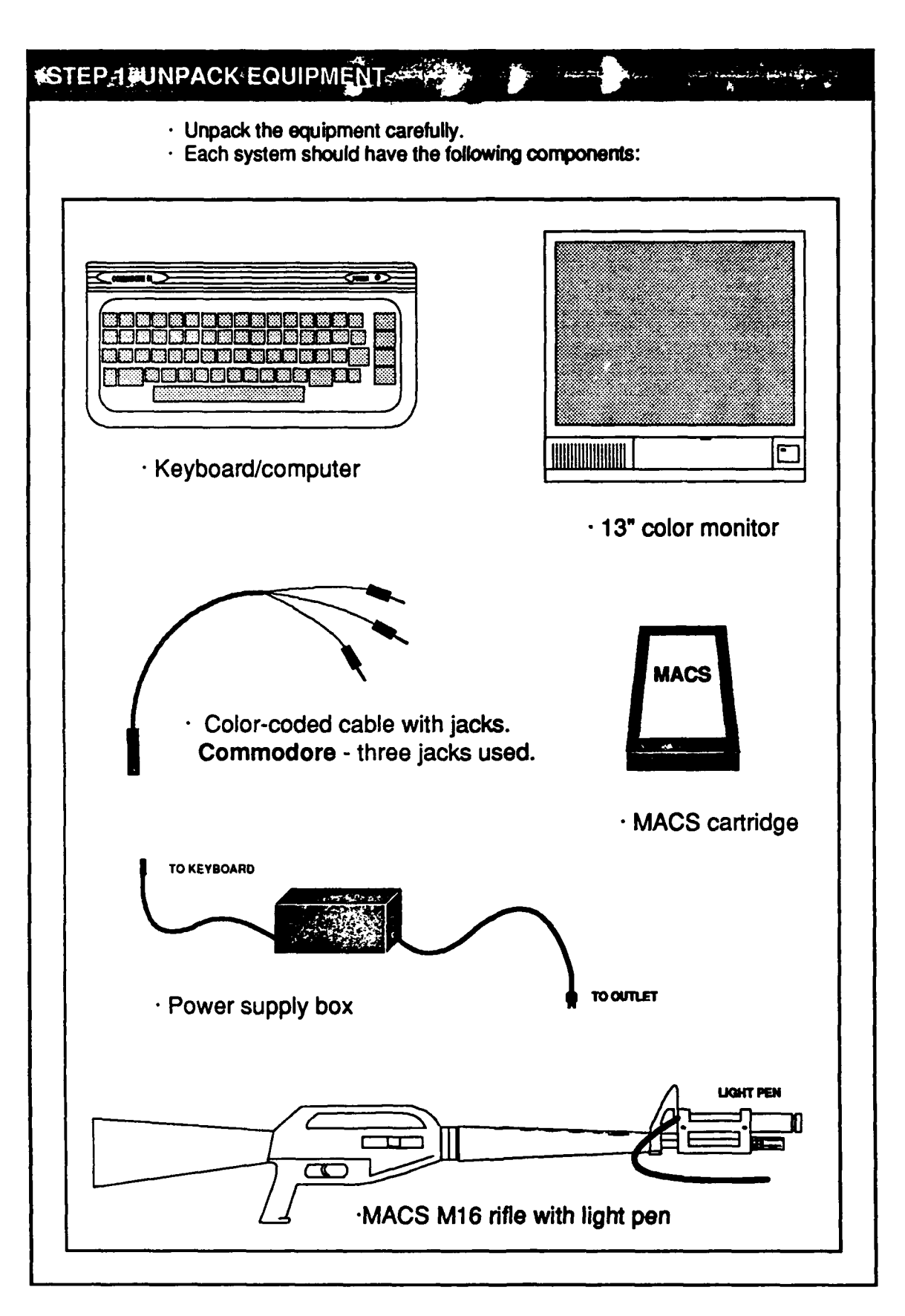

## #STEP.2 #EQUIPMENT PLACEMENT

- All equipment should be placed on a firm, steady surface.
  Sandbags are required for supported position.
  Computer equipment should be located near a three-pronged receptacle.
  MACS M16 rifle should be aimed at monitor.
  Place monitor exactly 7'6" from light pen.
  NOTE: Mark distance on connector cord.

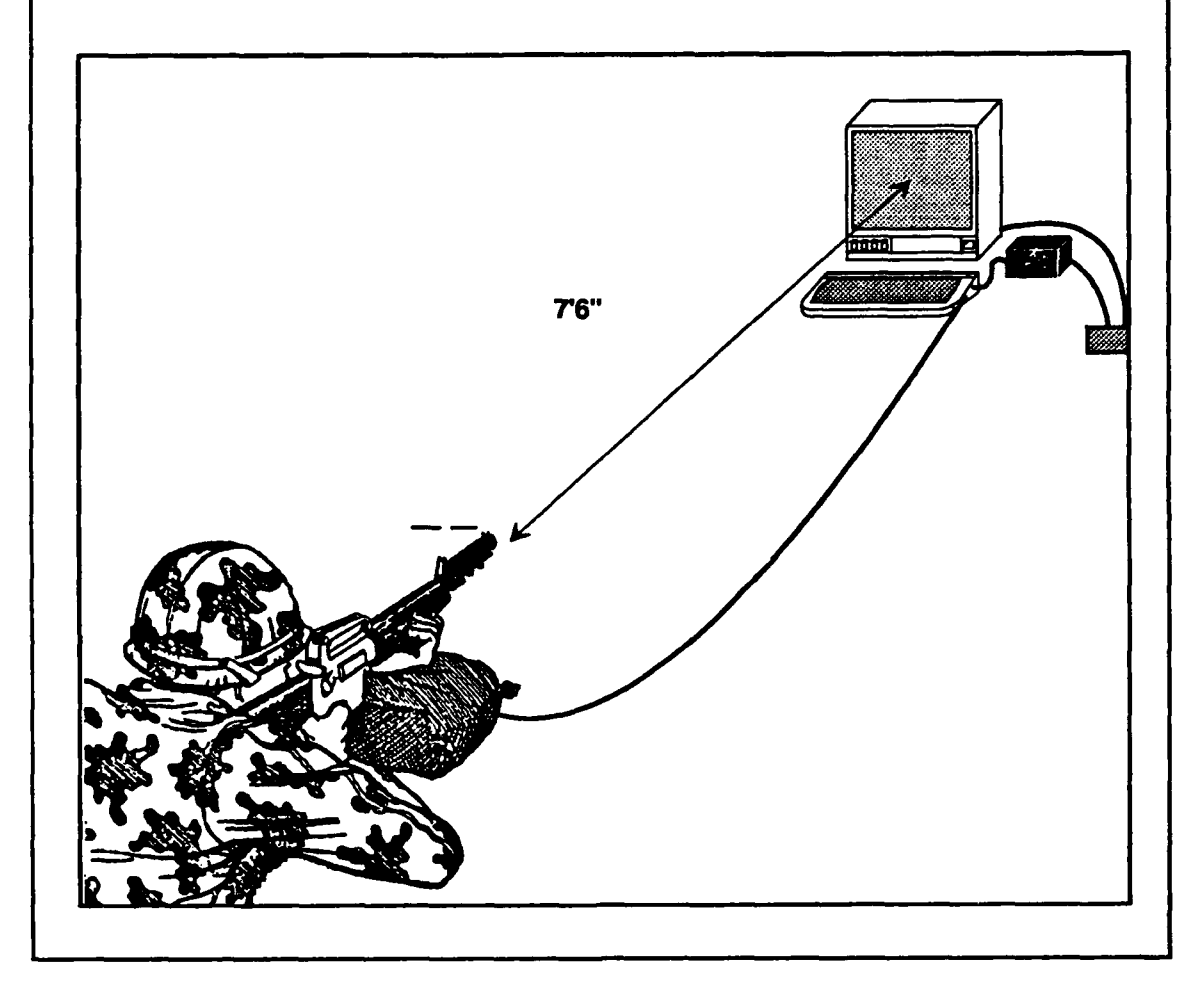

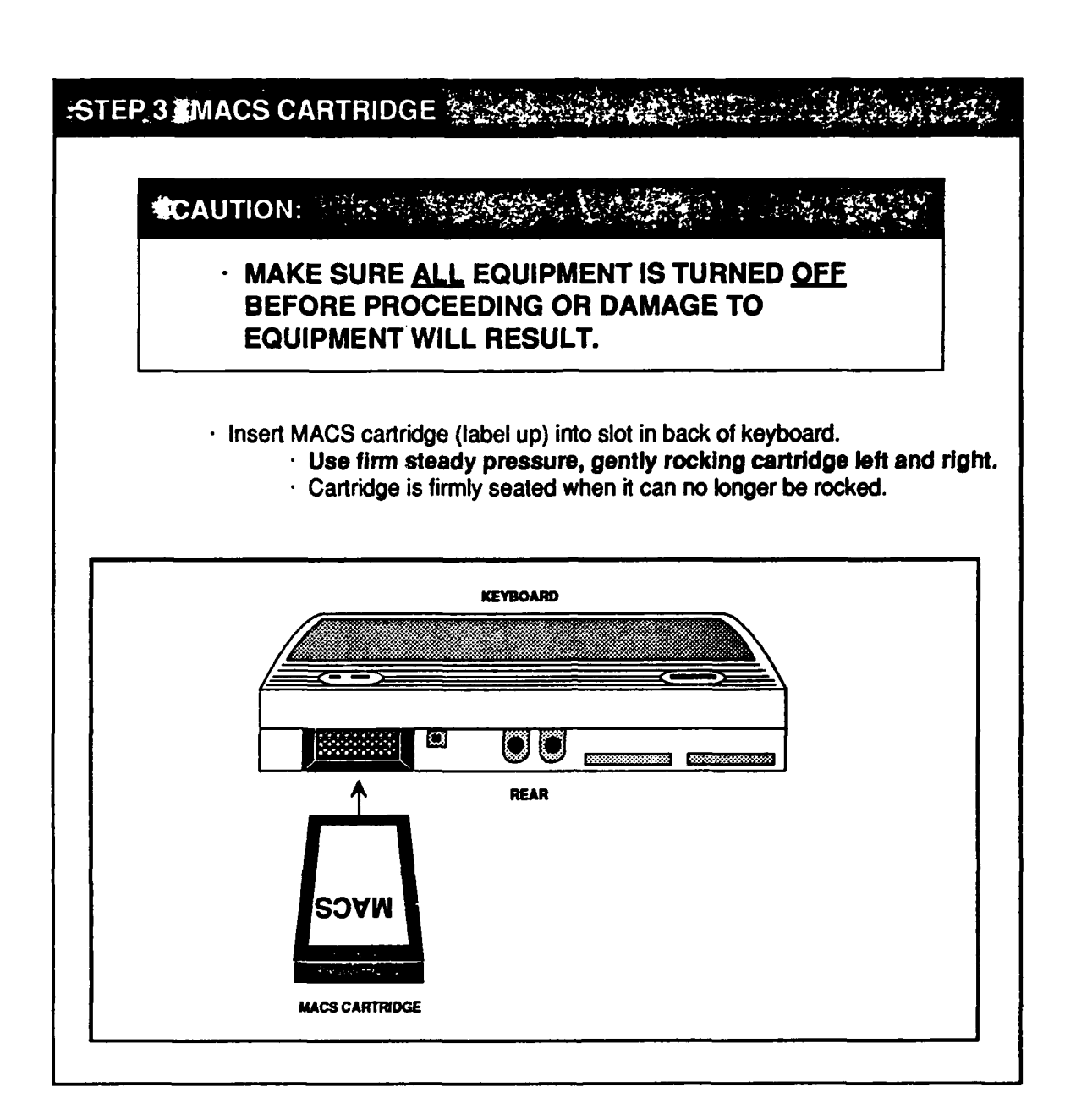

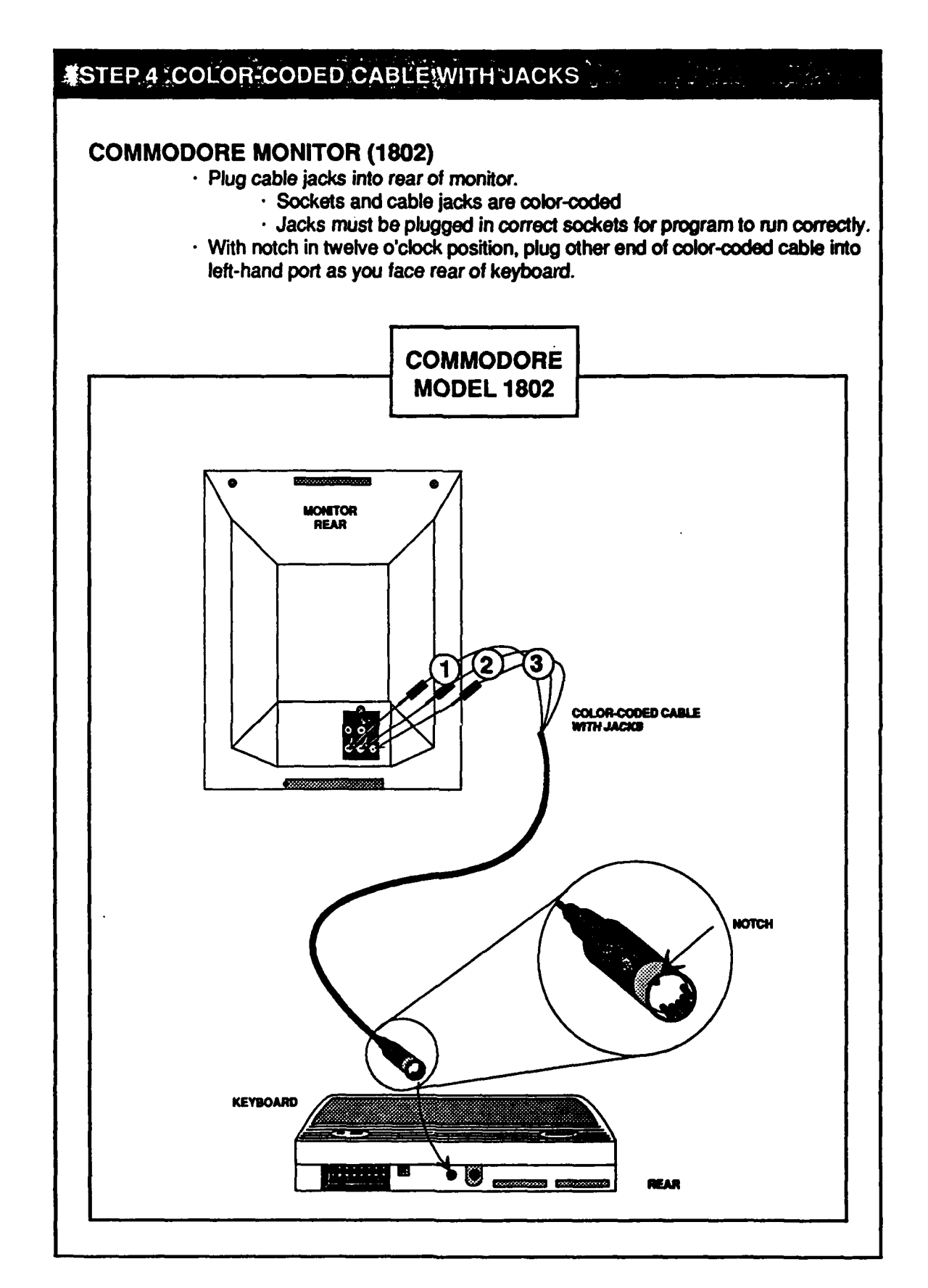

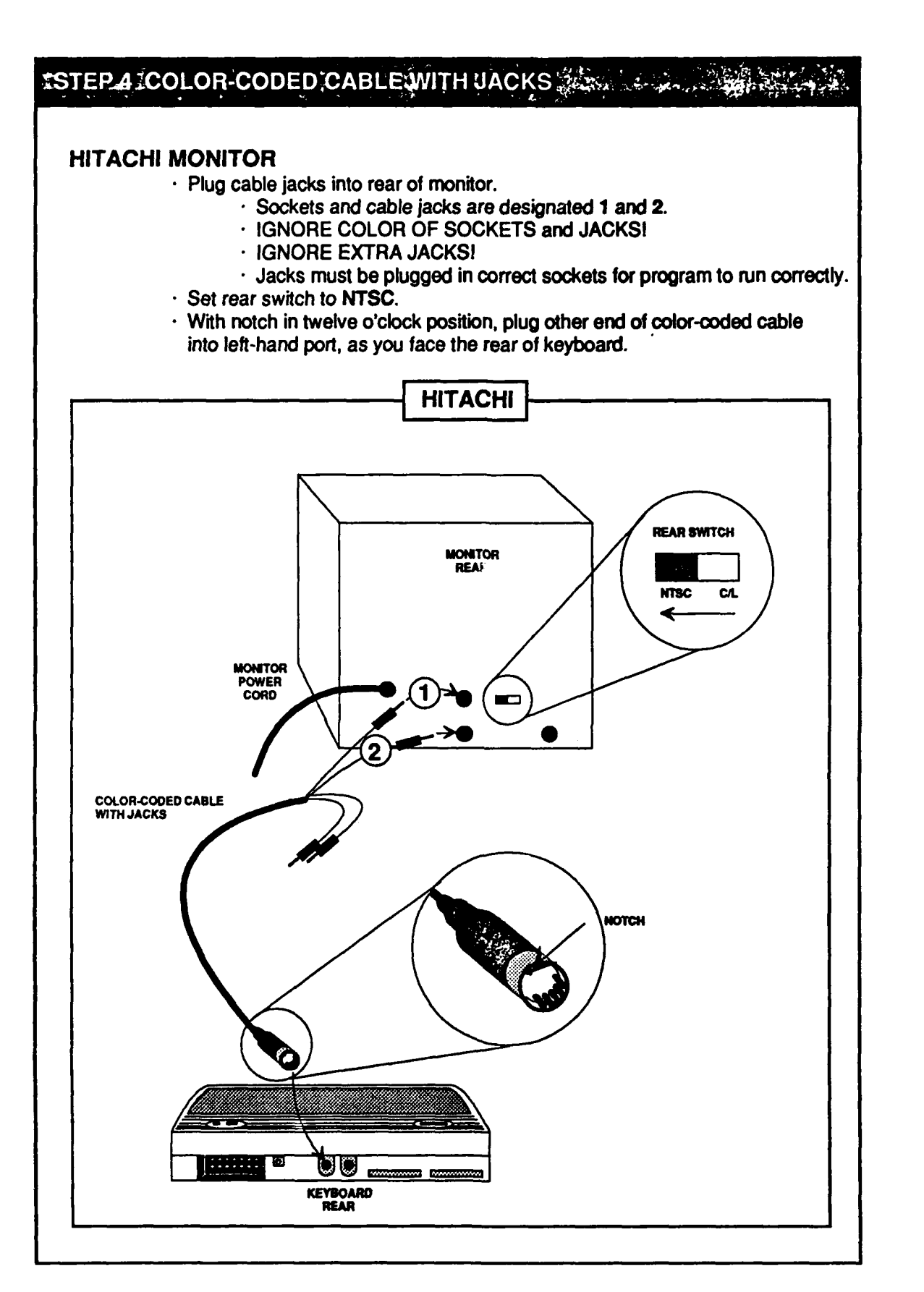

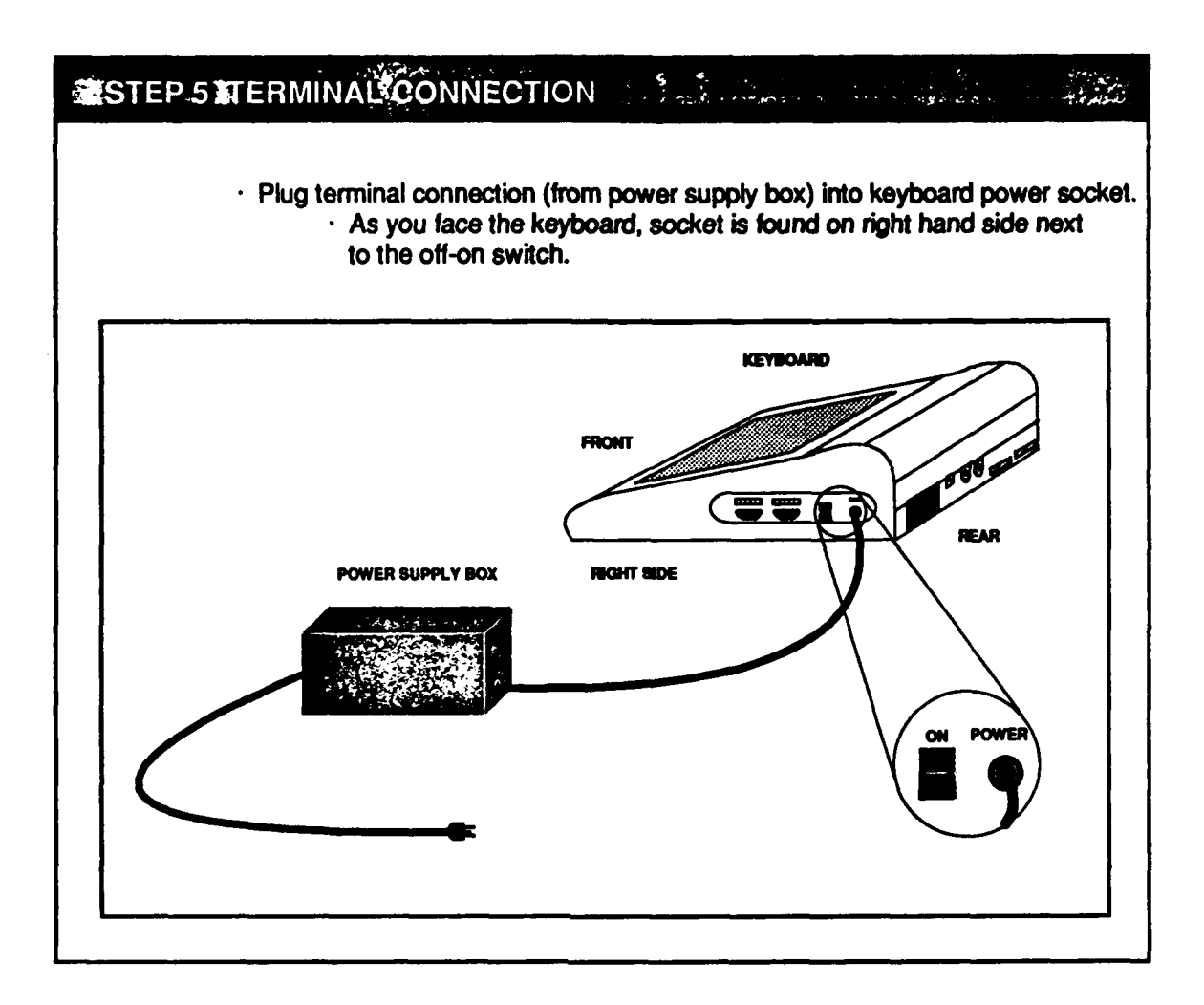

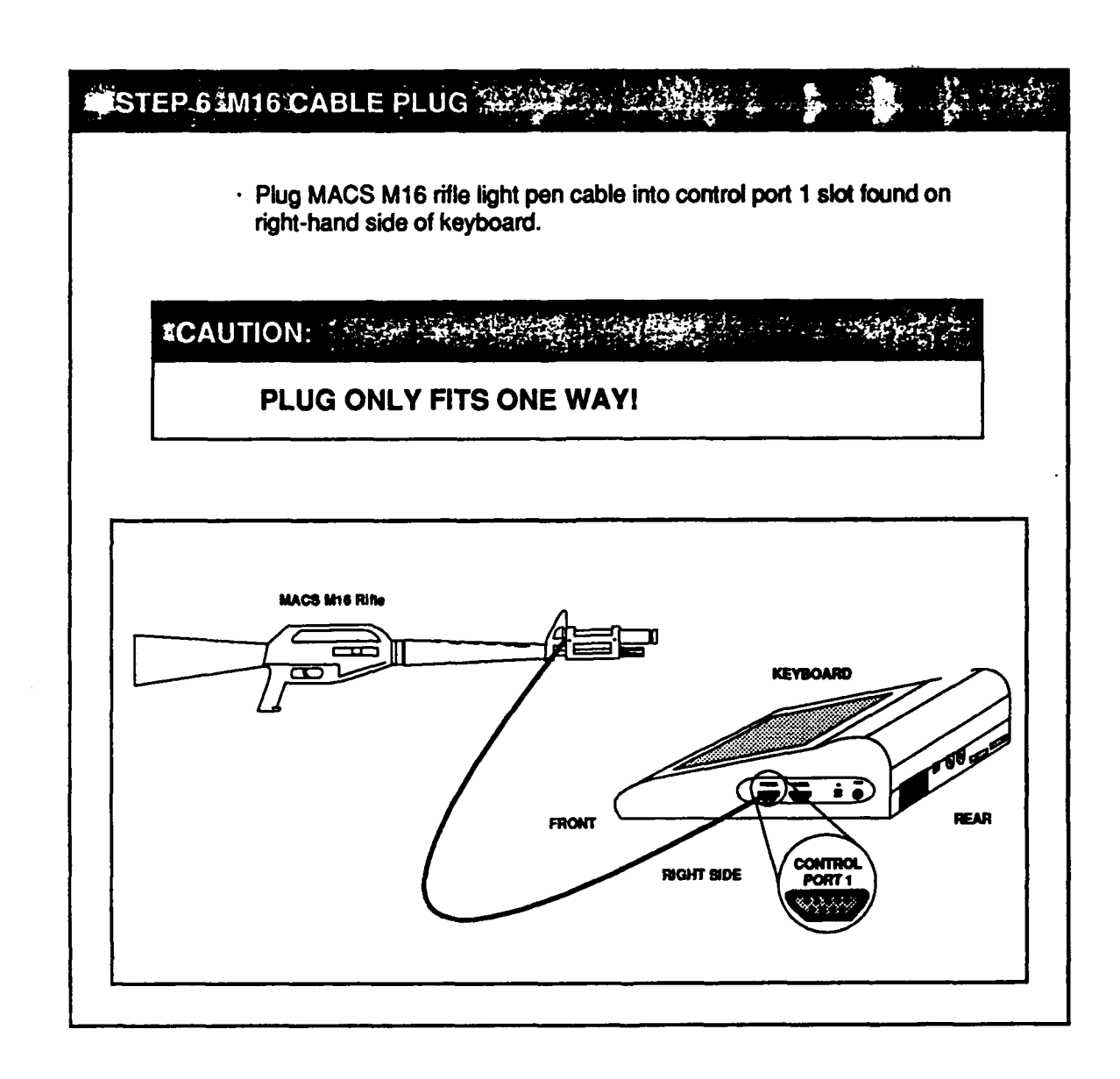

.

### STEP.7 PLUG POWER CORDS INTO OUTLET

- Plug in three-pronged AC power cord from power supply box.
  Use of a surge protector power strip is strongly recommended.
  Plug in monitor power cord.
  Monitor power cord is found on bottom rear of monitor.

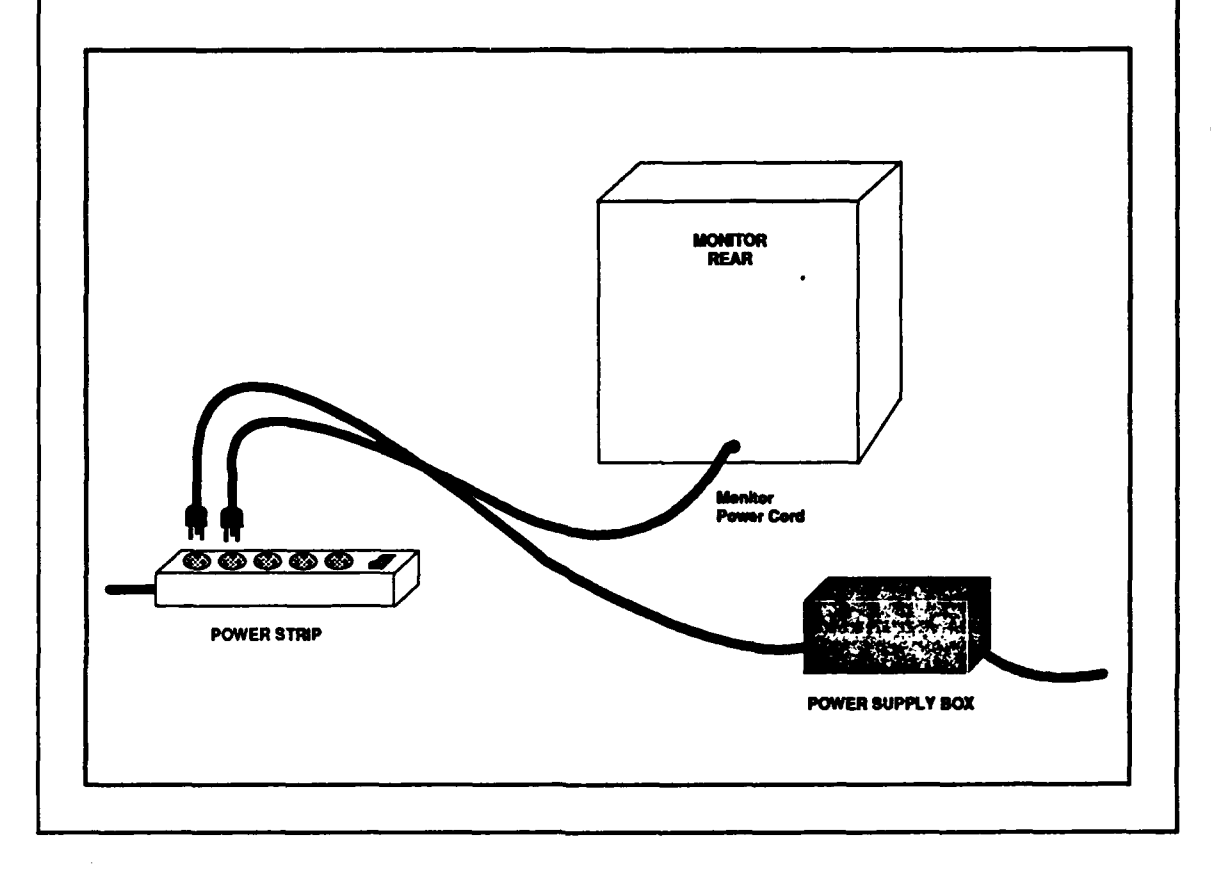

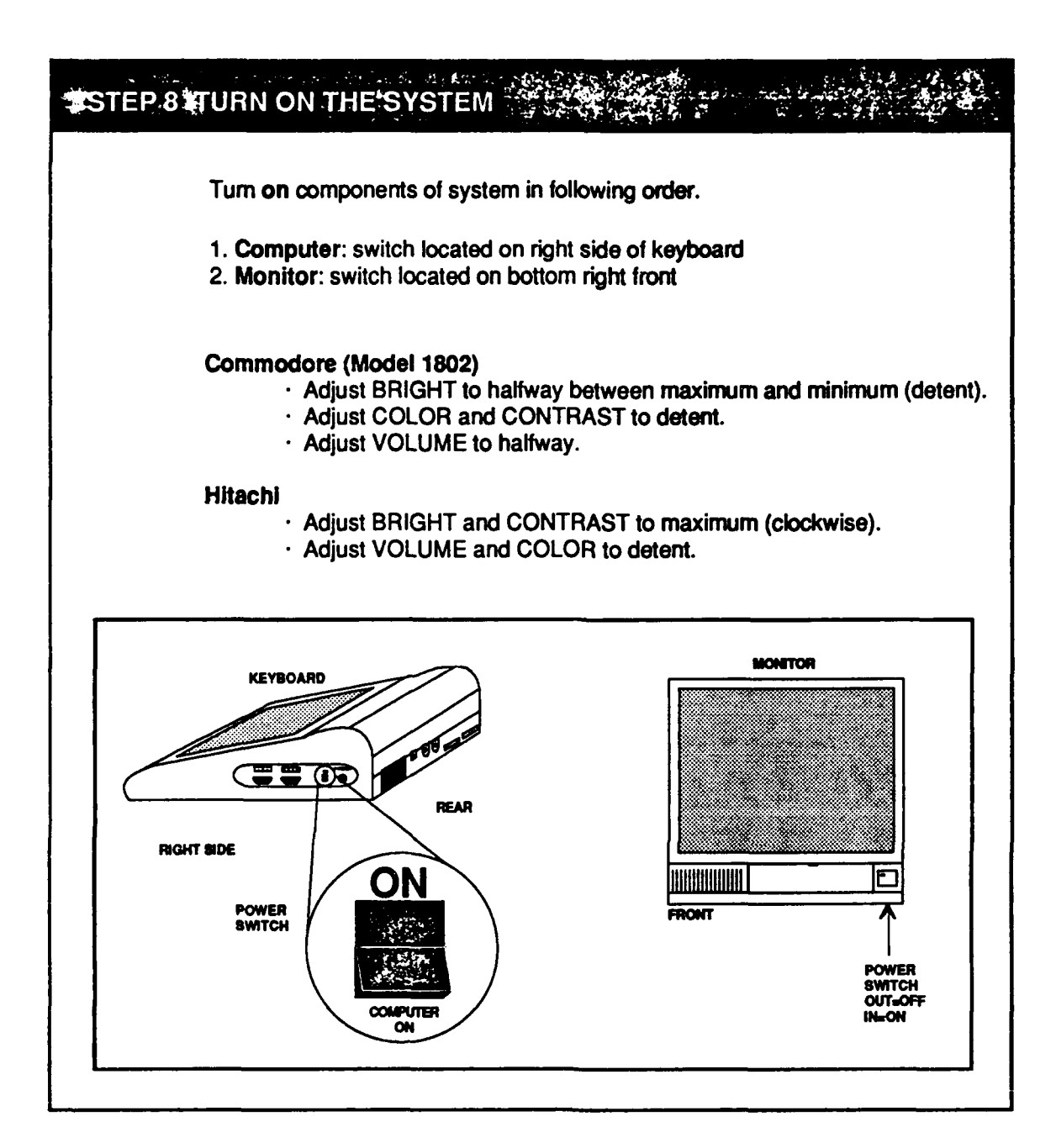

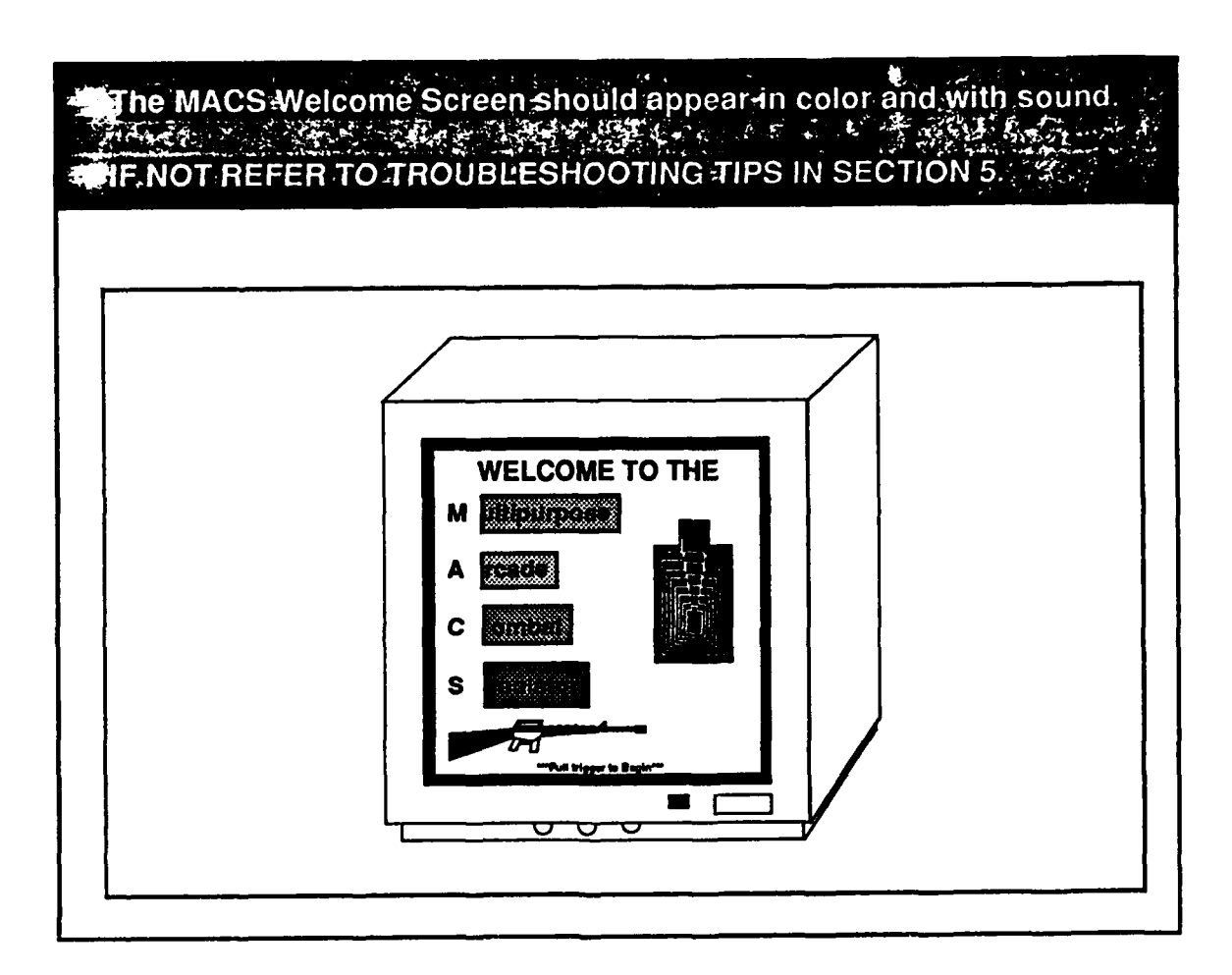

1-14

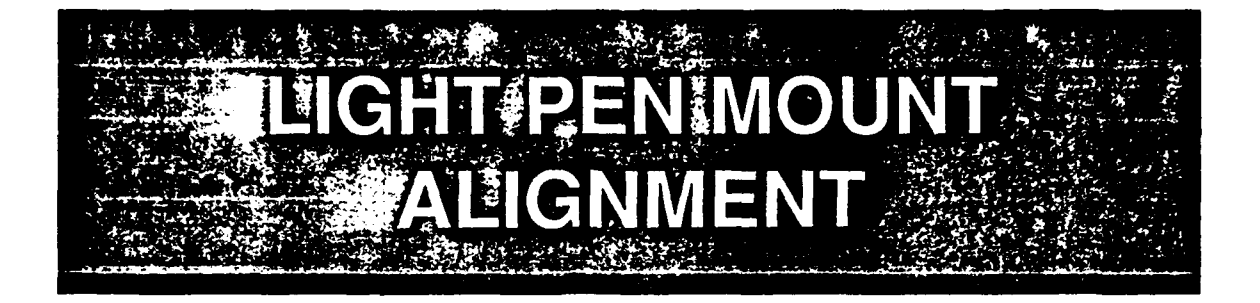

The MACS system light pen mount occasionally may need to be realigned. The only tool needed is an allen wrench (9/64" for demilitarized rifle or 5/64" for M16 replica rifle).

The second

NOTE

1

Older MACS systems have an adjustable focal ring on the light pen. An incorrect gap is the most frequent and easily corrected problem if the light pen is not reading the computer screen (detected by a purple border). On these systems, always check to ensure the gap between the focal ring and light pen barrel is approximately 5/8", before attempting to adjust the light pen mount.

Detailed instructions for adjusting the light pen mount are provided in section 2 of this guide.

#### ALIGHT-PEN MOUNT ALIGNMENT

NOTE: No service and some of the service

المراجعة براجع المعالم فلاتهم

BEFORE PROCEEDING WITH ALIGNMENT OF LIGHT PEN MOUNT · Place rifle 7'6" from screen.

- · Turn on computer.
- The MACS Welcome Screen will appear.

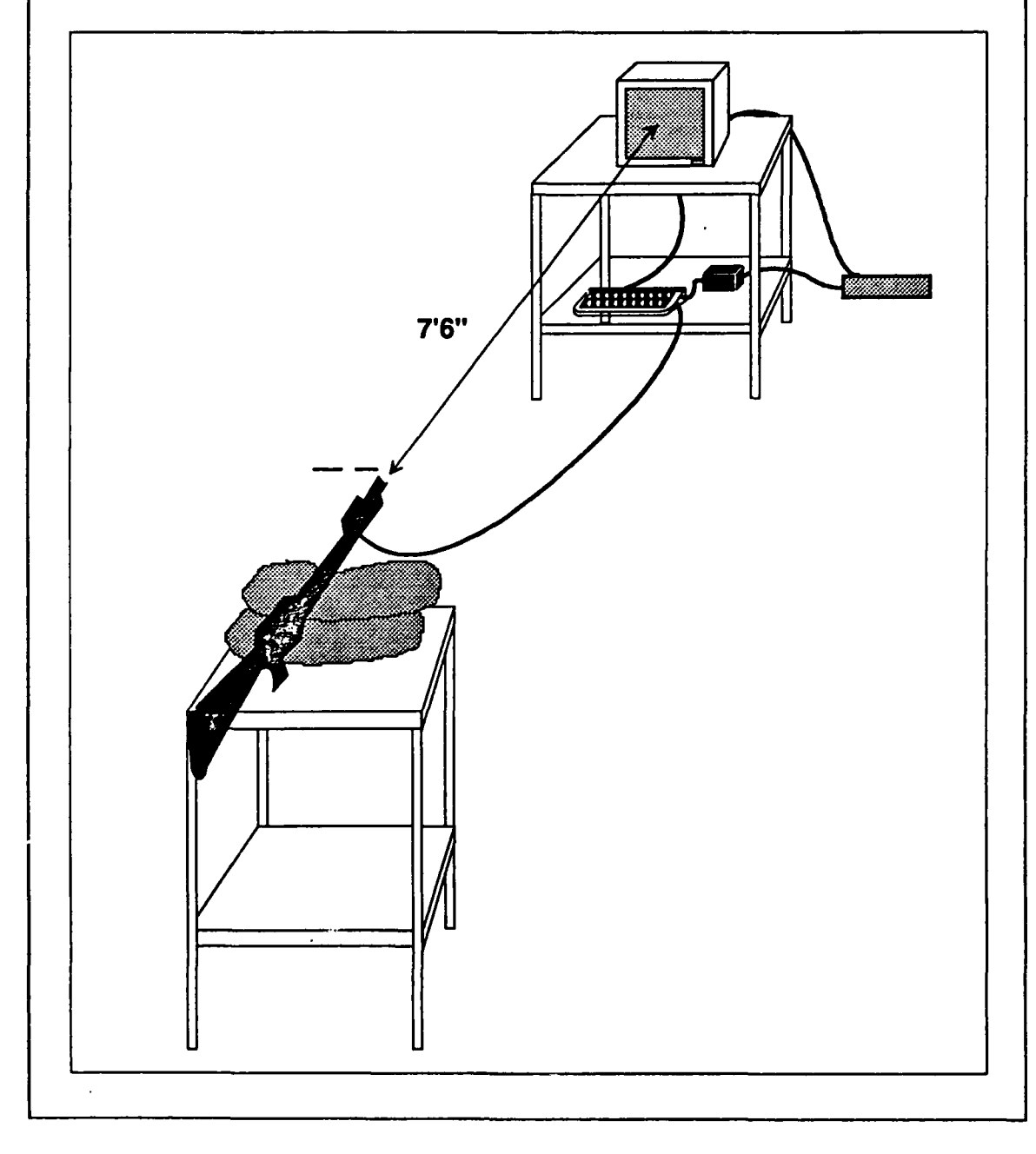

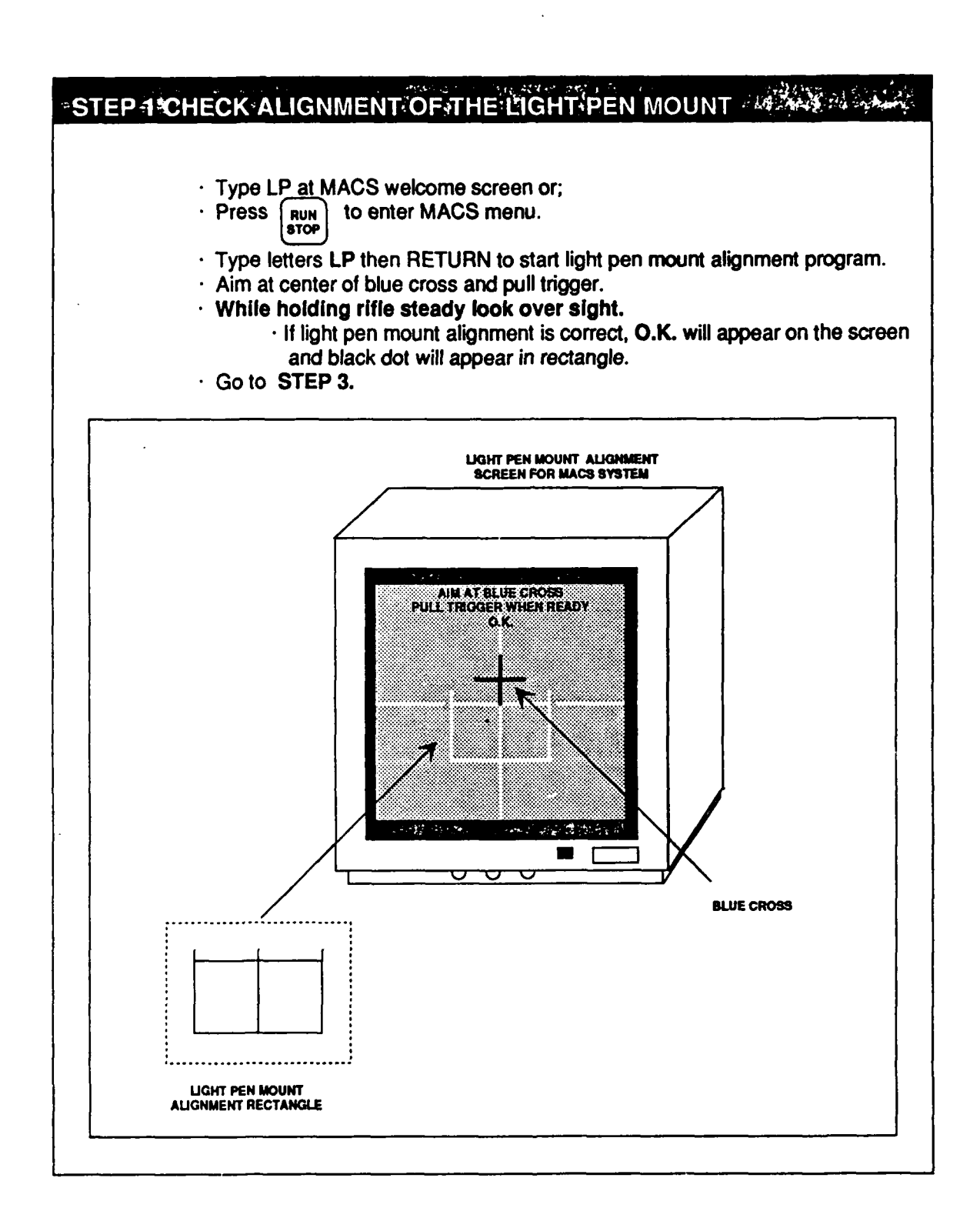

# IF BLACK DOT IS NOT IN ALIGNMENT RECTANGLE AND O.K DOES

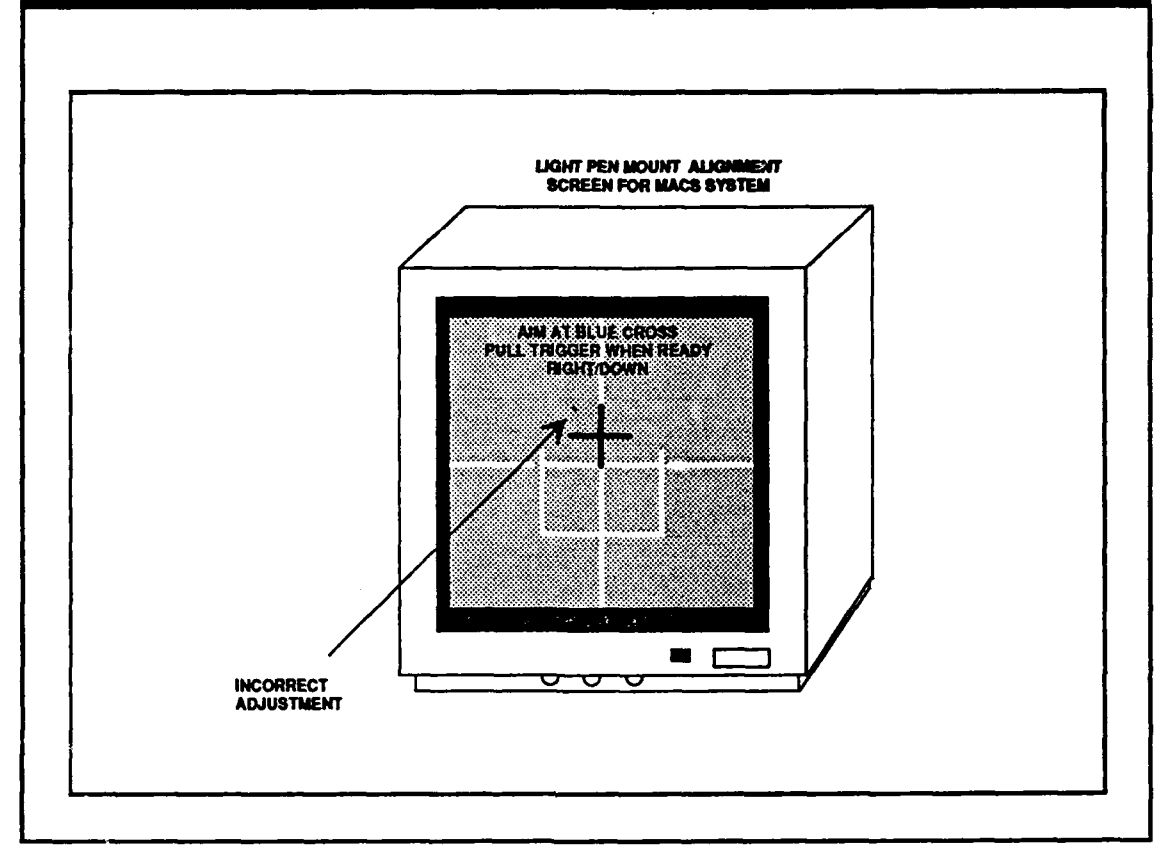

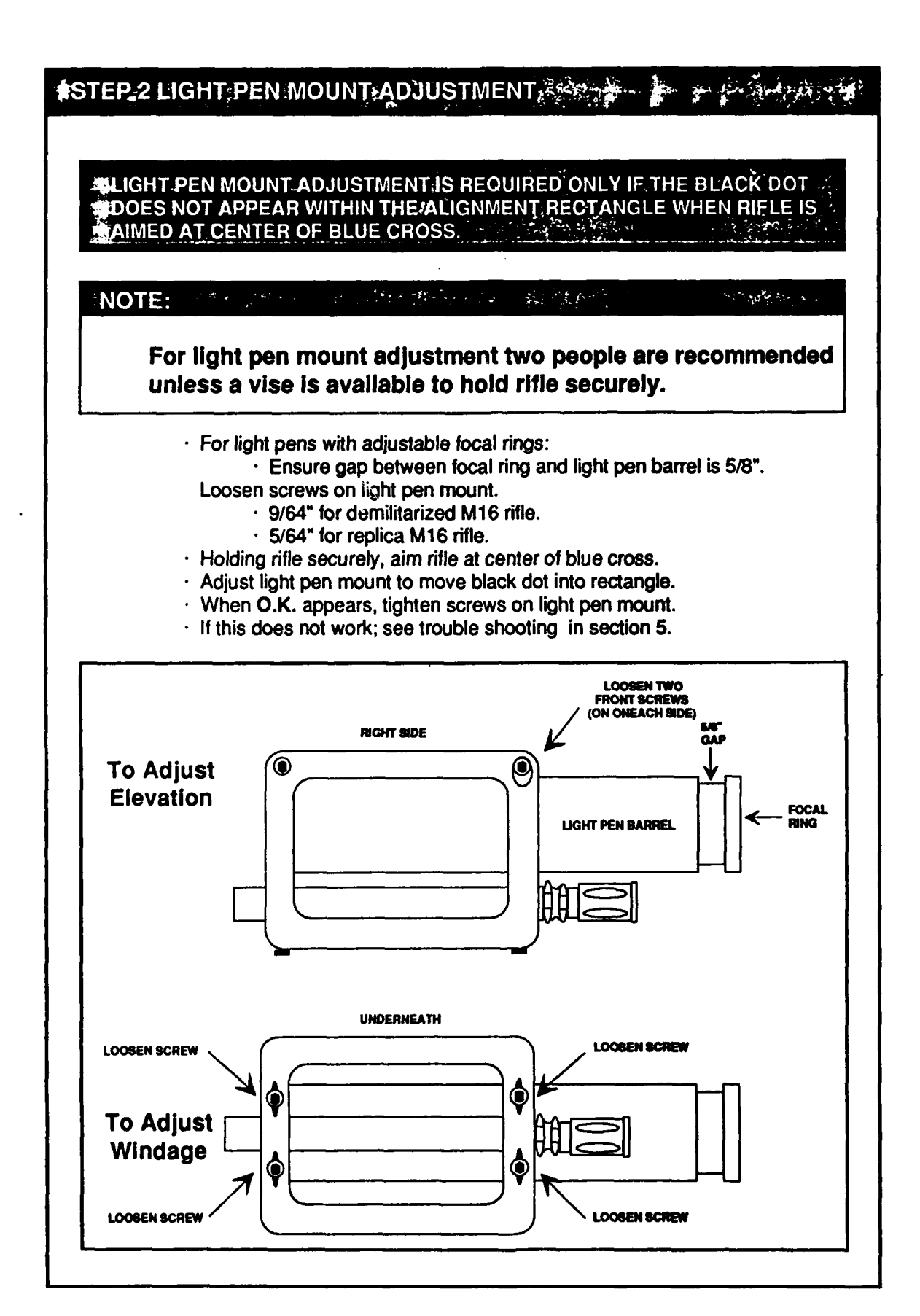

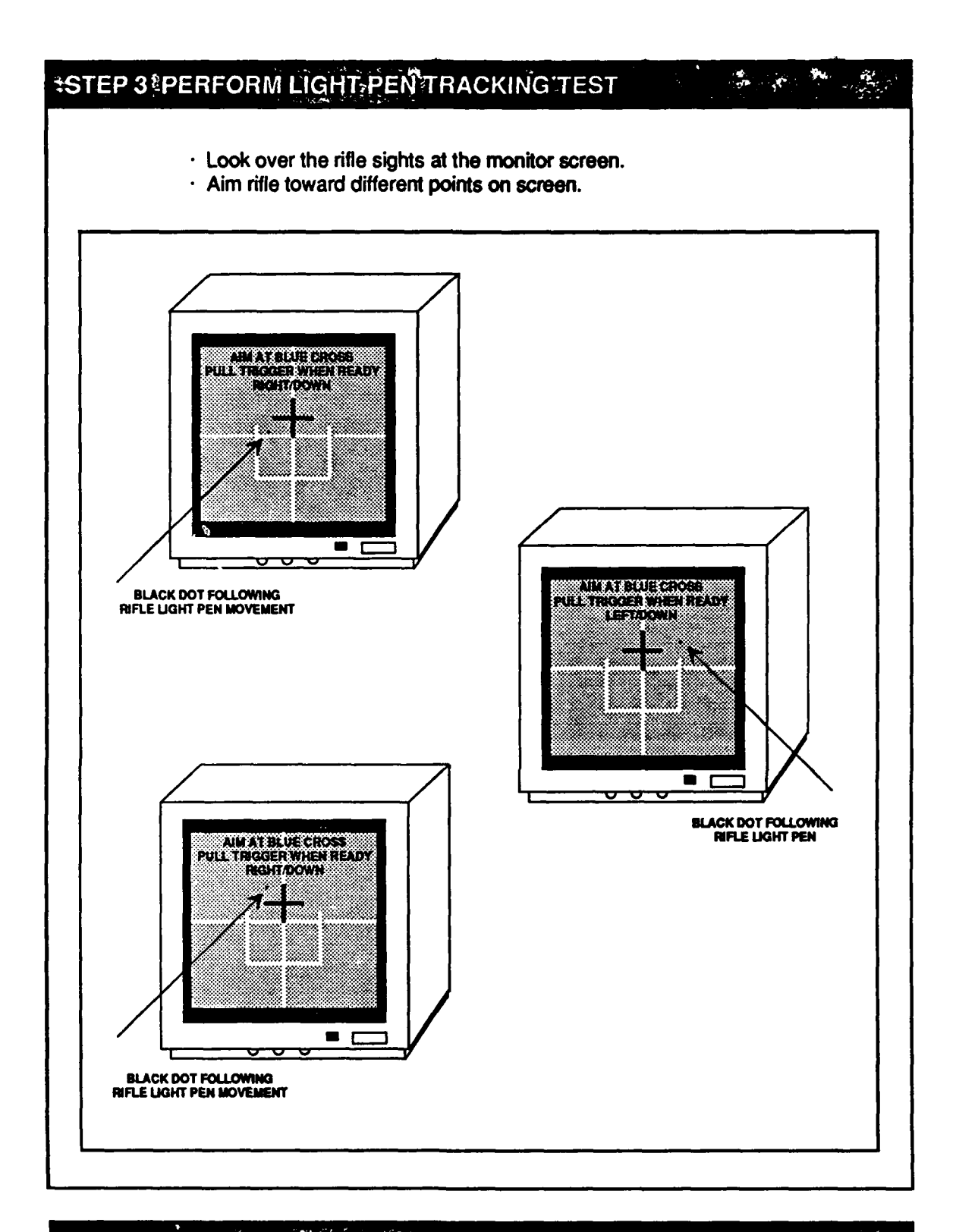

# THE BLACK DOT SMOOTHLY FOLLOWS MOVEMENT OF RIFLE, LIGHT PEN MOUNT ALIGNMENT PROCEDURE IS COMPLETE!

#### LIGHT.PENMOUNTALIGNMENT IS CORRECT WHEN: O.K. APPEARS ON SCREEN BLACK DOT APPEARS IN RECTANGLE

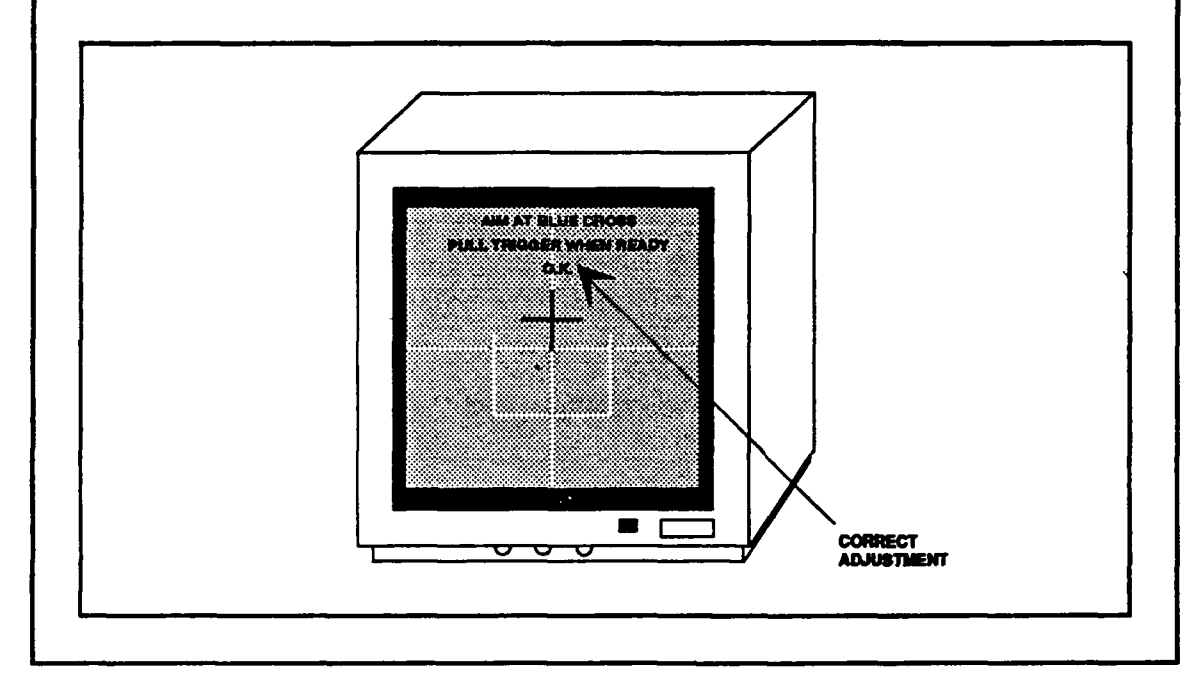

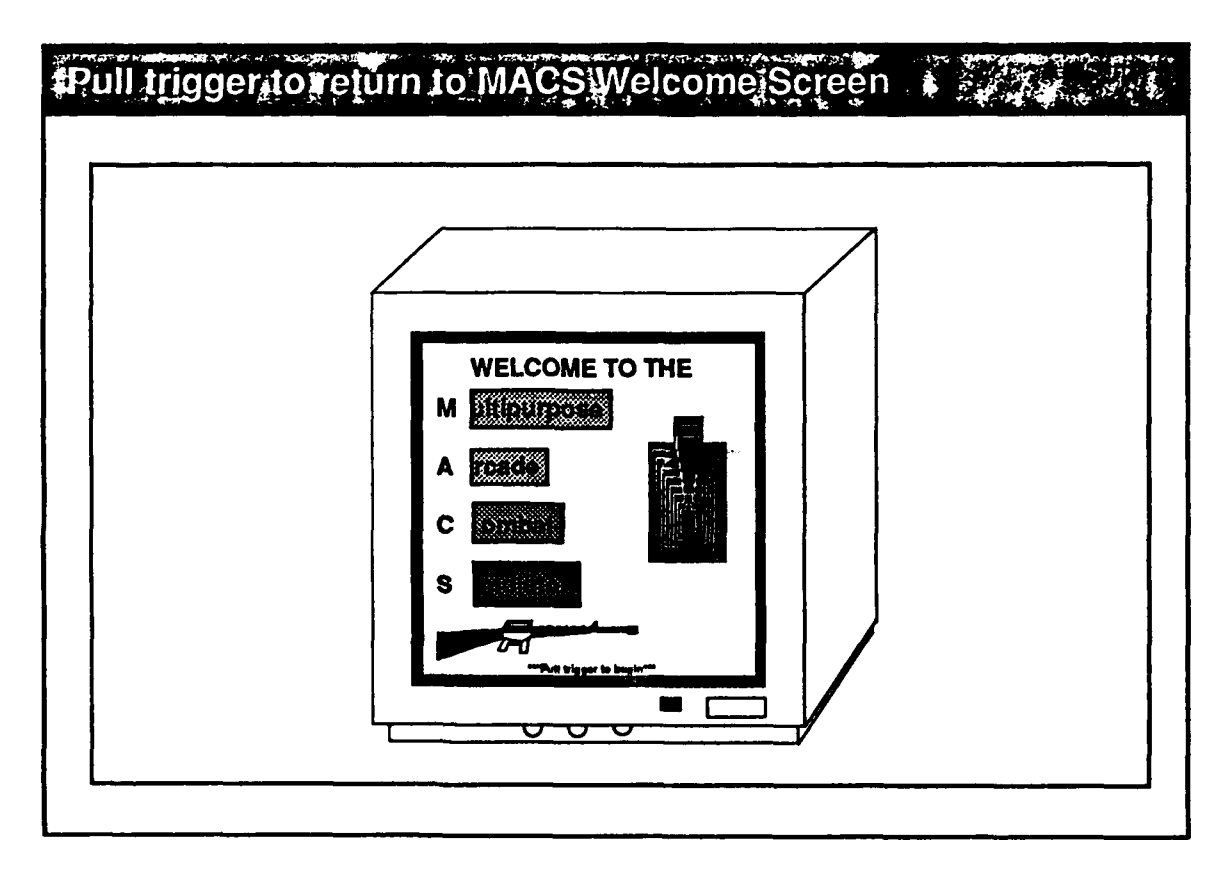

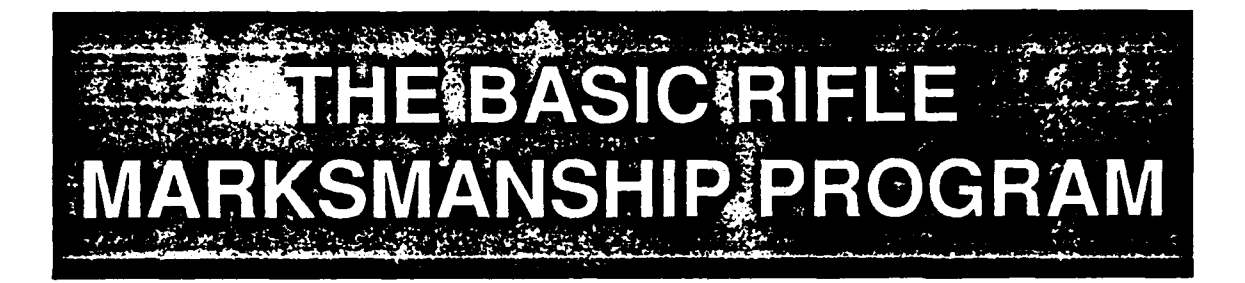

### OVERVIEW OF MACS SYSTEM AND BRM PROGRAM

MACS system is a low-cost, part-task weapons trainer that has been validated as a teaching device with entry-level soldiers. The system may be used for basic, preparatory, sustainment, and remedial training.

The MACS system has four parts:

- 1. An M16 demilitarized or replica rifle with a light pen attached to the barrel;
- 2. A Commodore 64 computer;
- 3. A computer monitor; and
- 4. The BRM software cartridge designed for use with the M16 rifle.

MACS allows soldiers to practice Basic Rifle Marksmanship (BRM) skills by firing at targets at scaled ranges displayed on a computer screen. Diagnostic feedback is provided on the screen.

The program written for the MACS system provides part-task training in BRM. A skill test is followed by a main program which has nine increasingly more difficult levels of training. Stationary targets at ranges between 50 and 300 meters are presented at varying time intervals depending on the level being practiced. Specific performance standards are set for each level, and are incorporated into the program. Upon completion of a level, the shooter's performance is evaluated against these standards.

#### Depending on performance the shooter may:

- 1. Advance to the next level;
- 2. Stay at the same level; or
- 3. Be sent back one level.

The MACS BRM program is specifically designed to help the average and below average shooter, and does this in two ways:

- First, it provides the shooter with more feedback than can be obtained from live fire on a range.
- Second, because the rifle has no flash, recoil, or cartridge ejection system, it allows the shooter to develop the psycho-motor skills needed to achieve steady position, correct aiming, breath control, and control of the weapon at trigger closure, without having to overcome the instinct to flinch or blink when a weapon is fired.

MACS provides additional flexibility, allowing the instructor to go directly to any level using the MENU. Other OPTIONS include introducing wind of different speeds and directions into any of the nine levels, and a "call your shot" routine. A list of options and menu instructions are found in section 4.

The MACS system software is largely self-explanatory, but assumes the presence of an instructor. It is designed to enable a sergeant to train a squad. On-screen diagnostic feedback is provided to the shooter, which helps the instructor in identifying problems, and recommending corrective action.

At the first four levels, shot-by-shot feedback is provided:

- · Steady position
- · Breath control
- · Aiming
- · Trigger squeeze
- · Shot location
- · Replay of sight picture

At all levels summary feedback is provided:

- · Single target shot groups for each range.
- · Average diagnostic scores or a summary of shots is presented at the end of each level.

### The type of feedback provided at each level of difficulty is summarized beginning on page 3-17.

The MACS BRM program has incorporated features to enable a single instructor to monitor the progress of several soldiers at the same time (with multiple systems). Standards embedded in the program determine the shooter's progress from level to level.

The color of the screen border changes to draw the instructor's attention to any soldier having difficulty. The colors of the borders indicate the soldier's status:

- · BLACK Making satisfactory progress.
- · RED Refiring some targets at a particular range, or a part of a level.
- · BLUE Refiring an entire level.
- · YELLOW Has been sent back one level.
- · PURPLE Aiming off the screen, or light pen not reading.

Information on the soldier's progress is included in the upper left corner of the screen.

- · L Level being shot.
- T Target being shot within a level.
- · R Number of refires within a level.

Before using the MACS system as a teaching device with soldiers, the instructor should read the MACS Trainer's Guide and shoot the entire program several times.

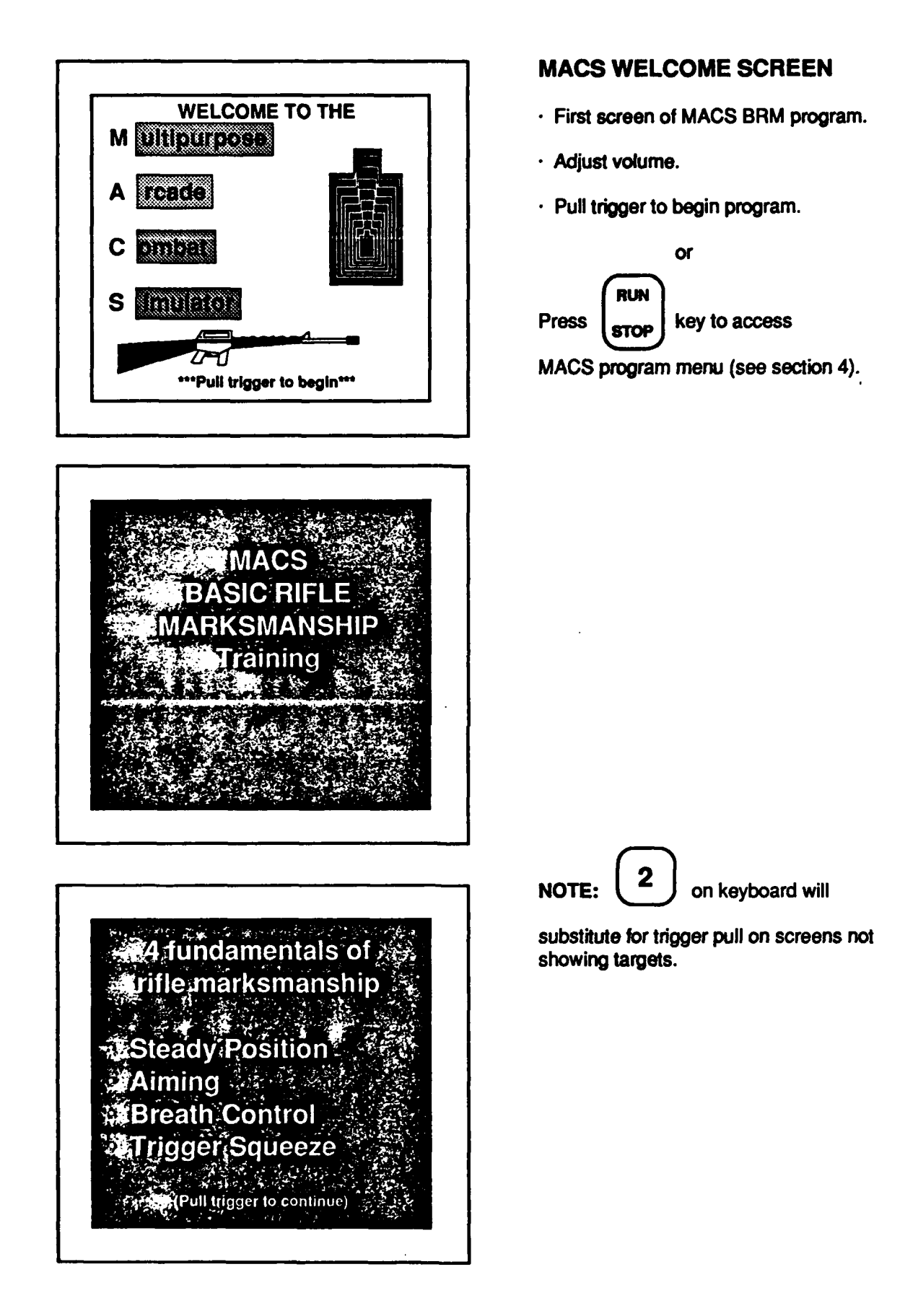
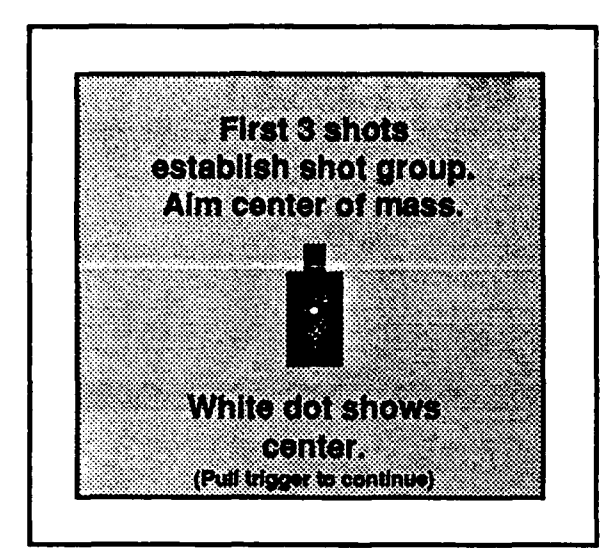

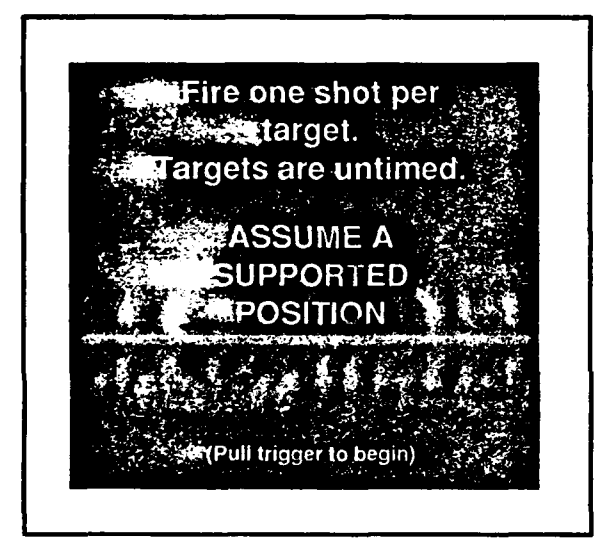

#### **ESTABLISH SHOT GROUP**

- It is important to get a good shot group.
- · Targets are at 250m.

NOTE: Adjustment of brightness or contrast after establishing shot group changes system calibration (firer must rezero).

#### SHOOTING INSTRUCTIONS

• The three shots establish shot group.

**NOTE:** Pulling rifle trigger sends signal to computer to continue.

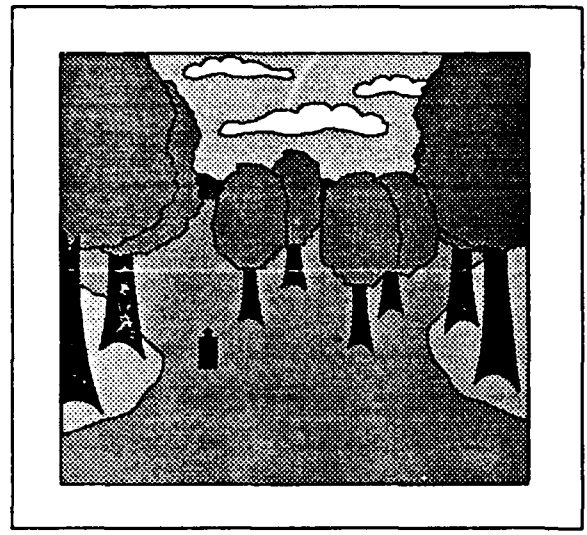

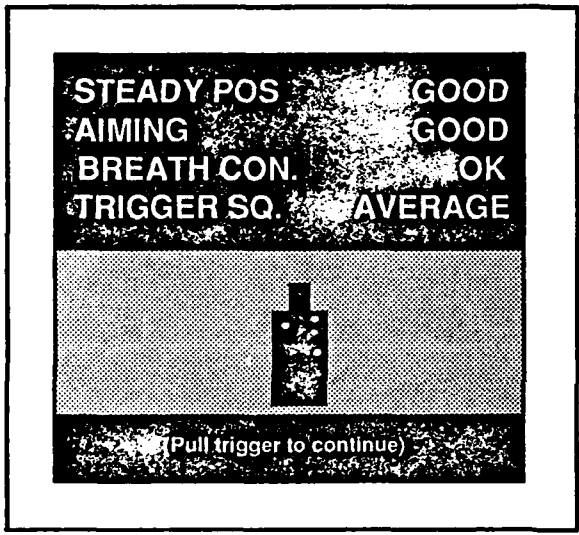

#### **FIRE SHOT GROUP**

• Soldier fires one shot at each of three targets.

**NOTE:** Purple border appears when light pen is not aimed at screen.

#### SHOT GROUP SUMMARY SCREEN

- · Shot locations pictured on target.
- · Feedback for three shots summarized.
- · Good shot group calibrates system.

#### FIF SHOT GROUP IS INVALID:

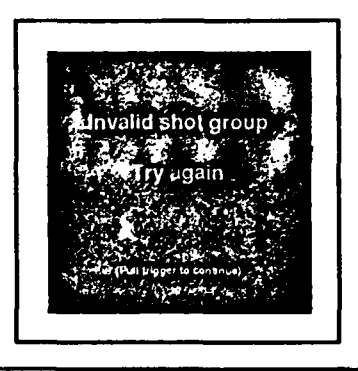

• An invalid shot group is one in which one or more shots hit outside a rectangular area (not seen by the shooter) which is the same size as the light pen mount alignment rectangle shown on the next page.

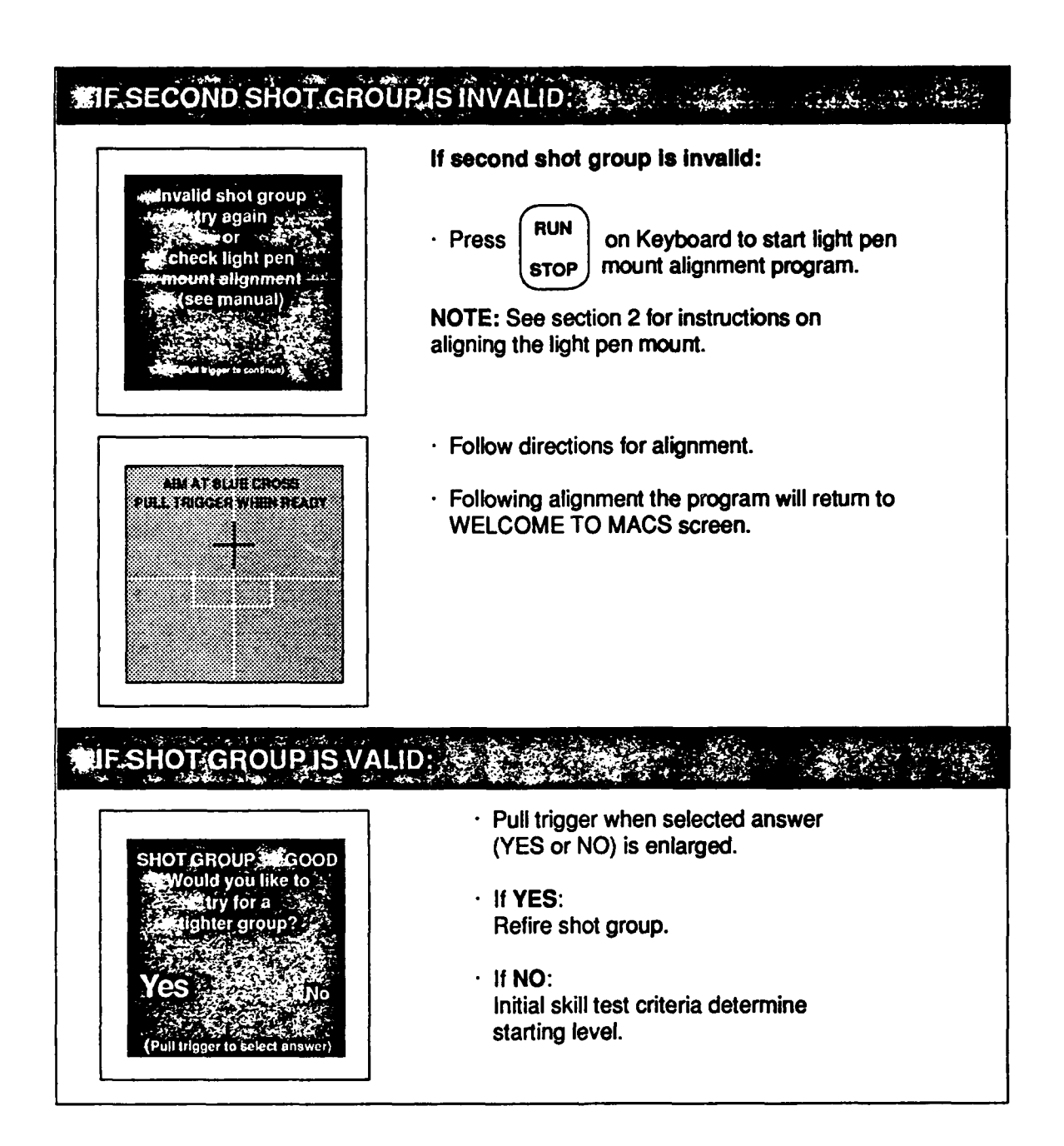

## MINITIAL SKILL TEST, CRITERIA

To pass each skill test two GOOD ratings and two EXCELLENT ratings must be earned on measures of shot location, steady position, aiming, and trigger squeeze.

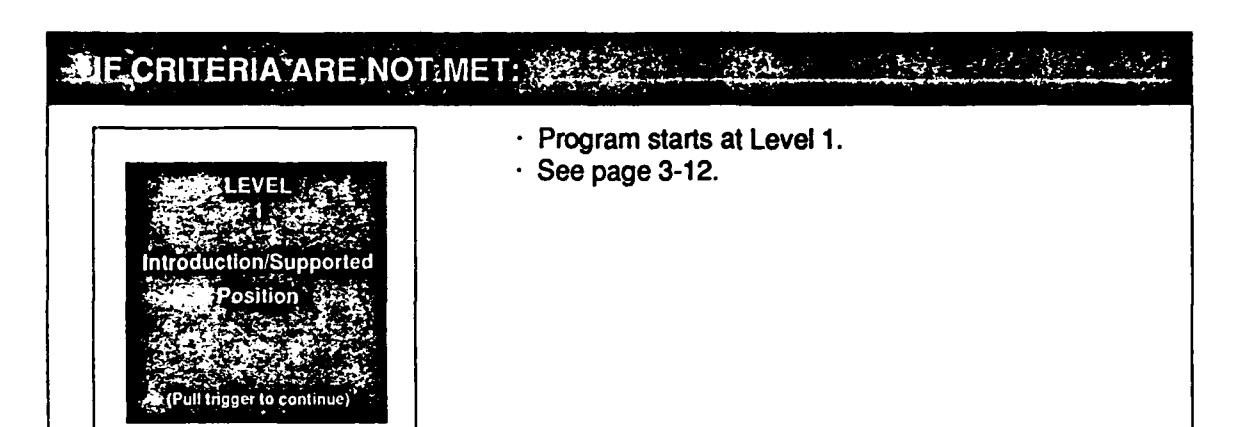

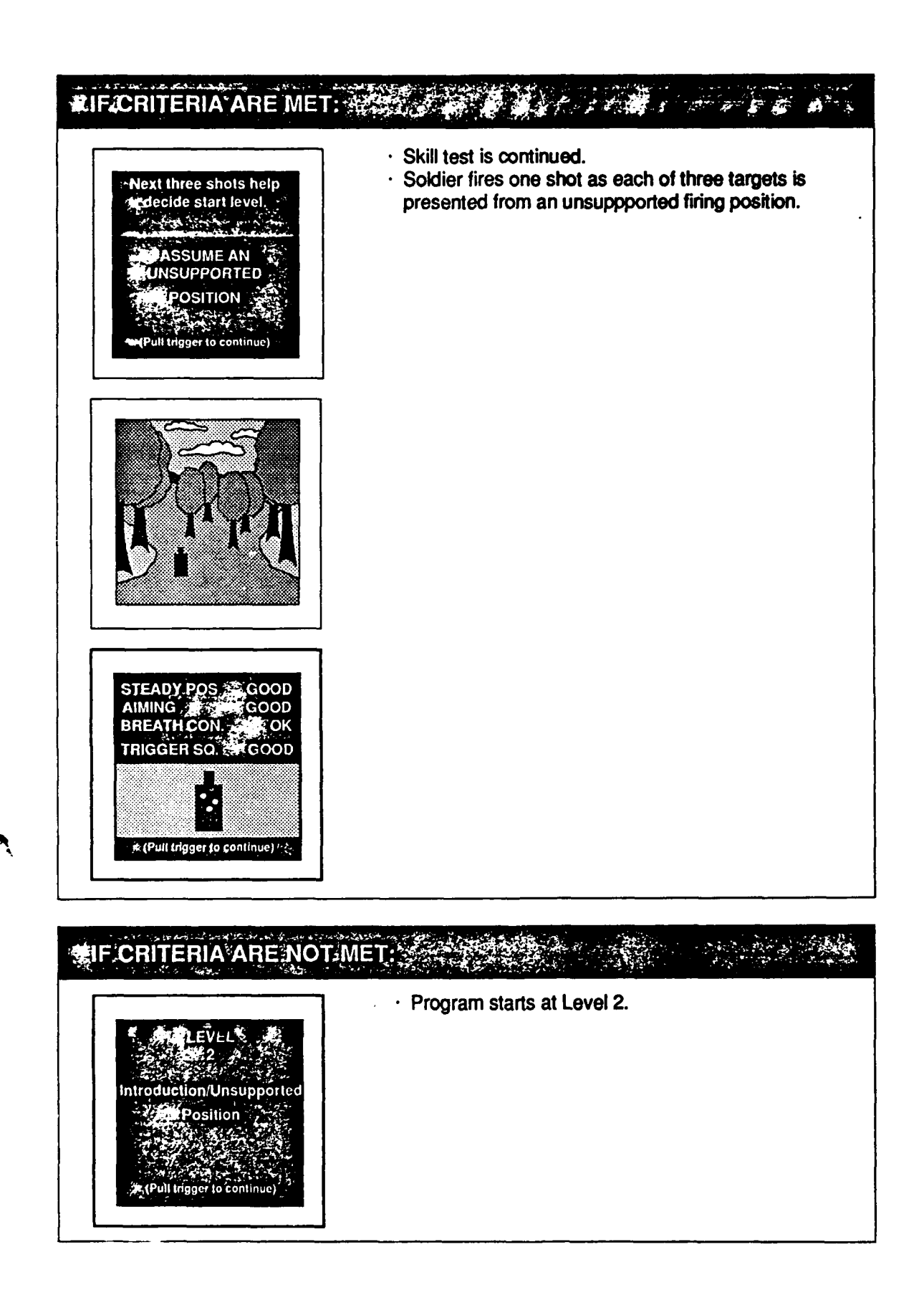

TERIA ARE MET: · Skill test is continued. · 3 shots fired at timed targets in supported position **√You have d**one well! to determine starting level for better shooters. Now try ASSUME A SUPPORTED POSITION يتح توقيعا يتراريه (Pull trigger to begin) · Timed targets at 100, 250, and 300m are presented. ou will start a IF CRITERIA ARENOT MET: · Program starts at Level 3. Timed Targets/Supp Position NOTE: If criteria are met, three shots are then fired Ċ from the unsupported position. Program can begin at F{Pull trigger to continue Level 4 or Level 5 depending on results of this skill test.

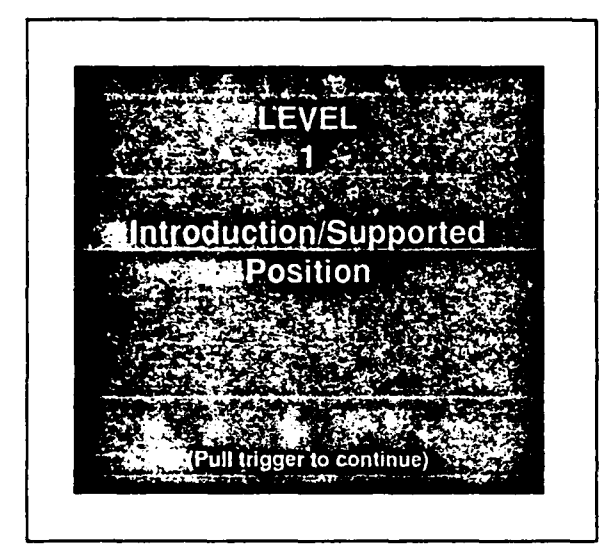

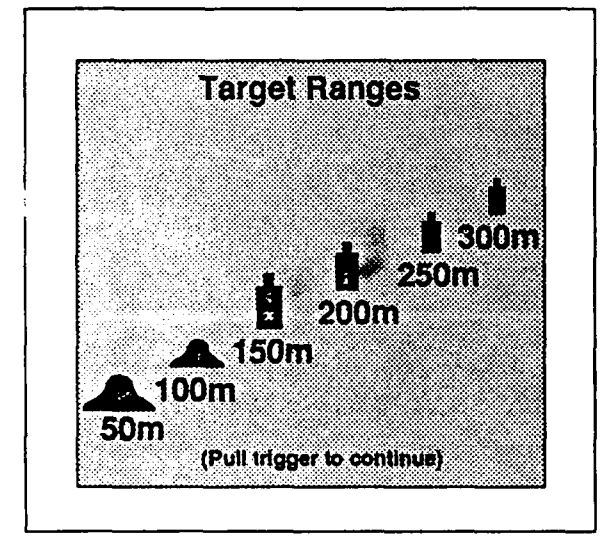

#### LEVEL 1

· First firing level in BRM program.

#### **TARGET RANGES**

· Targets at each range are illustrated.

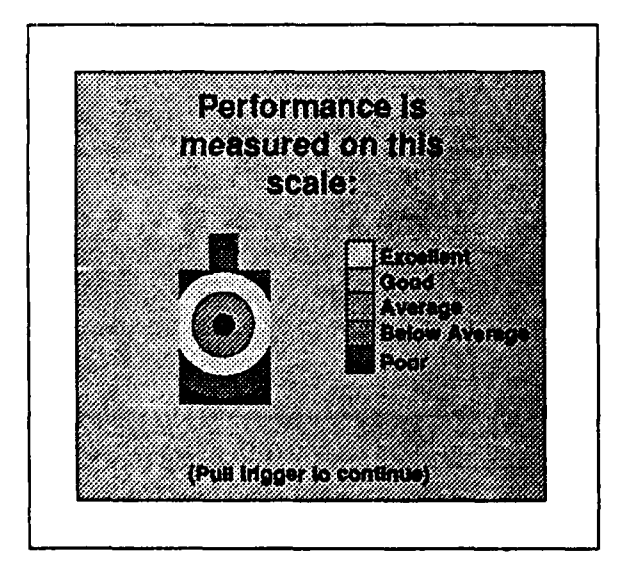

#### SHOT LOCATION STANDARDS

• The shooter must hit center of mass for shot location to be graded excellent.

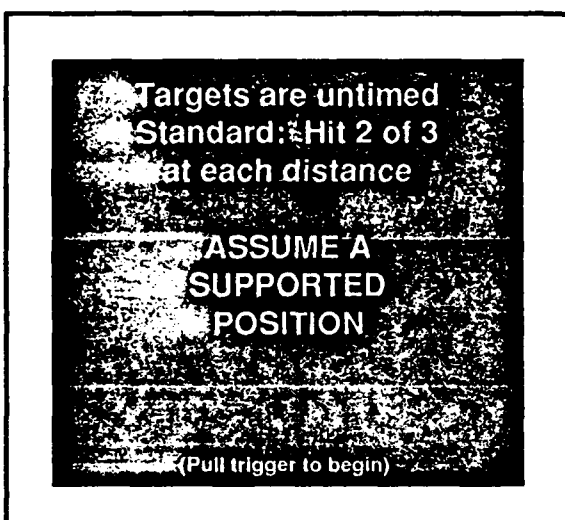

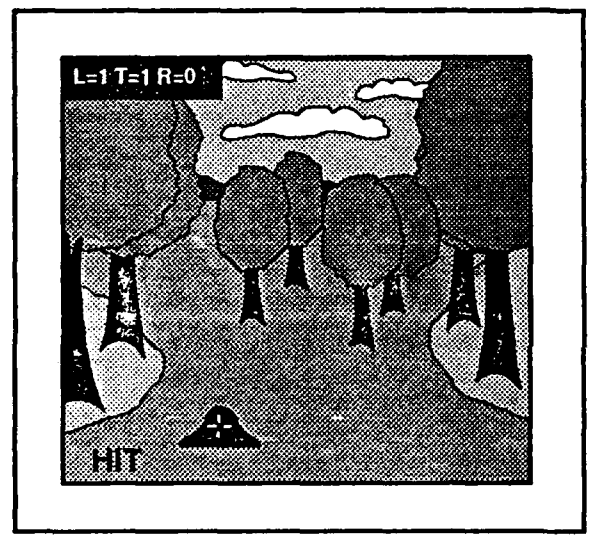

#### SHOOTING INSTRUCTIONS

- · Untimed targets.
- · Hit 2 of 3 at each distance.
- · Supported position.
- First three targets are at 50 meters.

#### **TARGET SCREENS**

- Three target screens are presented.
- Feedback screens follow each target presentation.
  - indicates bullet strike.
- HIT or MISS appears in lower left corner of screen.

**NOTE:** In the upper left corner of the screen:

- · L=Level being shot.
- T=Target being shot within a level.
- R=Number of refires within a level.

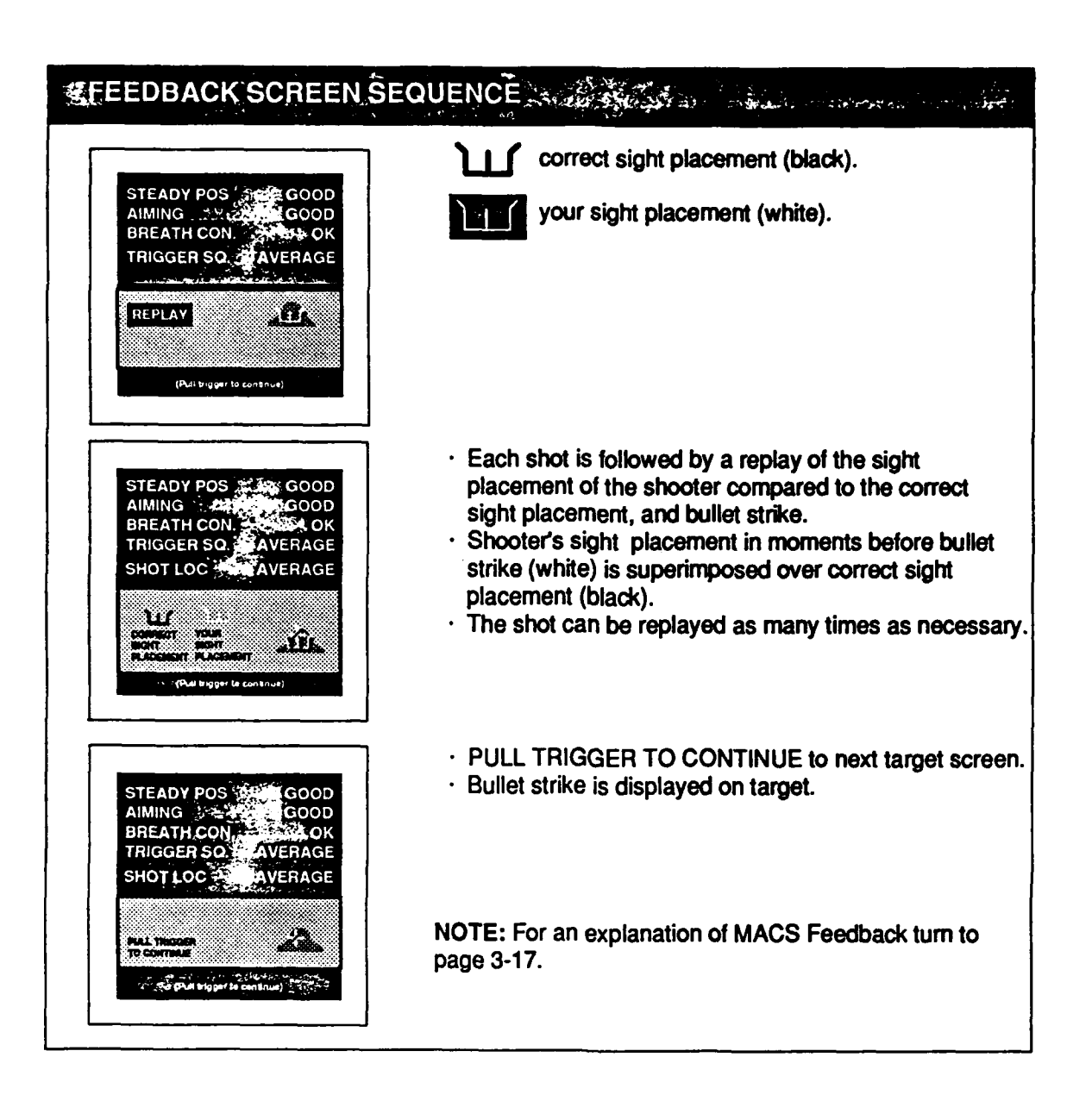

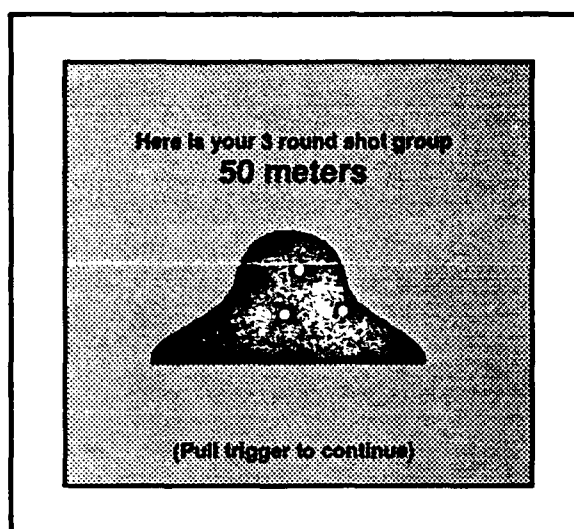

#### **3 ROUND SHOT GROUP**

- Target and feedback screens repeated for 100, 150, 200, 250, and 300m targets.
- Shot group displayed on target at each range.
- These screens can be analyzed as if shots were fired at a known distance (KD) range.
- Must hit 2 of 3 targets to meet standard.

#### TRAINER'S TIP

Trainer should assist the soldier by performing a shot group analysis, & give corrective action.

For example, the soldier's shot group at 100m is centered horizontally, but is too high. Corrective action: explain adjusted aiming point.

## FAILURE TO MEETSTANDARD

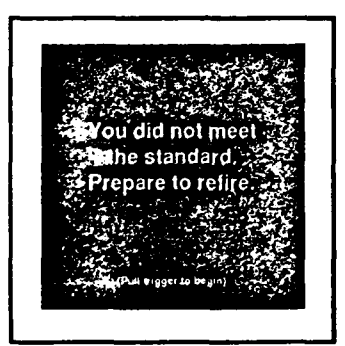

Standard met

- Repeats presentation of target and feedback screens for each of the 3 shots.
- · 3 round shot group is displayed for the range.

NOTE: Red border appears during refire of a range.

- This screen appears following refire at a specified range.
- · Border color will return to black as program continues.

SUMMARY SLEVEL 1 Steady Pos Aiming AVERAGE **BREATH CON** OK Trigger Sq AVERAGE Shot Loc AVERAGE (Pull trigger to continue)

• If standard is met the shooter goes on to Level 2.

#### STANDARD FOR LEVELM NOT MET · Blue border will appear during refire of a level. You are being sent back · Yellow border will appear if shooter has regressed from a higher level. because one of your SUMMARY Scores as poor or below iverage. ÷ \$ ?\$. 4 fundamentals of riffe marksmanship Steady Position Aiming 📖 Breath Control Frigger Squeeze 100 Pull trigger to contin e)

Ų'

#### Summary Description of Levels

## Level 13 Introduction to Supported Position

#### **Summary description**

- · No time limit.
- · Supported position.
- · Single-target presentations.
- · Eighteen targets presented, three targets at each of six ranges.
- Targets engaged in order of range: 50, 100, 150, 200, 250, and 300 m.

#### Feedback

- · Words HIT or MISS appear on screen for each shot.
- · Cross hair appears on screen to show bullet strike.
- · Diagnostics and replay are shown after each shot.
- Screen shows 3 rounds on single target after each group of three shots.
- · Summary screen at end of level shows average diagnostic scores.

#### Standards

- Two hits out of three shots at each range within level. Failure to meet standard at a given range results in immediate refire of 3 more targets at that range. Refires continue until standard is met.
- Refire of level is required if any score on summary screen is BELOW AVERAGE or POOR.
- · Breath control is rated OK or CHECK. These ratings are tied to the steady position score.

## Level 2. Introduction to Unsupported Position

#### Identical to Level 1, with these exceptions:

- · It is fired in the unsupported position.
- Shooter is regressed a level if any 2 scores on summary screen are POOR.

## \*Level 3. Timed Targets in Supported Position

#### **Summary description**

- Time limit approximately 1 1/3 times that of record fire.
- · Supported position.
- · Single target presentations.
- Twenty-four targets in random sequence (four presentations per range).

#### Feedback

- · Cross hair appears on screen to show bullet strike.
- · For a hit, target disappears immediately after bullet strike is shown.
- Diagnostics and replay are shown after **bad shots** only. Criteria for **bad shot** is a POOR for any score or a BELOW AVERAGE for shot location.
- · Audible tone when target exposure time limit has expired.
- · Summary screen at end of level showing average diagnostic scores.
- · Summary screens showing four shots at each range on single targets.

#### Standards

- Three hits out of four shots at each range within level. For each range at which this standard is not met, a refire of four targets at each of those ranges is required. Refires continue until standard is met.
- Refire of level is required if any score on summary screen is BELOW AVERAGE or POOR.
- Shooter is regressed a level if any two scores on summary screen are POOR.

## \*Level 4. Timed Jargets in Unsupported Position

#### Identical to Level 3, with these exceptions:

- · Level 4 is fired in the unsupported position.
- Standard is lower. Three hits out of four shots at 50, 100, 150, and 200 m, and two hits out of four shots at 250 m and 300 m.

## Level 5. Practice Record Fire I

#### Summary description

- Time limit same as for record fire.
- · Supported and unsupported positions.
- · Single or double presentations.
- · Targets presented in random sequence.
- · 20 targets fired supported, then 20 fired unsupported.

#### Feedback

- · Cross hair appears on screen to show bullet strike.
- · For a hit, target disappears after bullet strike is shown.
- · Audible tone when target exposure time limit has expired.
- · OUT OF AMMO appears on screen when 20 shots have been fired.
- Interim summary of performance (hits, misses, and no fires) and shot location score given at end of each position and final summary at end of course of fire.
- Summary screens showing shots at each range on a single target at end of supported position and at end of unsupported position.
- Overall performance is graded Expert (36-40), Sharpshooter (30-35), Marksman (23-29), or Unqualified (0-22).

#### Standards

- Fifteen hits out of 20 shots in both supported and unsupported positions. Refire of position if standard not met.
- On double target exposures, a penalty is recorded if furthest target is engaged first (a penalty indicates a tactical error, but does not reduce the total number of hits).
- Regress one level for shot location score of POOR. Stay at same level for mean shot location score of BELOW AVERAGE. Otherwise pass.

## Level 6 Practice Record Fire !!

Identical to Level 5, with the exception that the cross hair showing bullet strike appears only after misses. Target disappears when hit.

#### \*Level 7. Record Fire

#### Summary description

- Time limit same as actual live-fire qualification course.
- Supported and unsupported positions.
- · Single or double presentations.
- · Targets presented in random sequence.
- · 20 targets fired supported, then 20 fired unsupported.

#### Feedback

- Targets disappear when hit.
- OUT OF AMMO appears on screen when 20 shots have been fired.
- · Audible tone when target exposure time limit has expired.
- · Cross hairs showing bullet strike for misses on refires only.
- Interim summary of performance (hits, misses, and no fires) and shot location score given at end of each position and final summary at end of course of fire.
- Summary screens showing shots at each range on a single target at end of supported position and at end of unsupported position.
- Overall performance is graded Expert (36-40), Sharpshooter (30-35), Marksman (23-29), or Unqualified (0-22).

#### **Standards**

- Fifteen hits out of 20 shots in both supported and unsupported positions. Refire of position if standard not met.
- On double target exposures, a penalty is recorded if furthest target is engaged first.
- Regress one level for average shot location score of POOR. Stay at same level for mean shot location score of BELOW AVERAGE. Otherwise pass.

#### Level 8. Rapid Record Fire

Identical with Level 7, except that the exposure times of targets are 2/3 of those used in record fire.

#### Level 9. Combat Fire Summary description · Time limits variable, dependent on number of targets presented. · Supported and unsupported positions.. · Single, double, and multiple presentations. · Eighty targets in two attack/retreat scenarios each of 40 targets. First scenario is fired supported and second unsupported. Feedback · Targets disappear when hit. OUT OF AMMO appears on screen when 40 shots have been fired. · Cross hairs showing bullet strike for misses on refires only. · Summary of shot location (hits, misses, and no fires) given at end of supported position and at end of unsupported position. · Summary screens showing shots at each range on a single target at end of supported position and at end of unsupported position. · Performance graded as Expert (36-40), Sharpshooter (30-35), Marksman (23-29), or Unqualified (0-22).

#### Standard

• Twenty-three hits out of 40 shots in both supported and unsupported positions. Refire of position if standard not met.

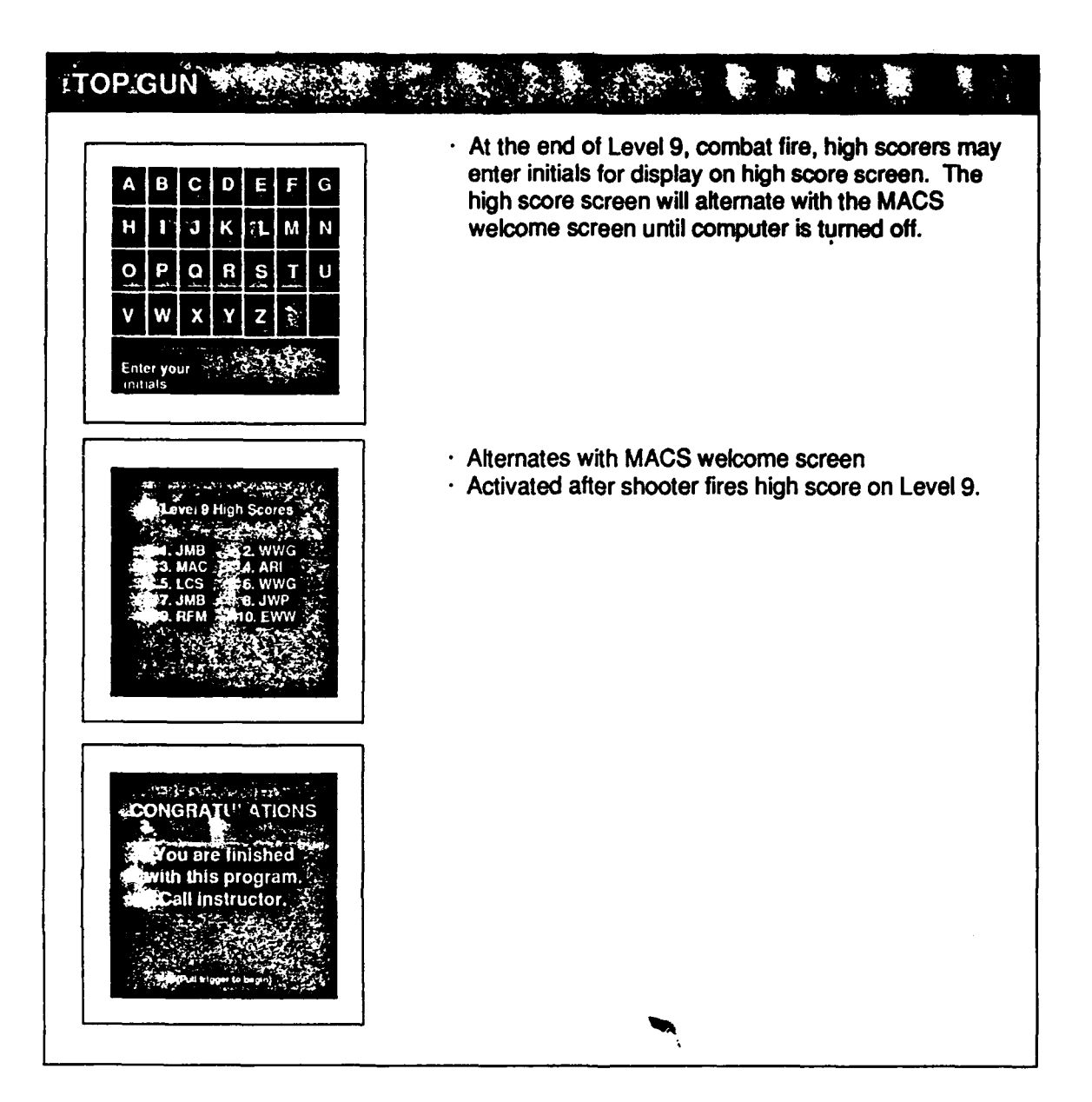

t

The following charts provide a summary of the MACS BRM Cartridge.

**\***.

1. 1. Ì,

**ENOTE:** 

1999 (1999) 1999 (1999) 1999 (1999)

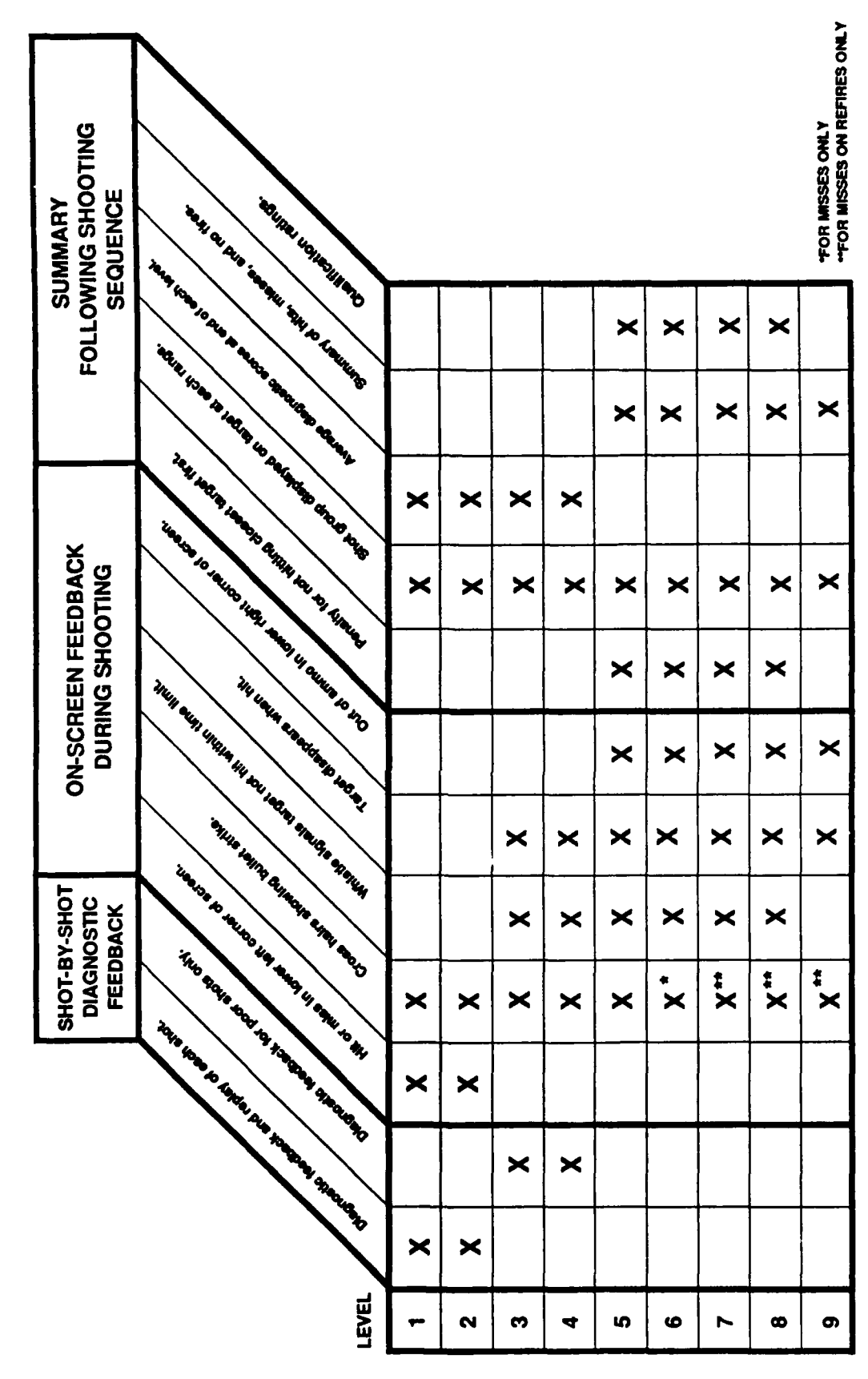

MACS FEEDBACK FOR BRM CARTRIDGE

3-24

# MACS BRM CARTRIDGE

| STANDARDS               | HIT 2 OF 3 TARGETS<br>AT EACH DISTANCE      | HIT 2 OF 3 TARGETS<br>AT EACH DISTANCE        | HIT 3 OF 4 TARGETS<br>AT EACH DISTANCE                         | HIT 3 OF 4 TARGETS<br>AT 50-100-150-200<br>HIT 2 OF 4 TARGETS<br>AT 250-300 | HIT 15 OF 20<br>TARGETS<br>IN EACH POSITION | HIT 15 OF 20<br>TARGETS<br>IN EACH POSITION | HIT 15 OF 20<br>TARGETS<br>IN EACH POSITION            | HIT 15 OF 20<br>TARGETS<br>IN EACH POSITION      | HIT 23 OF 40<br>TARGETS<br>IN EACH POSITION |
|-------------------------|---------------------------------------------|-----------------------------------------------|----------------------------------------------------------------|-----------------------------------------------------------------------------|---------------------------------------------|---------------------------------------------|--------------------------------------------------------|--------------------------------------------------|---------------------------------------------|
| NUMBER<br>OF<br>TARGETS | 18<br>(3 PER RANGE)                         | 18<br>(3 PER RANGE)                           | 24<br>(4 PER RANGE)                                            | 24<br>(4 PER RANGE)                                                         | 94                                          | Ş                                           | 94                                                     | 0+                                               | 8                                           |
| TARGET<br>SEQUENCE      | IN ORDER<br>50-100-150-<br>200-250-300      | IN ORDER<br>50-100-150-<br>200-250-300        | RANDOM                                                         | RANDOM                                                                      | MODNA                                       | RANDOM                                      | RANDOM                                                 | RANDOM                                           | ATTACK/<br>RETREAT                          |
| TARGET<br>PRESENTATION  | SINGLE                                      | SINGLE                                        | SINGLE                                                         | SINGLE                                                                      | SINGLE<br>OR<br>SUGLE                       | SINGLE<br>OR<br>DOUBLE                      | SINGLE<br>OR<br>DOUBLE                                 | SINGLE<br>OR<br>DOUBLE                           | MULTIPLE                                    |
| NOILISOA                | SUPPORTED                                   | UNSUPPORTED                                   | SUPPORTED                                                      | UNSUPPORTED                                                                 | SUPPORTED/<br>UNSUPPORTED                   | SUPPORTED                                   | SUPPORTED/<br>UNSUPPORTED                              | SUPPORTED/<br>UNSUPPORTED                        | SUPPORTED/<br>UNSUPPORTED                   |
| TIME<br>LIMIT           | NONE                                        | NONE                                          | 1 1/3 TIMES<br>GREATER THAN TIME<br>ALLOWED FOR<br>RECORD FIRE | 1 1/3 TIMES<br>OREATER THAN TIME<br>ALLOWED FOR<br>RECORD FIRE              | SAME AS<br>RECORD<br>FIRE                   | SAME AS<br>RECORD<br>FIRE                   | SAME AS ACTUAL<br>LIVE-FIRE<br>QUALIFICATION<br>COURSE | 1/3 LESS THAN<br>TIME ALLOWED FOR<br>RECORD FIRE | VARIES                                      |
| זוורב                   | INTRODUCTION<br>TO<br>SUPPORTED<br>POSITION | INTRODUCTION<br>TO<br>UNSUPPORTED<br>POSITION | TIMED TARGETS<br>IN<br>SUPPORTED<br>POSITION                   | TIMED TARGETS<br>IN<br>UNSUPPORTED<br>POSITION                              | PRACTICE<br>RECORD FIRE I                   | PRACTICE<br>RECORD FIRE R                   | RECORD<br>FIRE                                         | RAPIO<br>RECORD<br>FIRE                          | COMBAT<br>FIRE                              |
| LEVEL                   | -                                           | ~                                             | ø                                                              | 4                                                                           | ĥ                                           | ø                                           | 7                                                      | 60                                               | 0                                           |

3-26

.

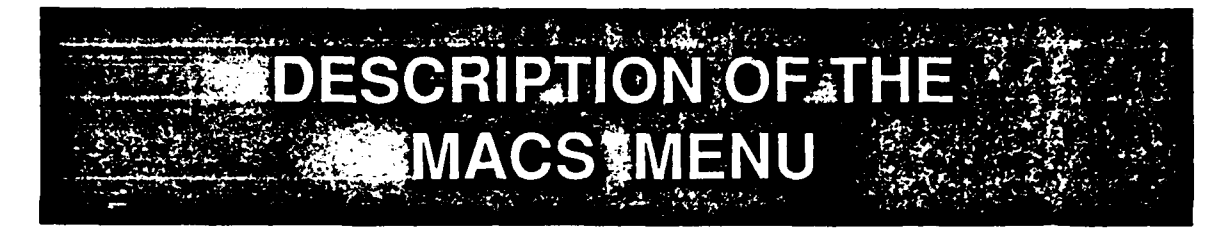

4-1

4-2

.

#### #DESCRIPTION OF THE MACS MENU

The MACS Menu provides flexibility for the instructor using the MACS program.

To access the MACS program menu, press the

| RUN KOY: |  |
|----------|--|
|----------|--|

- · At the Welcome to MACS screen.
- · At any Level screen.
- · Repeatedly during a level when a target is on the screen.

#### **#DESCRIPTION OF THE MACS MENU**

Instructions for using the MACS menu options are on the pages listed below.

| #Start Level: 1                                                                                                    |                                                                                                    |
|----------------------------------------------------------------------------------------------------|----------------------------------------------------------------------------------------------------|
| Final Level: 9                                                                                                    |                                                                                                    |
| Wind Speed: 0 mph                                                                                                    | 1. 1. 1. 1. 1. 1. 1. 1. 1. 1. 1. 1. 1. 1                                                                         |
|                                                                                                    |                                                                                                    |
| 1:Introduction/Supported Position                                                                                                    |                                                                                                    |
| 2: Introduction/Unsupported Position                                                                                                    | and the second second second second second second second second second second second second second second second |
| <b>組3: Timed flargets/Supported Position</b> 記録。また                                                                                                    |                                                                                                    |
| 4: Timed Targets/Unsupported Position                                                                                                    |                                                                                                    |
| ₩5:+Practice Record Fire I                                                                                                    |                                                                                                    |
| 6: Practice Record Fire II                                                                                                    |                                                                                                    |
| 7:Record Fire                                                                                                    |                                                                                                    |
| 88: Rapid Record Fire                                                                                                    |                                                                                                    |
| 9: Combat Fire                                                                                                    |                                                                                                    |
|                                                                                                    | Page                                                                                                    |
| L: Select Start/Final Level                                                                                                    | 4-4                                                                                                    |
| CN: New Firer                                                                                                    | 4-4 1                                                                                                    |
| W:Set Wind Speed                                                                                                    | 4-6                                                                                                    |
| CS: Turn on WCall your shot option                                                                                                    | - 452 TOS \$4-5                                                                                                  |
| LP: Light pen mount adjustment                                                                                                    | 2-1                                                                                                    |
| SG: Sight and grouping program                                                                                                    | 4-8                                                                                                    |
| EZ: Set Level 1 targets for 250 meters                                                                                                    |                                                                                                    |
| G: Go to start                                                                                                    | 2 2 15 4-4                                                                                                    |
|                                                                                                    | き 注意 中部 ちょうたいます                                                                                                  |
|                                                                                                    |                                                                                                    |
| Select number or letter & press RETURN                                                                                                    |                                                                                                    |
| ? The second second sec |                                                                                                    |
|                                                                                                    |                                                                                                    |

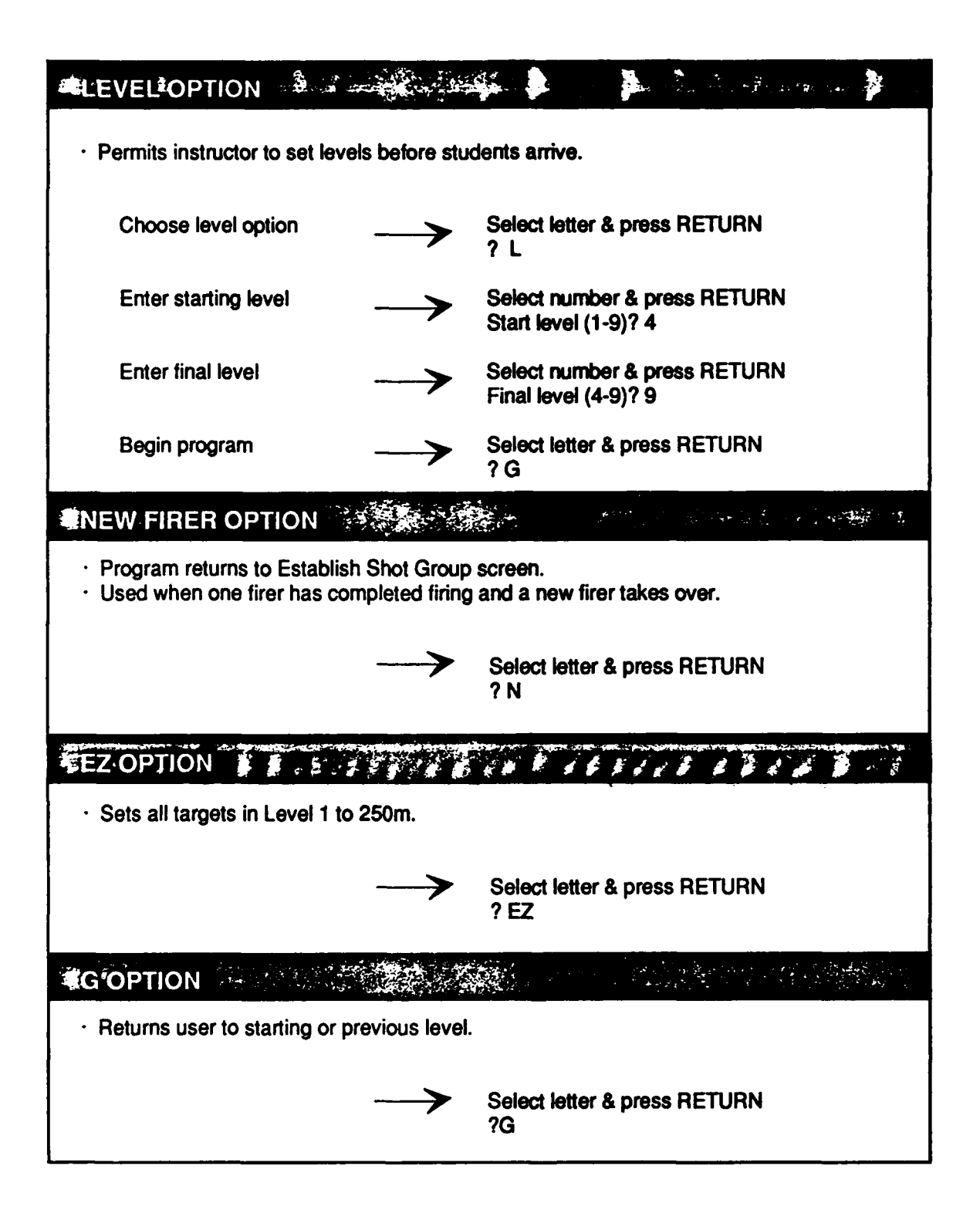

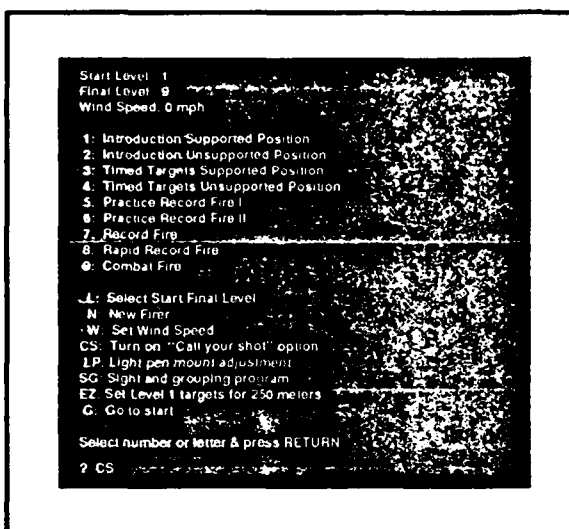

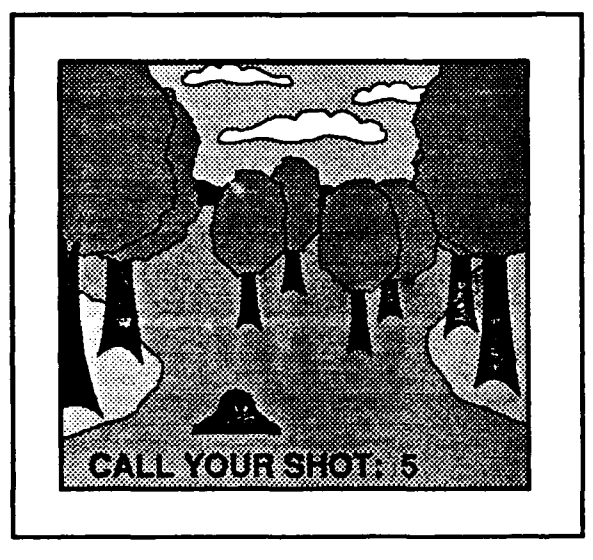

## USING THE CALLYOUR SHOT

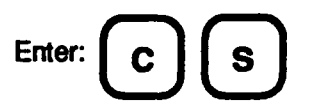

**NOTE:** The "Call Your Shot" option works with Levels 1 and 2 only.

#### **CALL YOUR SHOT**

- Firer has 5 seconds to call out shot location after the trigger is pulled.
- CALL YOUR SHOT appears on the bottom of the screen.

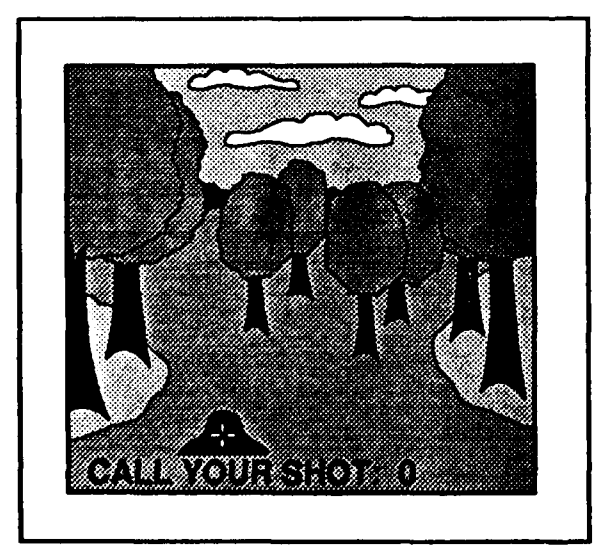

• When time expires crosshairs appear on target showing shot location.

ord Fine ct Start Final Level int adjustr ber or letter & press RETURN

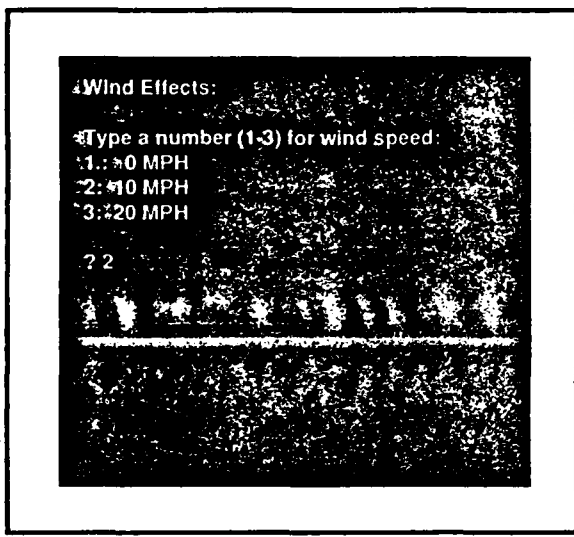

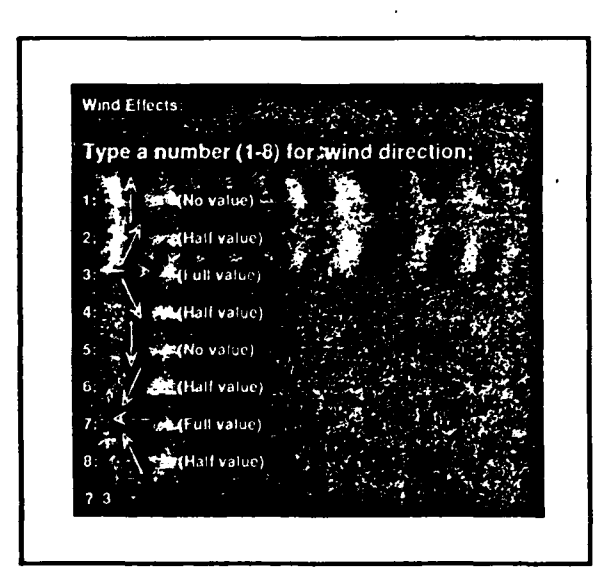

## USING THE SET WIND SPEED OPTION Enter W to select wind.

#### WIND EFFECTS

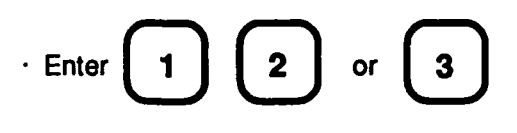

to select wind speed.

NOTE: There is no wind effect at 0 mph.

#### WIND DIRECTION

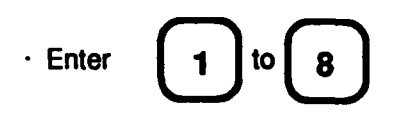

to select wind direction.

| ↑                 | 1: Directly behind shocler           |
|-------------------|--------------------------------------|
| 1                 | 2: Behind shooter from left to right |
| $\leftrightarrow$ | 3: Directly from left to right       |
| À                 | 4: Toward shooter from left to right |
| 4                 | 5: Directly at shooter               |
| Ï                 | 6: Toward shooter from right to left |
| ÷                 | 7: Directly from right to left       |
| 1                 | 8: Behind shooter from right to left |

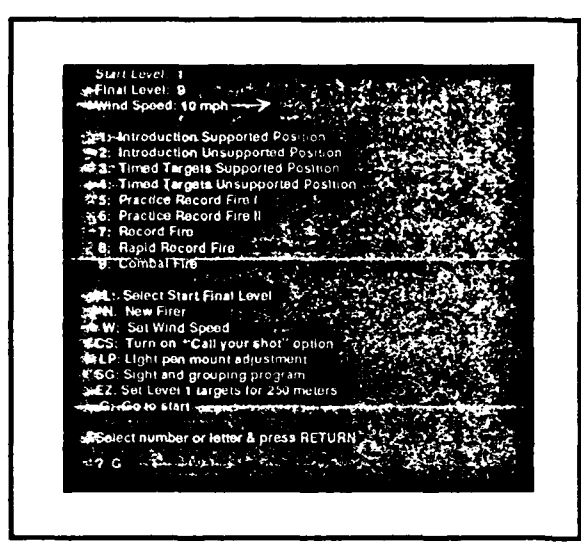

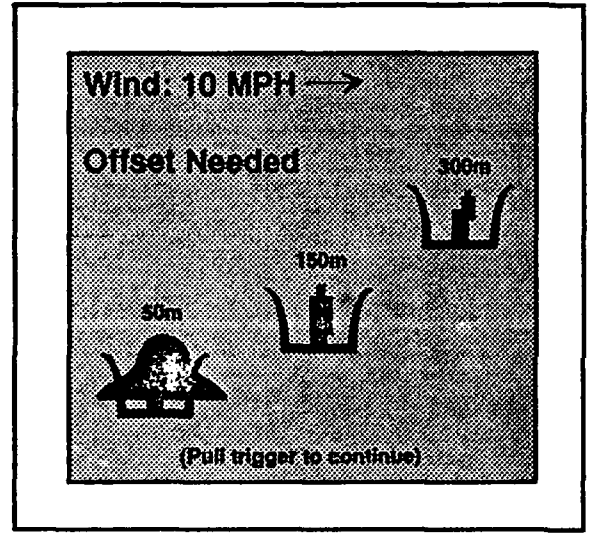

· Now return to skill level.

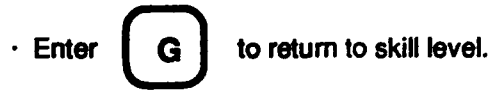

• Title screen for selected level will appear next.

#### WIND

- The correct offset is illustrated for targets at three distances.
- The offset changes with each wind effect.

**NOTE:** Wind speed and direction will remain in effect unless program is restarted, or new wind speed and direction are entered using the menu.

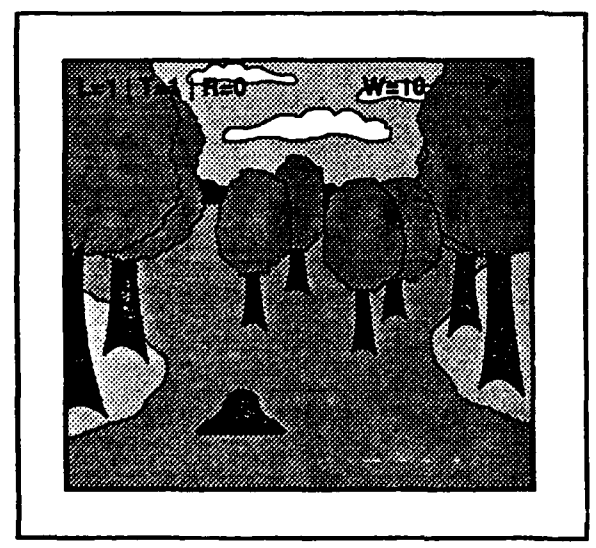

#### TARGET SCREEN

 Wind speed and direction are shown in upper right-hand corner of screen.

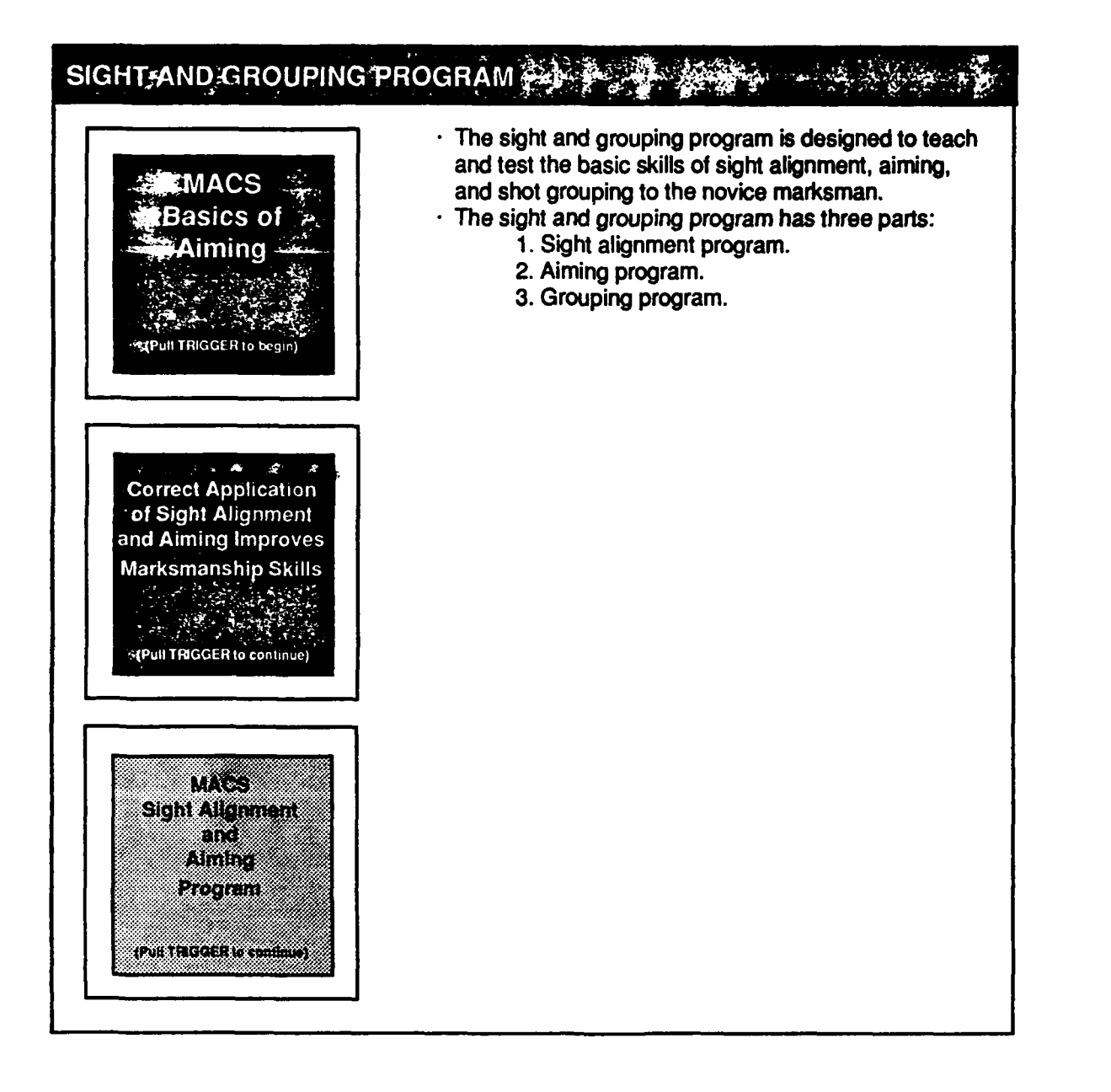

## SIGHT ALIGNMENT PROGRAM

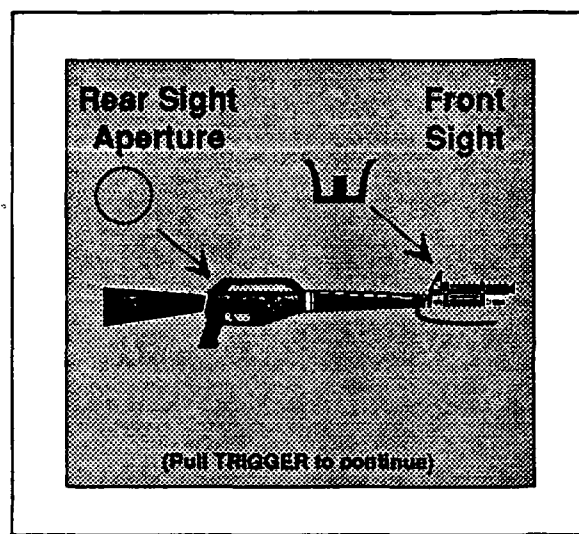

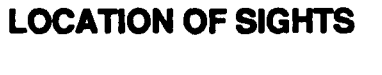

- · Front sight.
- · Rear sight aperture.

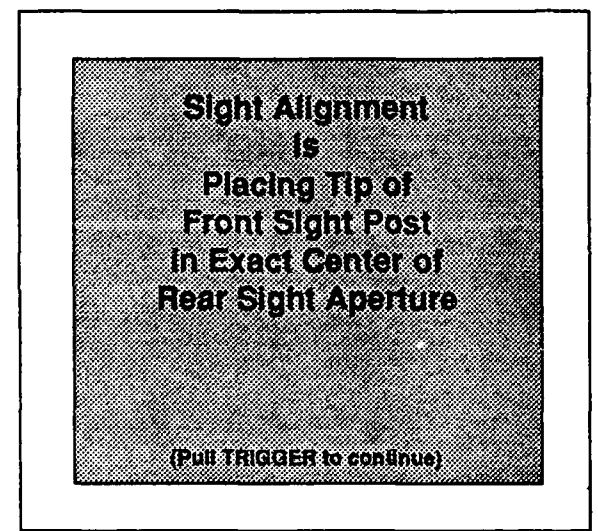

#### DEFINITION OF SIGHT ALIGNMENT

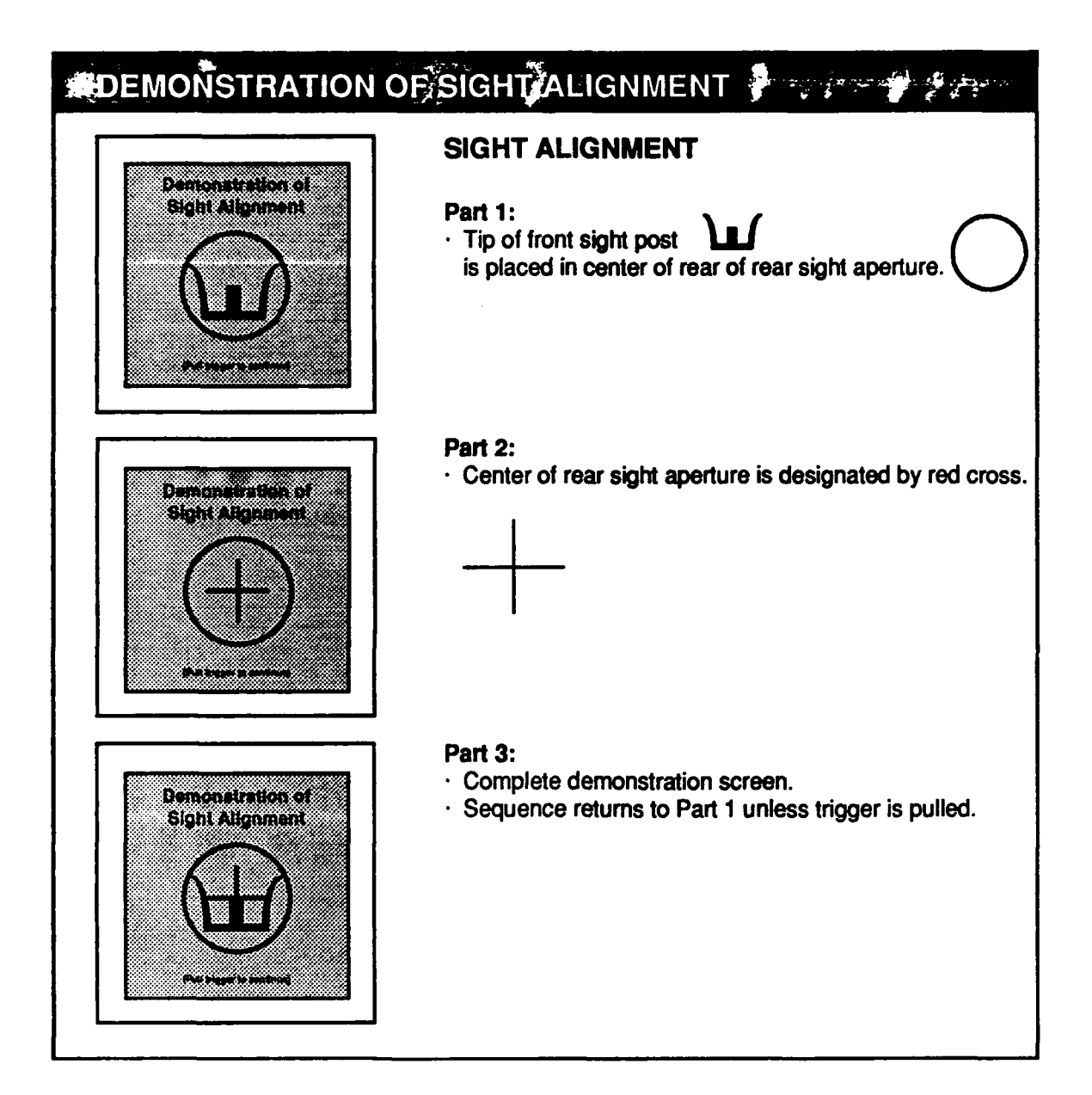

## #SIGHT ALIGNMENT TEST

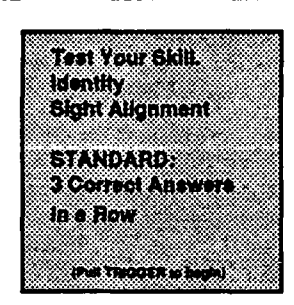

#### **TEST INFORMATION SCREEN**

- · Tests ability to identify correct sight alignment.
- Must correctly identify three sight pictures in a row to pass test.

18.0

23

#### **TEST SCREEN**

- · Front and rear sights pictured.
- · YES and NO alternately appear in large (boldface) type.
- Select answer by pulling trigger when choice appears in large (boldface) type.

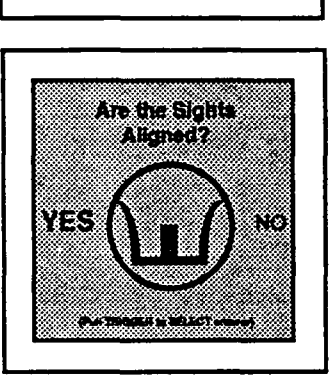

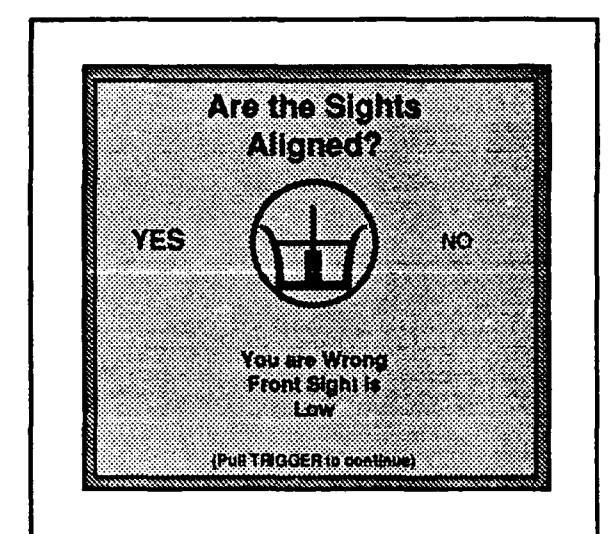

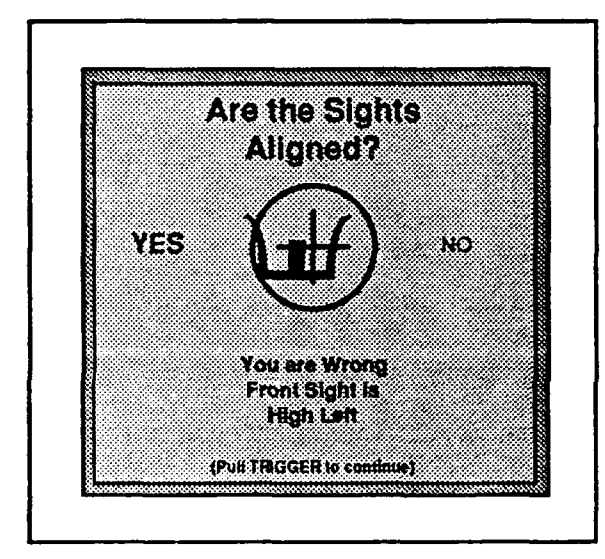

# SIGHTALIGNMENTATEST

#### INCORRECT RESPONSE FEEDBACK

- · Red border appears.
- Red cross designates correct placement of front sight in rear aperture.
- · Error is described.

#### EXAMPLE

- · Red border appears.
- Red cross designates correct
  - placement of front sight in rear aperture.
- · Error is described.

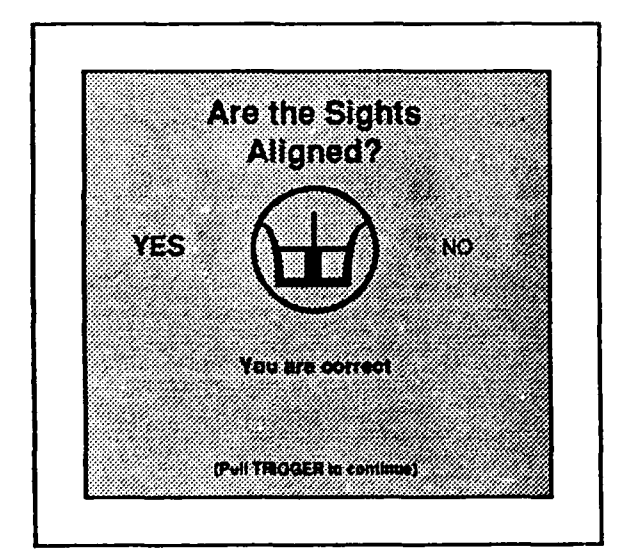

#### CORRECT RESPONSE FEEDBACK

· You are correct.

#### 

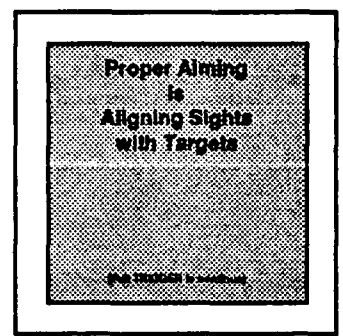

#### Definition

· Proper aiming is aligning sights with target.

## DEMONSTRATION OF AIMING

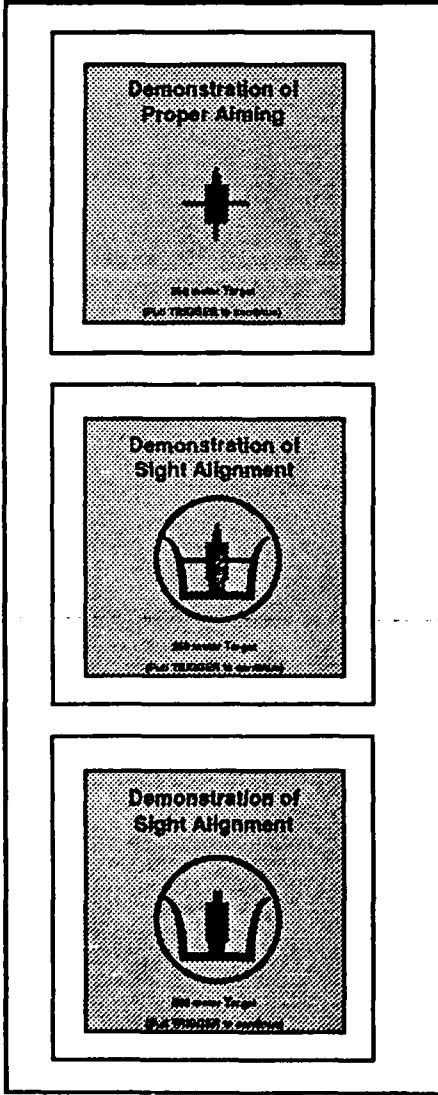

#### **EXPLANATION**

Part 1: • Cross hairs designate center of mass of target.

Part 2:

· Correct sight alignment is placed at center of mass.

#### Part 3:

- · Cross hairs are removed.
- · Correct sight alignment shown at center of mass.
- · Sequence returns to Part 1 unless trigger is pulled.

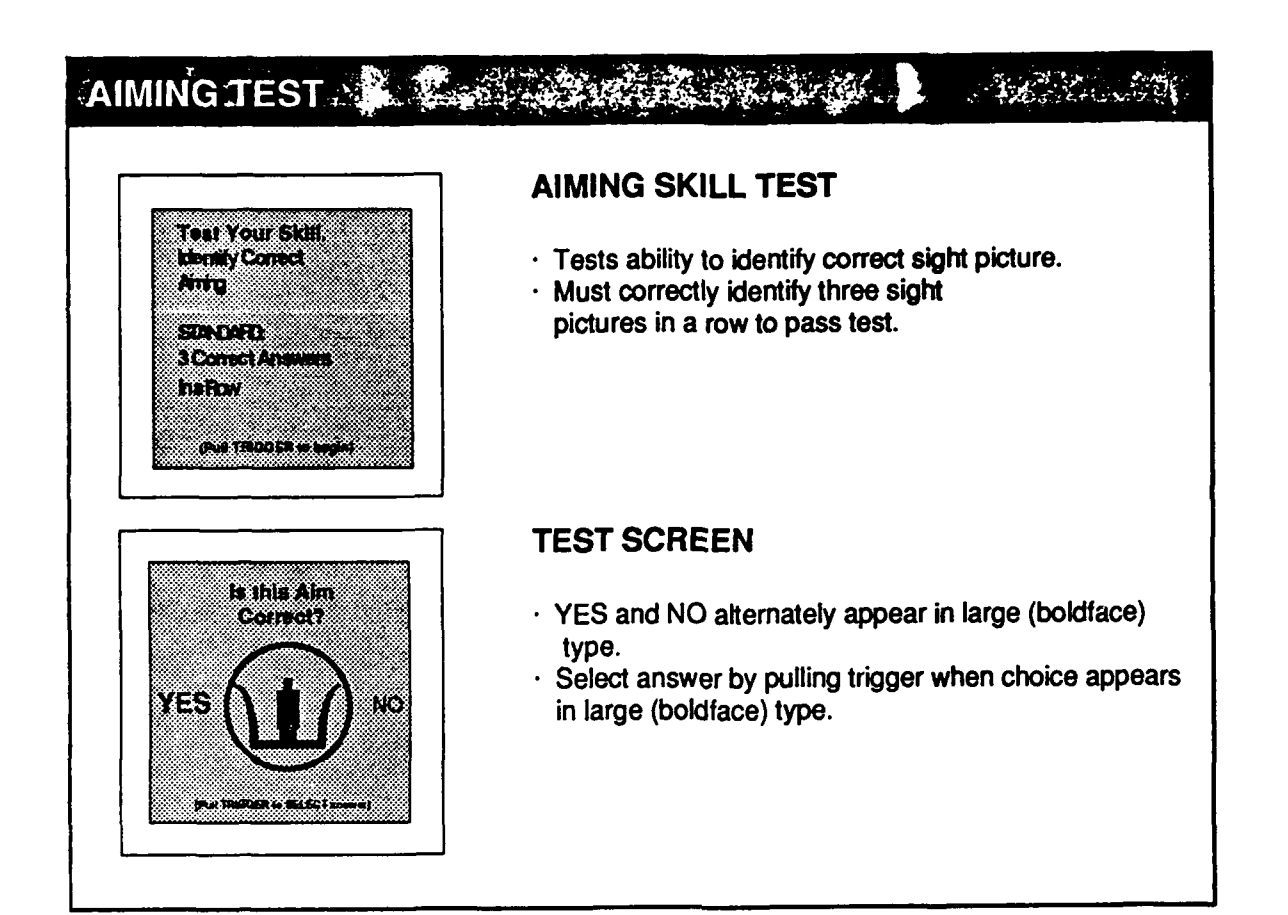

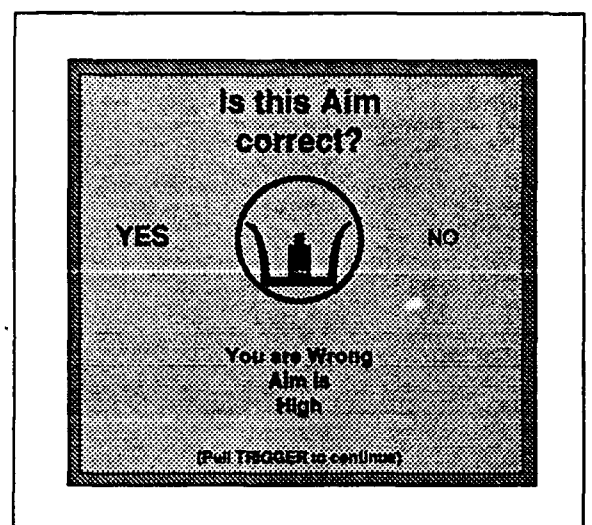

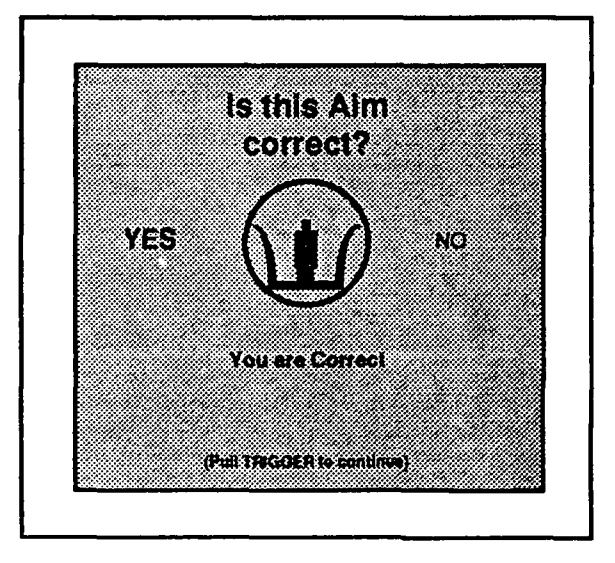

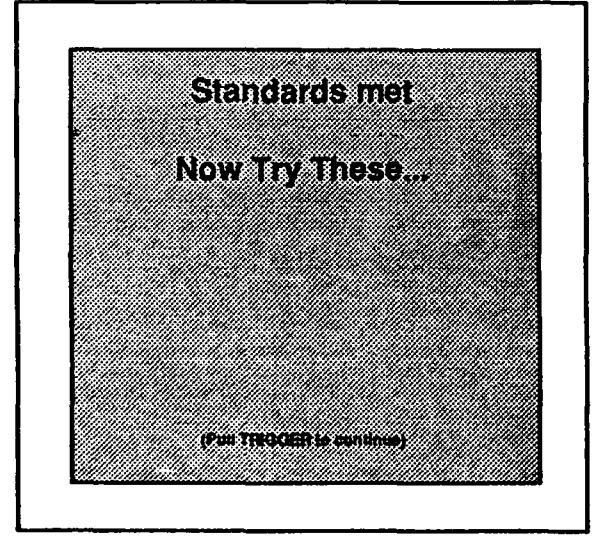

# AIMING TEST

#### INCORRECT RESPONSE FEEDBACK

- · Red border appears.
- Red cross designates center of mass of the target.
- · Error is described.

#### CORRECT RESPONSE FEEDBACK

· You are correct.

#### AFTER THREE CORRECT RESPONSES IN A ROW:

• Next set of screens test ability to identify correct sight alignment and sight picture.
## ADVANCED AIMING TEST

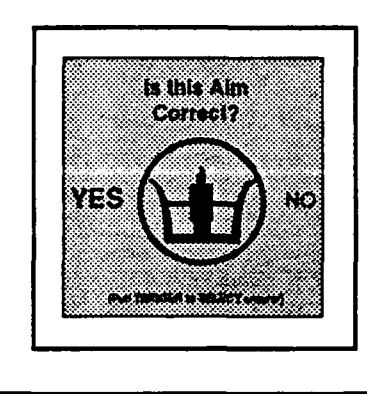

### ADVANCED AIMING SKILL TEST

- Tests ability to identify correct sight alignment and sight picture.
- YES and NO alternately appear in large (boldface) type.
- Select answer by pulling trigger when choice appears in large (boldface) type.
- · Must correctly identify three in a row to exit test.

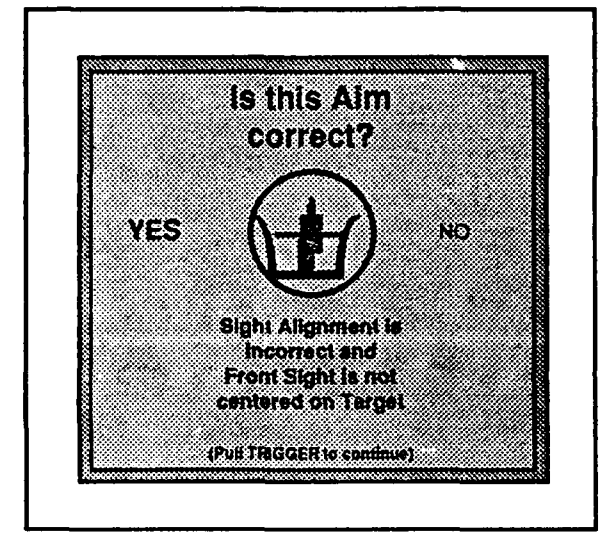

# ADVANCED AIMING TEST

### INCORRECT RESPONSE FEEDBACK

- · Red border appears.
- Red cross designates center of mass of the target.
- · Error is described.

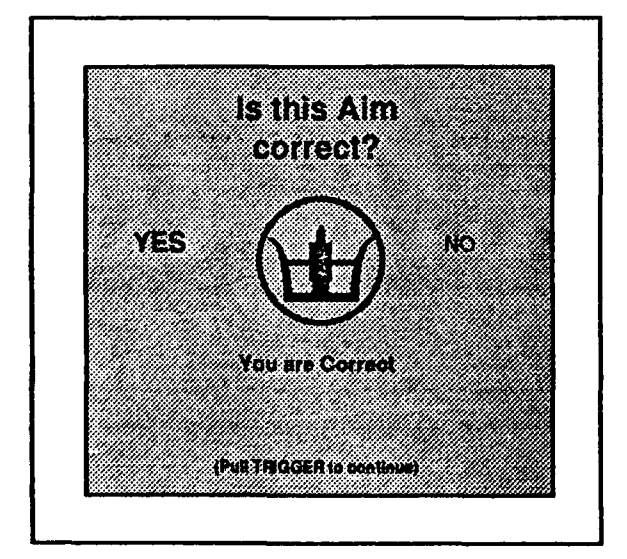

### CORRECT RESPONSE FEEDBACK

- · You are correct.
- Front and rear sights are aligned correctly.
- Front sight is placed on center of mass of target.

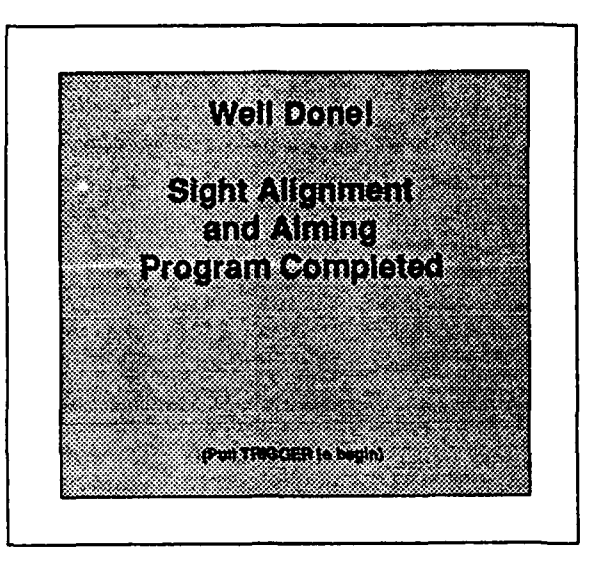

### AFTER THREE CORRECT RESPONSES IN A ROW:

· End of Aiming Program.

# Brouping STATEMENT OF IMPORTANCE Brouping • Tight shot groups indicate correct application of the four fundamentals of marksmanship. Bready position • Steady position • Aiming • Breath control • Trigger squeeze • Trigger squeeze

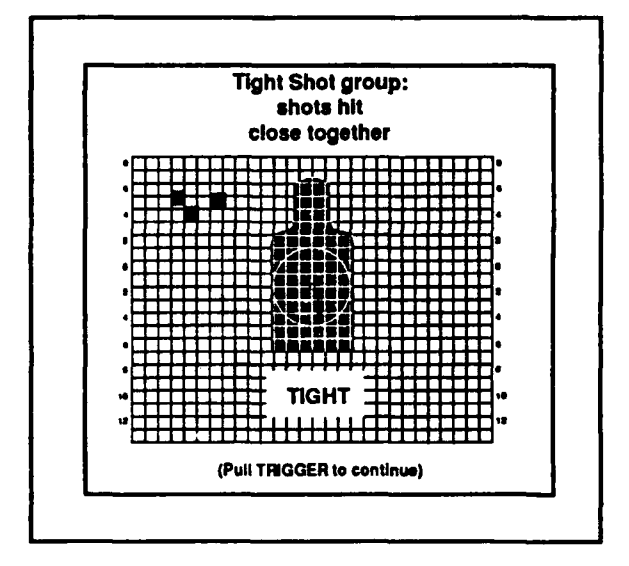

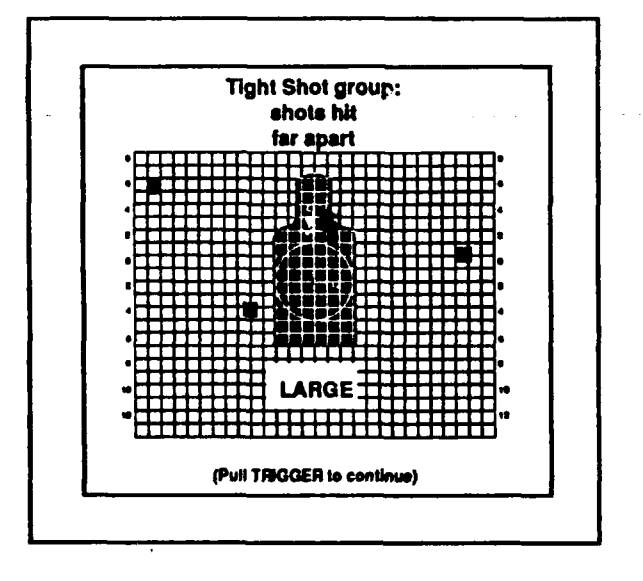

# GROUPS

### **TIGHT SHOT GROUP**

· Shots fit in 4 cm circle.

### LARGE SHOT GROUP

• Shots do not fit in 4 cm circle.

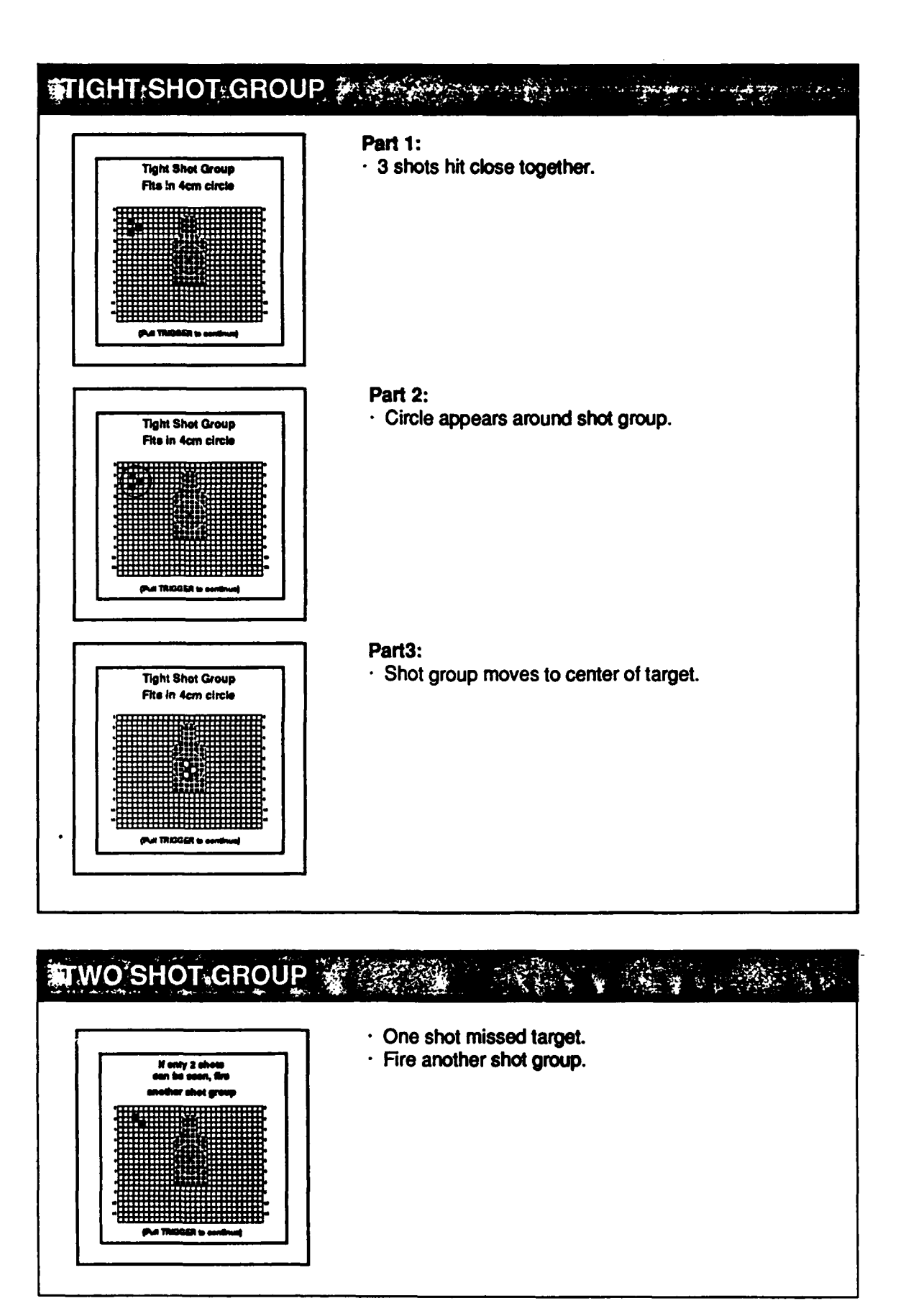

4-19

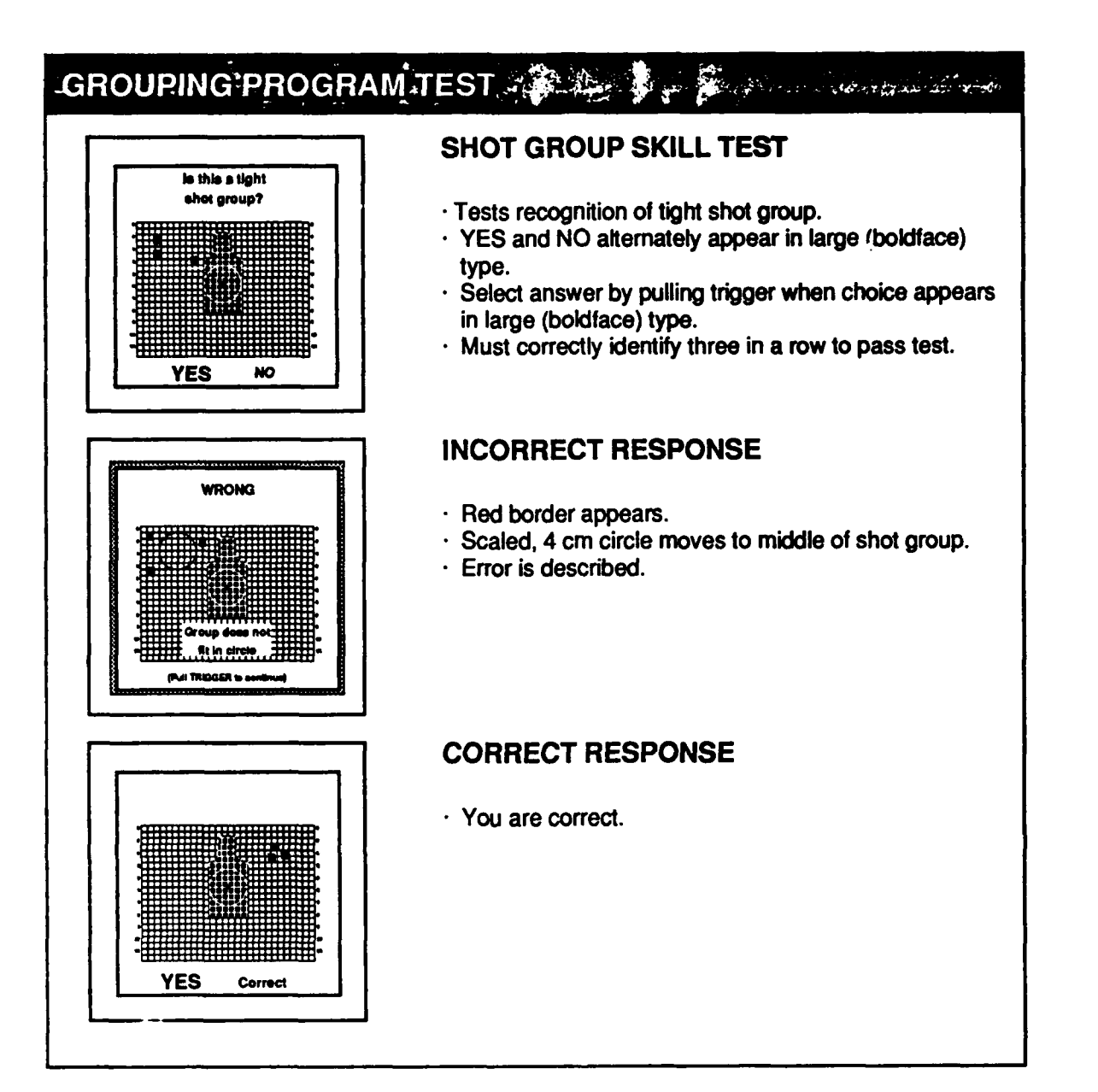

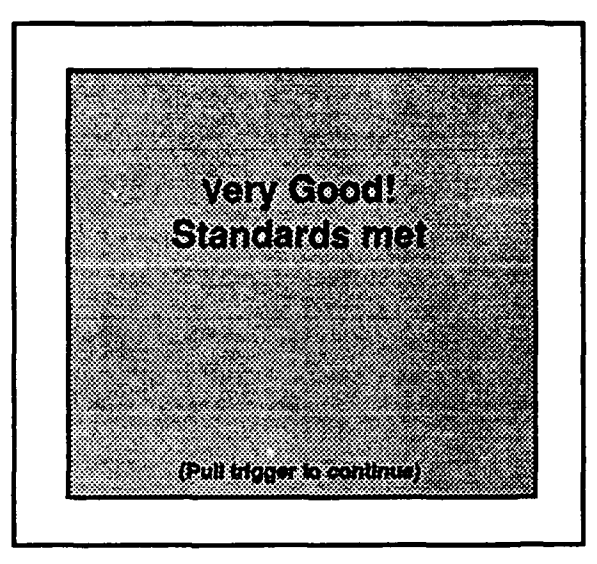

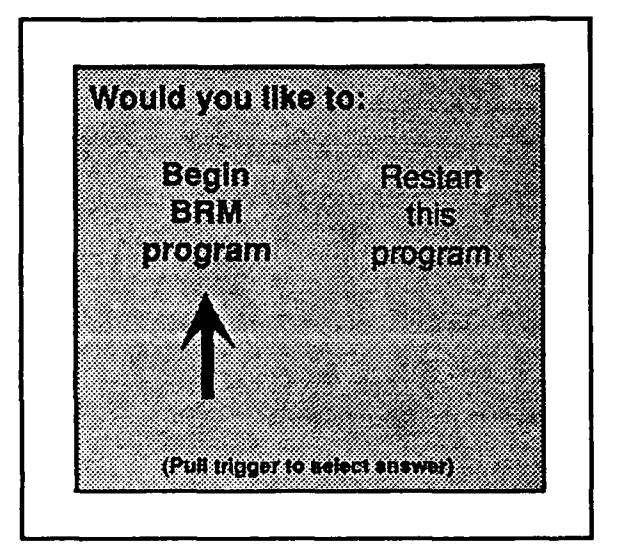

### AFTER THREE CORRECT RESPONSES IN A ROW

· Standards met.

### **END OF PROGRAM**

• Select choice by pulling trigger when arrow points to desired response.

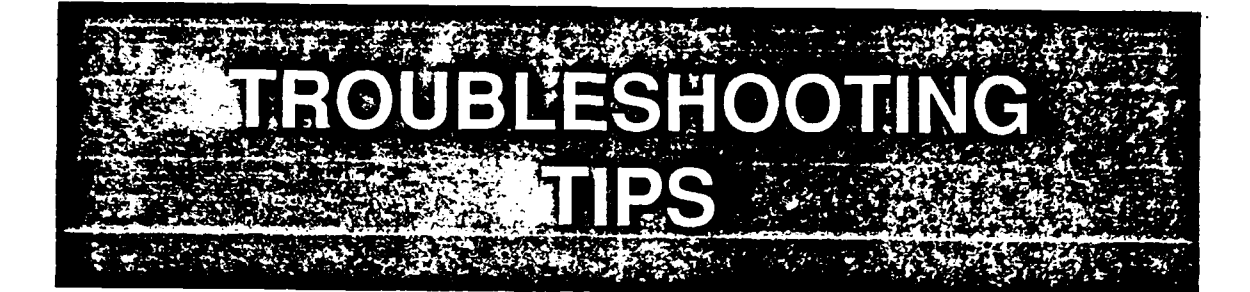

.

# **TROUBLESHOOTING TIPS**

| PROBLEM                                                                                                    | SOLUTION                                                             |
|----------------------------------------------------------------------------------------------------|----------------------------------------------------------------------|
| Computer will not come on.                                                                                          | Ensure power cords are plugged in.                                   |
|                                                                                                    | Ensure all power switches are turned on.                             |
|                                                                                                    | Use a different outlet.                                              |
|                                                                                                    |                                                                      |
| Program does not start.                                                                                             | Turn off all power switches.<br>Take out and reinsert BRM cartridge. |
|                                                                                                    | Turn on all power switches.                                          |
|                                                                                                    | Ensure shift lock key on keyboard is in UP position.                 |
|                                                                                                    |                                                                      |
| No sound.                                                                                                    | Adjust volume control on monitor.                                    |
|                                                                                                    | Recheck cable connections.                                           |
| Light pen does not work<br>(purple border appears or<br>light pen fails tracking test<br>as described on page 2-7). | Check 5/8" gap on focal ring, if applicable.                         |
|                                                                                                    | Recheck cable connections.                                           |
|                                                                                                    | Check distance to monitor screen.<br>(Should be 7'6").               |
|                                                                                                    | Increase monitor brightness and/or contrast.                         |
|                                                                                                    | Turn off computer.<br>Restart system.                                |
|                                                                                                    | Let monitor warm up.                                                 |

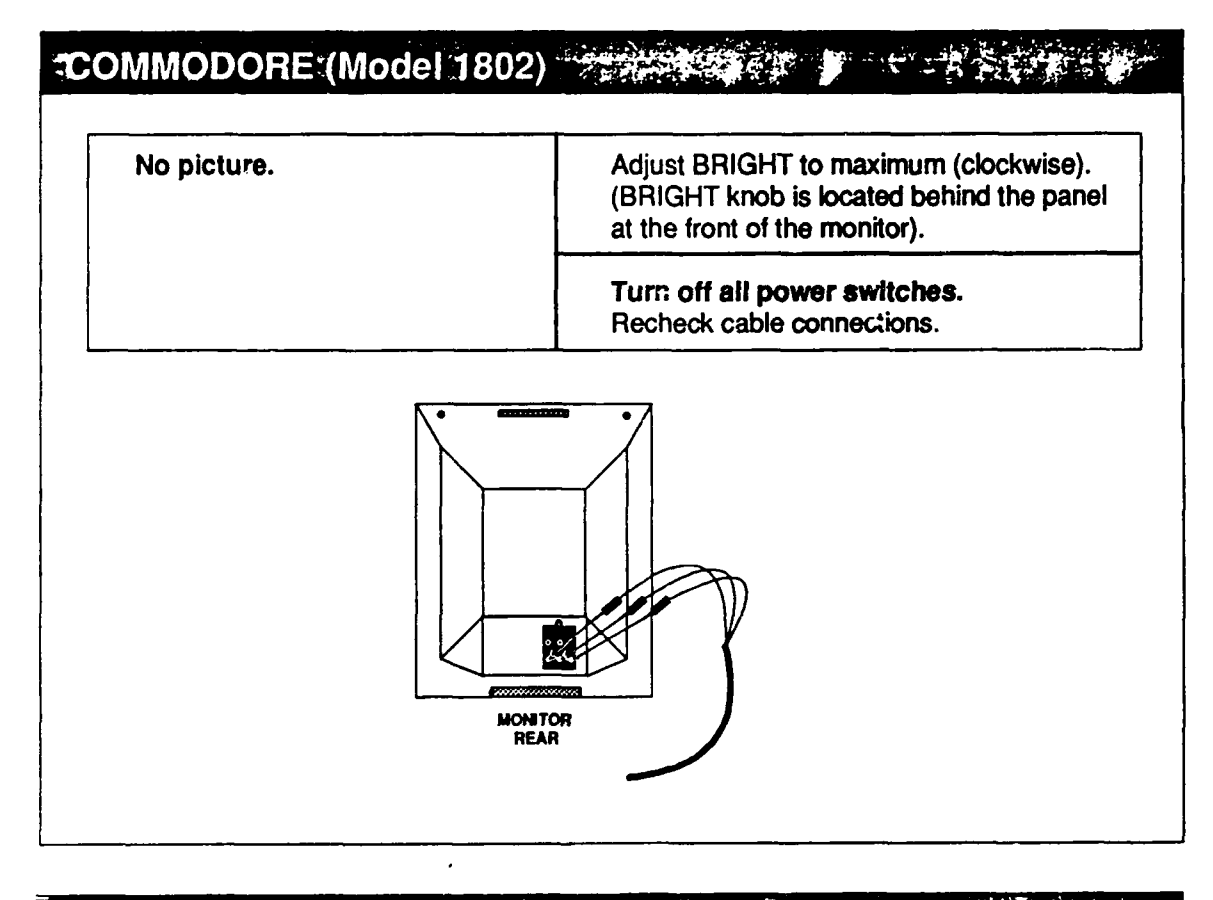

t

### НІТАСНІ Adjust BRIGHT to maximum (clockwise). No picture. (BRT knob is located along the lower edge of the monitor at the front.) Turn off all power switches. Recheck cable connections. Ensure rear switch on back of monitor is set to NTSC. REAR SWITCH CA. NTSC . MONITOR REAR

FOR FURTHER INFORMATION

Broom, J. M., Champion, D. F., Greene, W. H., Martere, R. F., Purvis, J. W. & Sills, E. G. (1989). <u>Multipurpose arcade combat simulator (MACS) basic rifle</u> <u>marksmanship (BRM) program.</u> (ARI Research Report 90-01). Alexandria, VA: U. S. Army Research Institute for the Behavioral and Social Sciences.

and the second second s

This research report provides a more detailed discussion of the rationale behind the instructional design, standards, and feedback contained in the MACS BRM program.

Evans, K. L. (1988). <u>Development and evaluation of the multipurpose arcade combat</u> <u>simulator: A research summary</u> (ARI Research Report 1488). Alexandria, VA: U. S. Army Research Institute for the Behavioral and Social Sciences.

### Available from the Defense Technical Information Center order no. AD-B 130 099.

This research report summarizes the results of over 20 developmental hardware tests, training and cost effectiveness evaluations, and informal field investigations conducted since 1982. Benefits associated with MACS training used in conjunction with standard training appear to be increased performance, fewer failures to meet performance standards, significantly lower expenditures of ammunition, improved performance feedback, and greater soldier interest.

Heller, F. H. & Evans, K. L. (1989). Joint service multipurpose arcade combat simulator (JMACS) user guide (ARI Research Product 89-23). Alexandria, VA: U. S. Army Research Institute for the Behavioral and Social Sciences.

This research product presents information on system assembly, operation, and troubleshooting of the JMACS hardware. Features of the JMACS training software and associated performance standards are also described. The MACS BRM soft-ware described in the <u>Trainer's Guide</u> and the report by Broom and associates (1989) has replaced the JMACS training software throughout the services. The updated software is available from the Training Support Center, Fort Benning, Georgia.